# MANUAL PORTAL DEL EMPLEADOR

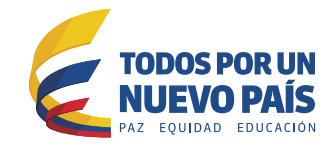

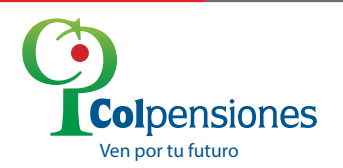

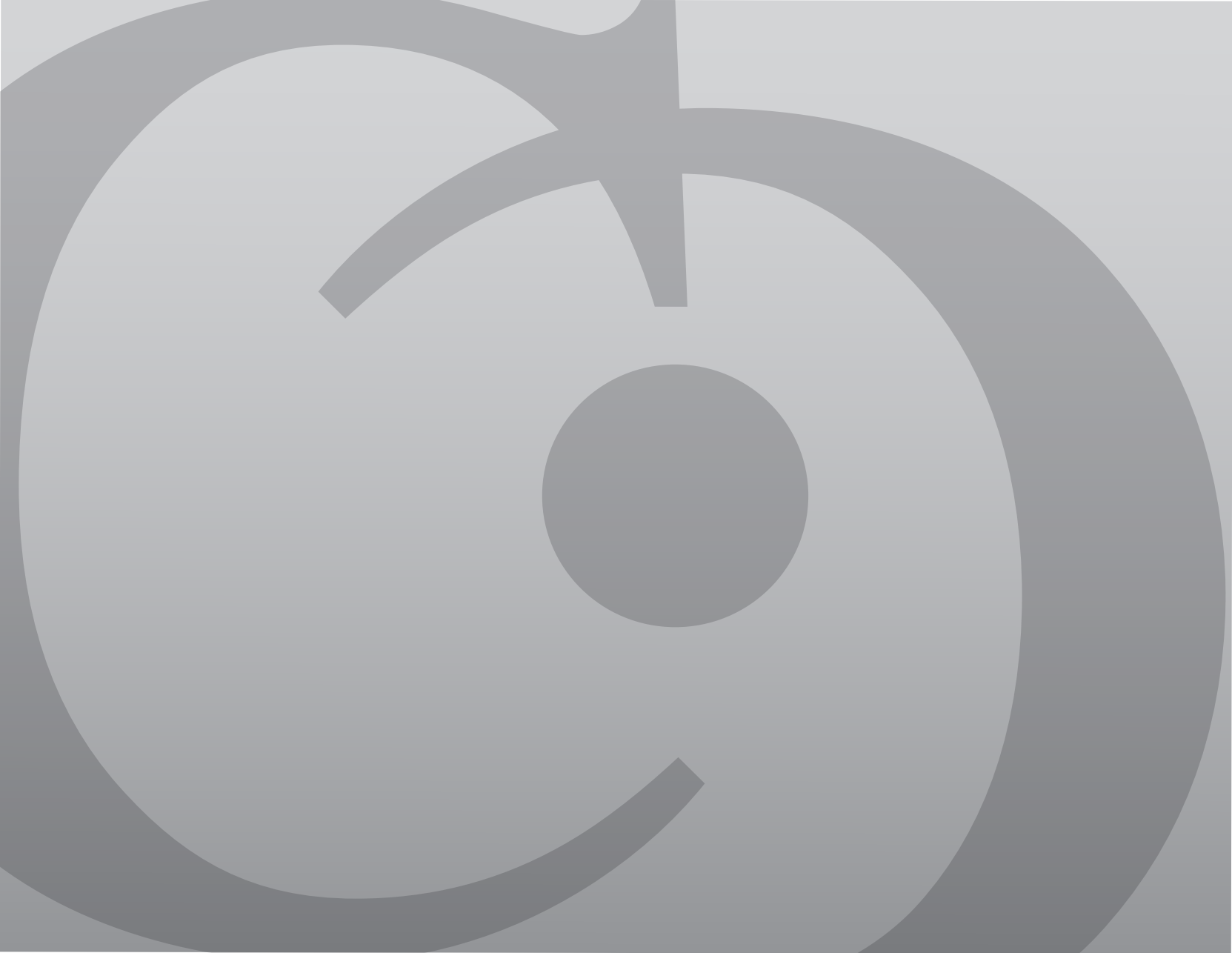

### Contenido

| 1 | Módulo ingreso portal del aportante              | 0 <b>2</b>  |
|---|--------------------------------------------------|-------------|
| 2 | Módulo deuda                                     | 22          |
| 3 | Módulo correcciones empresariales                | 51          |
| 4 | Generación comprobante de pago bono pensional    | 115         |
| 5 | Generación comprobante de pago cálculo actuarial | <b>13</b> 0 |
| 6 | Anexo 1 Generalidades Estructura Formatos        | 142         |
|   |                                                  |             |

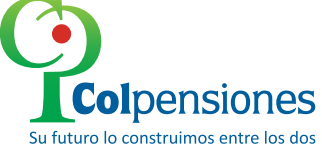

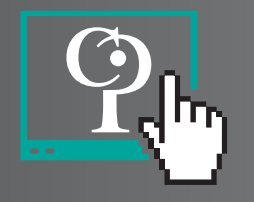

## Solicitud certificado digital

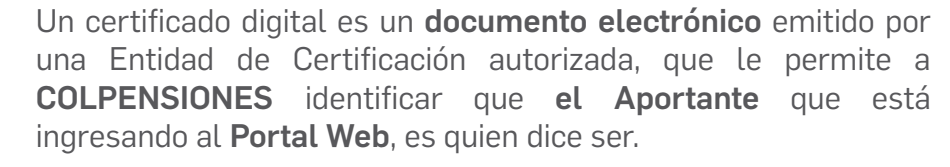

El certificado es único para cada **empleador**, por lo cual las firmas **certificadoras le asignarán** un número de serial a cada quien con un **período de validez inscrito** en el mismo.

Para adquirir su **Certificado Digital** en el momento su empresa cuenta con **tres firmas en el mercado** que son:

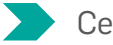

Certicamara Tel. : (571) 7442727

Gestión de Seguridad Electrónica (GSE) Tel. : (571) 705 18 88

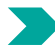

Andes SCD Certificación Digital Tel. (571) 7953430

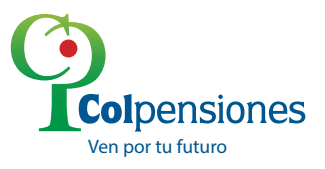

A través de estás **certificadoras**, usted recibirá información acerca de los tipos de **certificado digital existentes** en el mercado, su valor y la forma como se **puede adquirir.** 

Para el caso de **Colpensiones** usted requiere un certificado perteneciente empresa; es decir que este asociado al **Nit de la entidad.** 

Usted puede verificar si tiene un **certificado digital** ingresando en **su computador** en la siguiente ruta:

Explorador de internet/ Herramientas/ opciones de internet /contenido/ certificados.

Allí encontrará el **certificado que posee la maquina**, por lo tanto si no coincide o si expiró su vigencia **debe comunicarse** con **el proveedor con el cual lo adquirió.** 

Recuerde que el ingreso al **Portal Web** del Aportante es permitido únicamente a través de este **certificado digital.** 

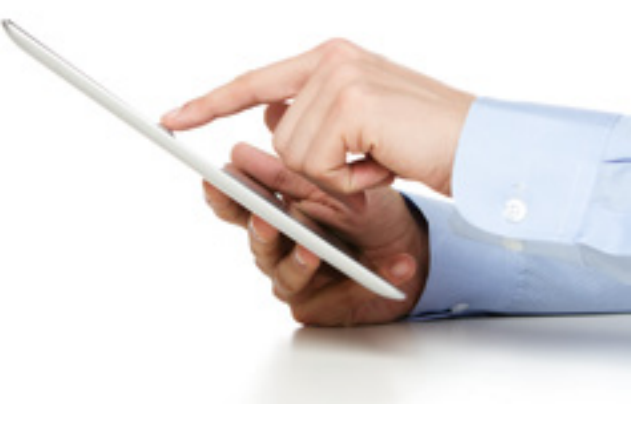

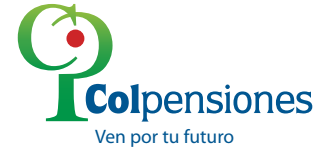

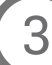

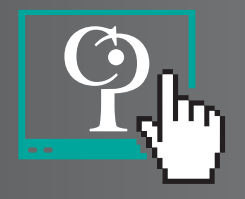

### Creacion usuario y contraseña de ingreso al portal web del aportante

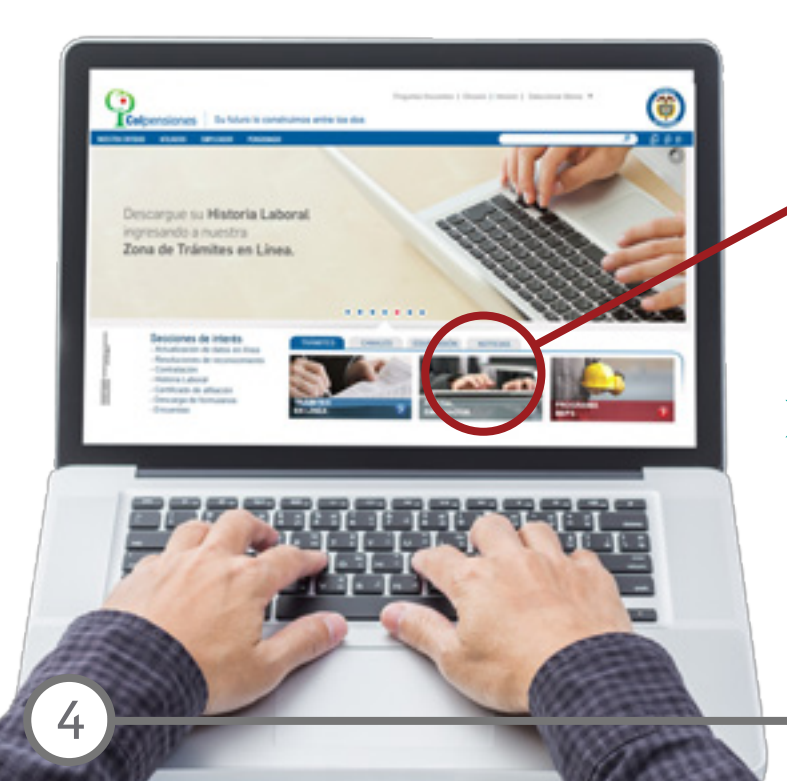

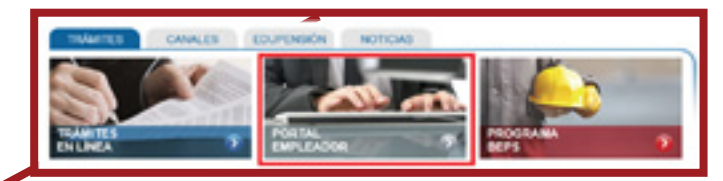

El acceso al portal es **ágil y flexible**, tan solo siguiendo **7** pasos **su empresa** se **registrará automáticamente**:

1. Ingrese a la página de Colpensiones www.colpensiones.gov.co y de clic en el icono de PORTAL EMPLEADOR.

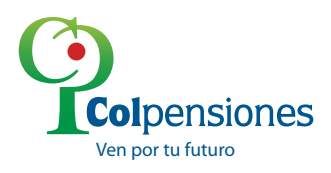

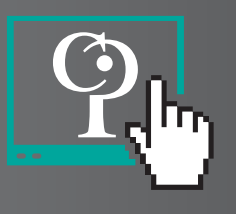

### 2. Verifique que tenga instalado un certificado digital.

3. Acceda por el botón "INGRESO" que se encuentra en la parte inferior de la pantalla y de clic en REGÍSTRESE siguiendo las instrucciones del sistema.

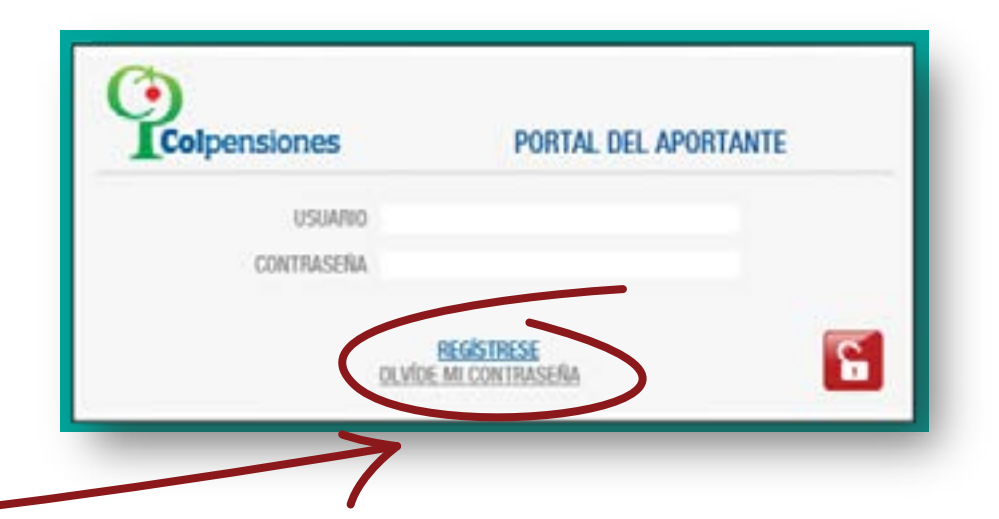

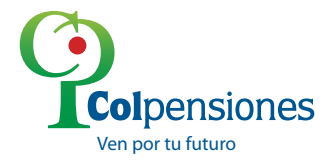

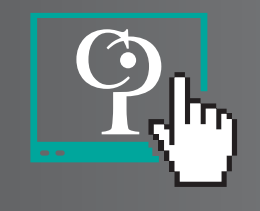

4. Una vez el aportante digite el "TIPO DE IDENTIFICACIÓN, EL NÚMERO DE IDENTIFICACIÓN Y EL TIPO DE APORTANTE", el sistema debe validar que tenga el certificado digital instalado en la maquina y que corresponda con el NIT del aportante que esta haciendo el registro.

| Colpensiones        | PORTAL DEL APO<br>REGISTRO | RTANTE |
|---------------------|----------------------------|--------|
| TIPO IDENTIFICACIÓN | Tipo Documento             |        |
| TIPO APORTANTE      | Tipo Aportante             |        |

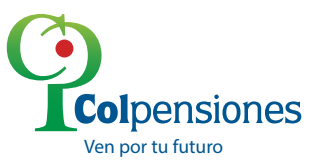

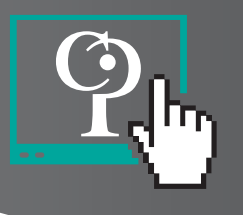

5. Diligencie el formulario que aparece en la pantalla, seleccione la opción "Crear y Continuar".

| Alexandra Decembra (Second Control of Second Control of Second Con |  |
|----------------------------------------------------------------------------------------------------|--|
| Far in December, Science in conclusions, Francisco,                                                                                                    |  |
|                                                                                                    |  |
| Type in approaches (from the formation of the formation of the formation o |  |
| Castillation (Beaching Permittion                                                                                                    |  |
| Ereal Australia                                                                                                    |  |
| manufacture (second) (second) (second)                                                                                                    |  |
| Renaminarian (State)                                                                                                    |  |
| Tables Jackson                                                                                                    |  |
| Line of Lemma                                                                                                    |  |

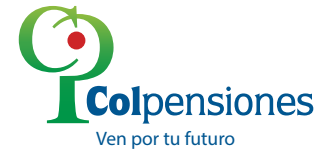

Ven por tu futuro

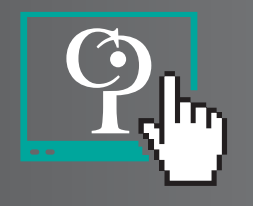

6. Ingrese los datos del usuario administrador tal y como lo solicita el formulario, una vez haya diligenciado esta información seleccione la opción "Crear y Continuar". El usuario administrador es la persona que al interior de su organización tendrá acceso a la información de la empresa, será el responsable de crear otros dos usuarios, así como, bloquear, desbloquear y/o asignarles una nueva contraseña según sea el caso.

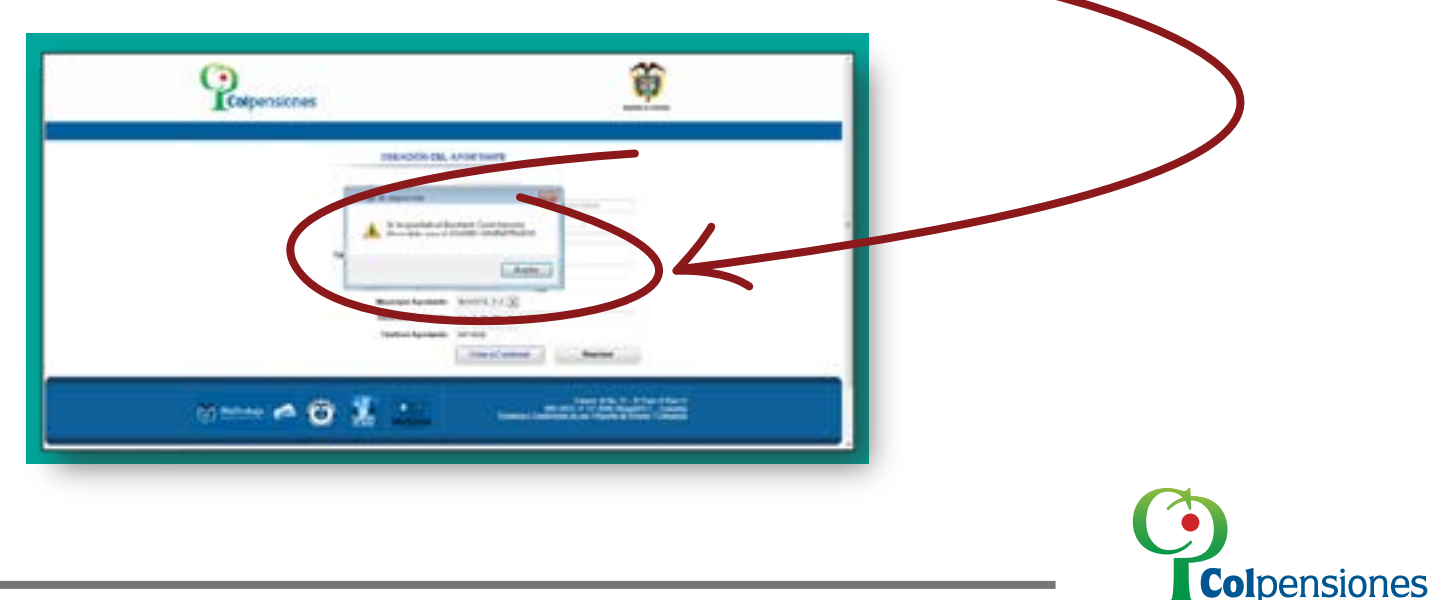

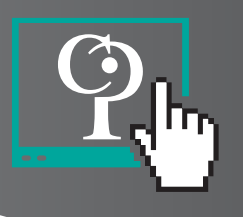

7. Después de haber creado el administrador, le llegará al correo registrado la contraseña del remitente Correo Masivo NO RESPONDER recaudo@colpensionestransaccional.gov.co, con asunto "Envío de Contraseña PORTAL DEL APORTANTE COLPENSIONES".

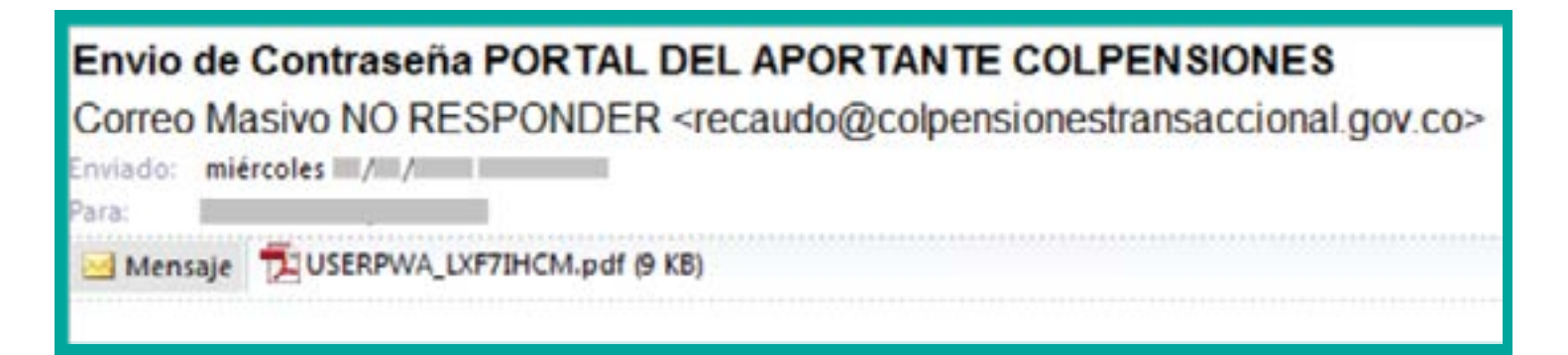

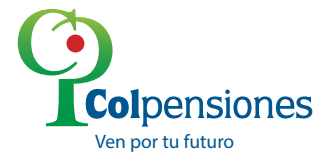

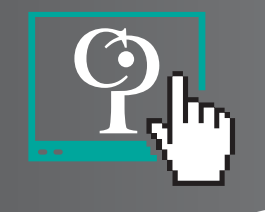

### Ingreso al portal web del aportante

Proceda a abrir el PDF recibido para visualizar su usuario y contraseña así:

- **1.** En la ventana que se visualiza, **digite el número** de identificación con el cual se **registró inicialmente** y de **clic en OK.**
- 2. Aparecerá un PDF, el cual contendrá los datos usuario y contraseña para el ingreso del Portal Web del Aportante. En la parte inferior, encontrará un link a modo de hipervínculo, el cual con un clic, lo lleva directamente a la página de entrada del PORTAL WEB DEL APORTANTE. Como recomendación guarde este vinculo en favoritos dentro de su explorador y no digite sino copie la contraseña que se encuentra en el PDF.

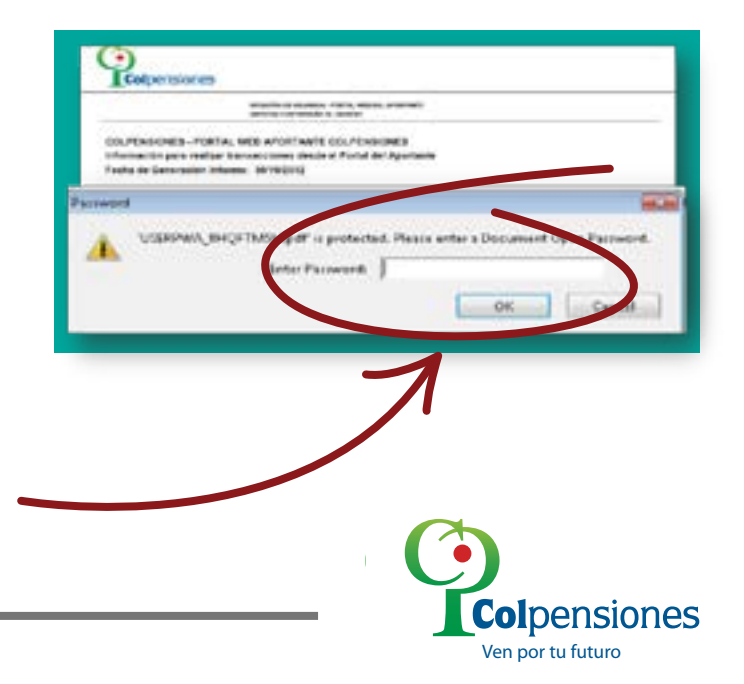

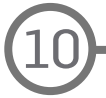

Ven por tu futuro

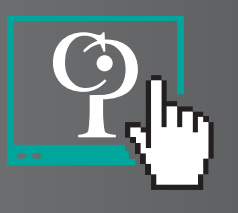

3. Posteriormente, usted debe ingresar el **usuario y contraseña** informados en el PDF y dar clic en **el candado ubicado a su derecha.** 

| Colpensiones | PORTAL DEL APORTANTE |   |
|--------------|----------------------|---|
| USUARIO      |                      |   |
| CONTRASENA   |                      | K |
|              |                      |   |

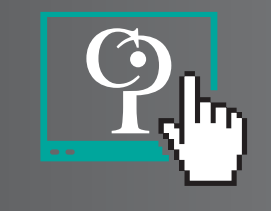

**14.** El aplicativo le solicitará de inmediato **cambio de contraseña.** 

| Contraseña Minimo de 6 digit | os, Máximo de 10 Digitos. |
|------------------------------|---------------------------|
| Contraseña Actual:           | •••••                     |
| Nueva Contraseña:            |                           |
| Redigite Nueva Contraseña:   | •••••                     |
|                              |                           |

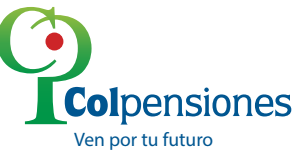

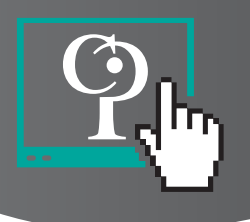

**5.** El sistema le arrojará un mensaje indicándole que la **contraseña se ha cambiado correctamente.** 

|   | Cambio de Contraseña                                  |
|---|-------------------------------------------------------|
| 1 | La contraseña se ha cambiado correctamente<br>Aceptar |

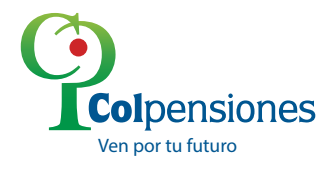

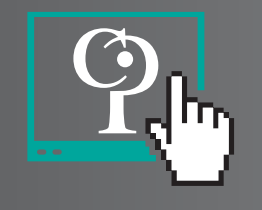

### Creación de Usuarios por el Usuario Administrador

El Portal Web del Aportante le da la **opción al administrador** de crear hasta dos usuarios de consulta, **siguiendo los pasos a continuación:** 

Diríjase a la pestaña **"UTILIDADES PORTAL",** seleccione "Administración de Usuario",

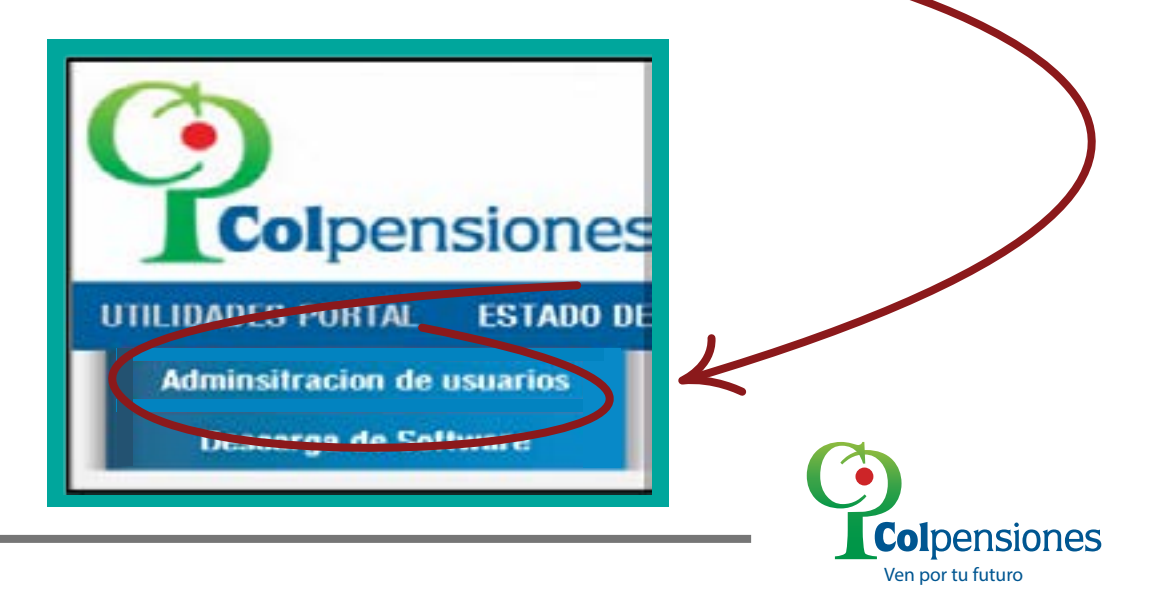

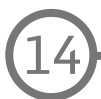

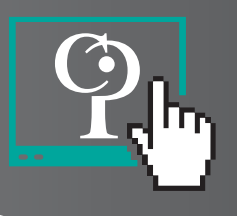

El sistema le **mostrará los datos del aportante tales** como, la identificación, Razón social, Dirección Principal, Teléfono, Email, Departamento, Municipio y usuarios activos permitidos. **Para crear un usuario nuevo de clic en el botón "Crear Usuarios"** 

| ADMINE                       | STRACIÓN DE USUARIOS DE APORTANTE                                                                                                    |                |
|------------------------------|----------------------------------------------------------------------------------------------------|----------------|
|                              |                                                                                                    | Crear Usuarlos |
|                              | DATOS APORTANTE                                                                                                    |                |
| Identificación               | and the second second se                                                                                                    |                |
| Razón Social                 | 2000000                                                                                                    |                |
| Dirección Principal          | discussion in the second second second second second second second second second second second second second se                                                                                                    |                |
| Teléfono                     |                                                                                                    |                |
| Email                        | 100 million and 100 million and 100 million and 100 million and 100 million and 100 million and 100 million and                                                                                                    |                |
| Departamento                 | Remaining the second second se |                |
| Municipio                    | And and a second second second second second second second second second second second second second second se                                                                                                    |                |
| Usuarios Activos Permitidos: | *                                                                                                    |                |

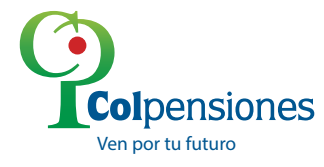

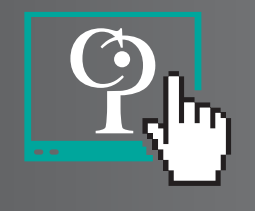

Diligencie el formulario a continuación y finalice dando clic en el botón " Crear Usuario",

| Documento de Identidad: | C W         |  |
|-------------------------|-------------|--|
| Nombres:                |             |  |
| Apellidos:              |             |  |
| Email Usuario:          |             |  |
| Departamento:           | SANTANDER 💌 |  |
| Municipie:              | BUCARAMANGA |  |
| Direcciórc              |             |  |
| Teléfono:               |             |  |
| Género:                 | Masculine 💌 |  |
| IP Máquina:             | 0.0.0.0     |  |
| Active:                 | Active vi   |  |

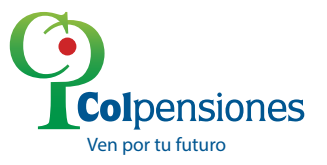

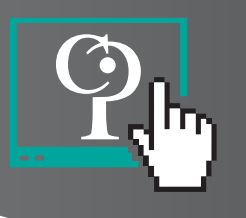

El sistema le arrojará el siguiente mensaje:

| Mensaj | e de página web 🛛 🔀                                                                                 |
|--------|----------------------------------------------------------------------------------------------------|
| ⚠      | Se ha guardado el usuario correctamente. La contraseña se enviara al correo electronico dilgenciado |

Al usuario creado **le llegará un PDF al correo registrado,** con la contraseña para el ingreso al **Portal Web del Aportante.** 

De clic en el PDF que se encuentra en el mensaje, e**ste PDF se encuentra encriptado** y le va a solicitar una contraseña, **digite el número de su documento.** 

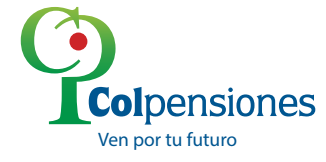

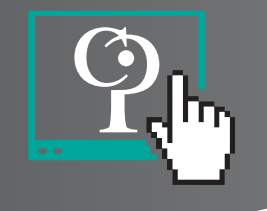

Cuando el administrador quiera verificar los **usuarios creados por él,** debe ir a la opción **"UTILIDADES DEL PORTAL"** dar clic en **"ADMINISTRACIÓN DE USUARIOS"** y allí en la parte inferior podrá ver **los usuarios creados.** 

|                | Administ<br>Needlicacole<br>Rearin Social<br>Direccele Principal<br>Teléfone<br>Email<br>Deportamento<br>Naricojio<br>Disaarios Activos Permitidos:                                                                                                    | BATOS APORTANTE                                                                                                    | ANTE              | Great Desarroy       | Sí el administrador<br>quiere <b>INACTIVAR O</b><br><b>INHABILITAR A UN</b><br><b>USUARIO,</b> debe dar<br>clic <b>sobre el</b><br><b>documento</b> de la<br>persona que quiere<br>inactivar o inhabilitar. |
|----------------|----------------------------------------------------------------------------------------------------|----------------------------------------------------------------------------------------------------|-------------------|----------------------|----------------------------------------------------------------------------------------------------|
| Documento      | Rendered                                                                                                    | Aprilians                                                                                                    | Currie Dectronics | Artes                |                                                                                                    |
| -              | and the second second se | and the second second sec | -                 | Vice of Depress D    |                                                                                                    |
| and the second |                                                                                                    |                                                                                                    |                   | Engrana 0            |                                                                                                    |
| 10000          |                                                                                                    |                                                                                                    |                   | United as Engrand 10 |                                                                                                    |
|                |                                                                                                    | Total de Reventine 1                                                                                                    |                   |                      |                                                                                                    |
|                |                                                                                                    |                                                                                                    |                   |                      |                                                                                                    |

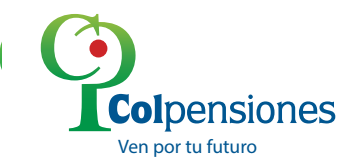

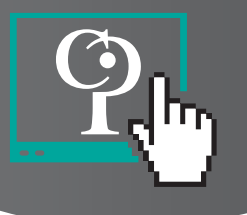

Desplegar las opciones de **la casilla "ACTIVO"**, elegir la opción deseada y dar clic en el botón **"ACTUALIZAR USUARIO"** 

|   | Documento de Identidad: | (# (*)(*)))))                                                                                                    |  |
|---|-------------------------|----------------------------------------------------------------------------------------------------|--|
|   | Nambres:                |                                                                                                    |  |
|   | Apolidos:               |                                                                                                    |  |
|   | Email Usuarie:          |                                                                                                    |  |
|   | Departamento:           | 80007A.D.C.                                                                                                    |  |
| N | Municipie:              | 80507A, B.C.                                                                                                    |  |
|   | Direction               |                                                                                                    |  |
|   | Teléfone:               |                                                                                                    |  |
|   | Génerel                 | Teneneo (*)                                                                                                    |  |
|   | iP Máguina:             | 61111                                                                                                    |  |
|   | Active                  | Active Col                                                                                                    |  |
|   |                         | Instanting and a second second s |  |

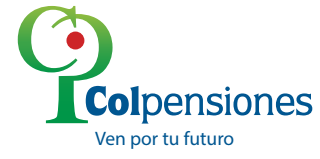

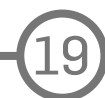

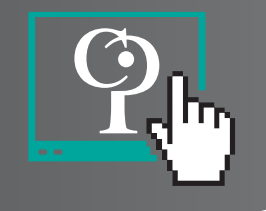

### Creación de Usuarios por el Usuario Administrador

La opción **"Inactivo"**, tiene el propósito de **bloquear temporalmente el usuario**, hasta que el administrador **decida darle nuevamente el acceso**.

La opción **"Inhabilitado"**, elimina completamente al usuario de la empresa y no puede ser habilitada a futuro, ni por el administrador de la empresa, ni por el administrador del portal, es decir, la opción aplica para usuarios que nunca más se volverán a habilitar.

**Para desbloquear** un usuario creado por el administrador de la empresa que se haya Inactivado, por intentos fallidos, el administrador debe ingresar al **módulo de utilidades del portal**, dar **clic**  **sobre el usuario que va a modificar**, activarlo, dar clic en el botón **actualizar usuario, y "Restaurar Contraseña"** el cual reactivará el usuario, remitiendo una nueva contraseña al correo autorizado.

En caso de que el usuario inactivado por intentos fallidos, sea el administrador de la empresa, este podrá restaurar su clave a través de la opción **"DESBLOQUEO Y RESTAURACIÓN DE CONTRASEÑA"**, que aparece cuando se va realizar el ingreso al Portal, y le solicitará el correo que ingresó al momento de registrarse en el **Portal Web del Aportante como administrador.** 

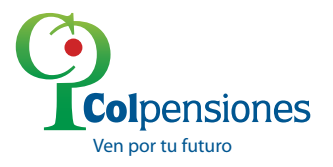

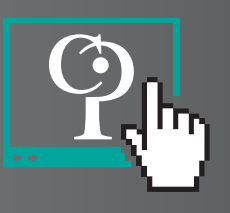

Para trámites tales como:

- Cambio de administrador.
- Deshabilitación del usuario administrador.
- Corrección de datos del administrador o de la empresa (correo electrónico).

|                       | PORTAL DEL APORTANTE                                     |   |
|-----------------------|----------------------------------------------------------|---|
| USUARIO<br>CONTRASENA |                                                          |   |
| $\rightarrow$         | REGISTRESE<br>DESBLOUIED Y RESTAURACIÓN DE<br>CONTRASERA | 6 |

Se debe realizar una solicitud por escrito firmada por el Representante Legal y radicarla en alguno de nuestros Puntos de Atención al Ciudadano a nivel nacional, especificando que está se debe direccionar a la Gerencia Nacional de Aportes y Recaudo. Para el caso de cambio de administrador la solicitud debe especificar el nombre, el número de la cédula, y la dirección de correo electrónico del nuevo administrador, de igual forma debe adjuntar copia de la cédula del representante legal, copia de la cédula del nuevo administrador, RUT completo o cámara de comercio no mayor a treinta días de expedido.

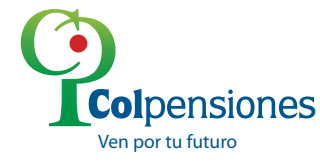

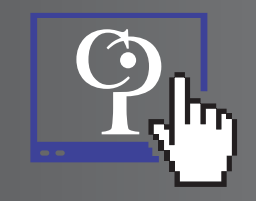

### Estado de cuenta

El **modulo estado de cuenta** es una opción que le permite conocer el estado actual de las obligaciones como **aportante**, por concepto de aportes pensionales, desde el inicio del sistema de **autoliquidación (1995-01)** hasta la fecha.

Seleccione en la pestaña "ESTADO DE CUENTA" la opción "Estado de Cuenta"

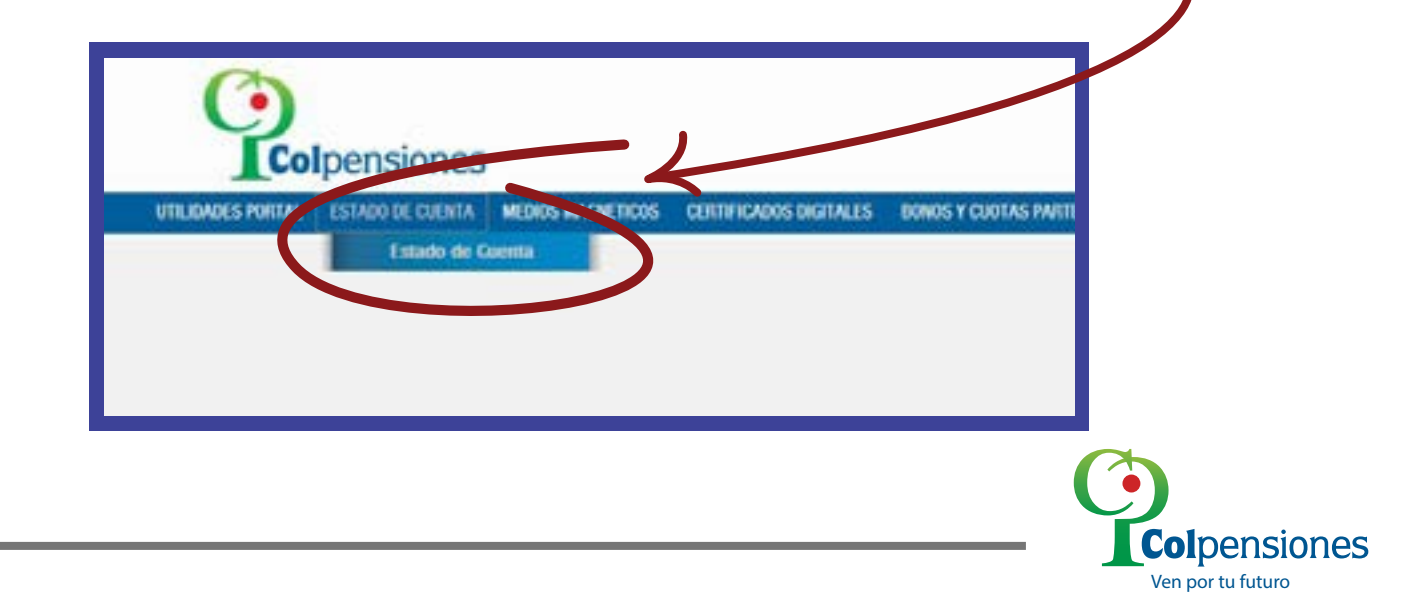

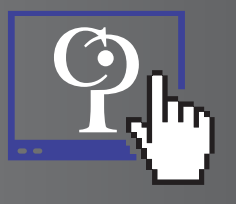

### **Deuda real**

**Concepto:** La deuda real se origina por **pagos de aportes** pensionales, realizados por un **aportante**, en los que se presentan **errores o inconsistencias** en la liquidación, o pagos realizados de **manera extemporánea**, en los que se omitió el pago de los correspondientes intereses de mora. Este modulo permite al **empleador** validar la información del pago y proceder a **liquidar el valor** a pagar y generar la **planilla de pago** o **pago referenciado** para pago electrónico o en bancos.

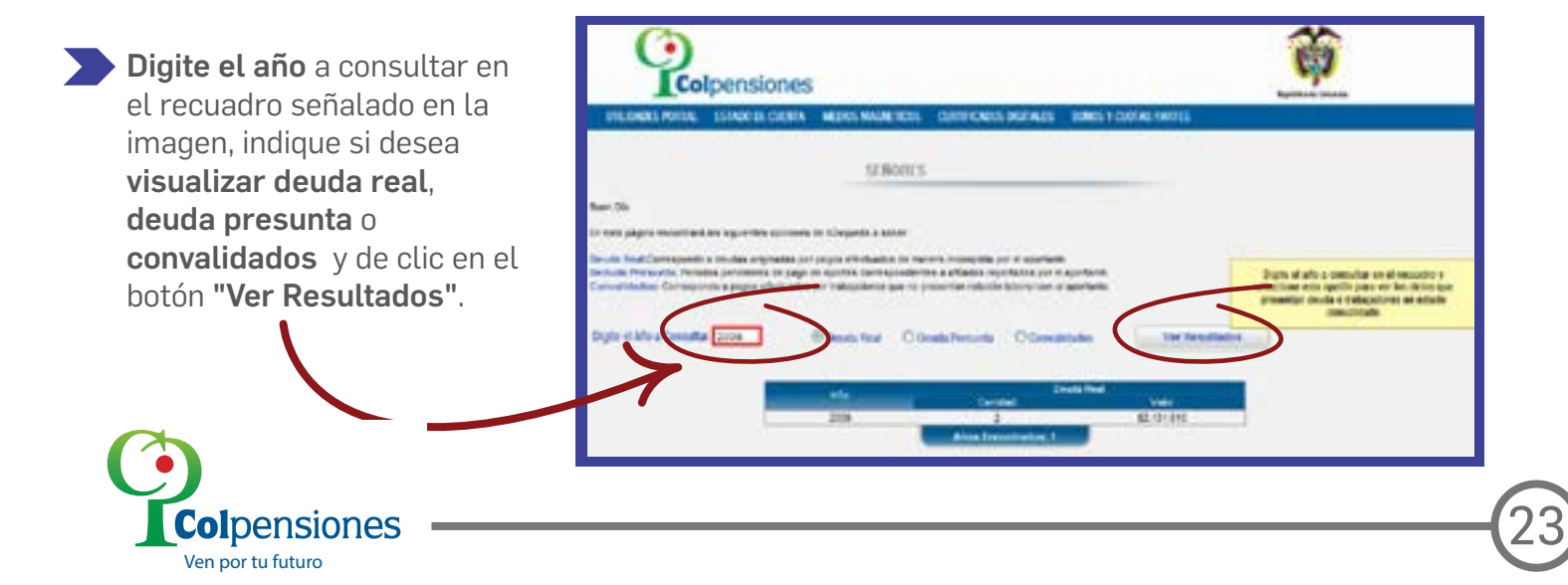

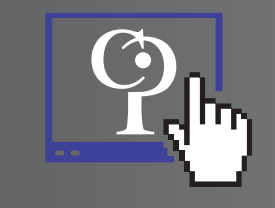

Haga **Clic** sobre el número que aparece **resaltado** en el campo de cantidad.

|                                                                                                    | SER                                                                               | IORES                                                                               |                                                                           |                |
|----------------------------------------------------------------------------------------------------|-----------------------------------------------------------------------------------|-------------------------------------------------------------------------------------|---------------------------------------------------------------------------|----------------|
| Buen Dia                                                                                                    |                                                                                   |                                                                                     |                                                                           |                |
| En esta página encontrará las siguientes o                                                                                | pciones de búsiqueda a sa                                                         | iber.                                                                               |                                                                           |                |
| Deuda Real:Corresponde a deudas origin<br>Deduda Presunta: Periodos pendentes o<br>Corrvalidados: Corresponde a pagos efe | idas por pagos efectuado<br>le pago de aportes corres<br>ctuados por trabajadores | s de manera incompleta p<br>pondientes a afiliados rep<br>que no presentan relación | or el aportante<br>ortados por el aportante.<br>laboral con el aportante. |                |
| Digite el Año a Consultar: 2009                                                                                           | 🛞 Deuda Real                                                                      | O Deuda Presunta                                                                    | O Convalidados                                                            | Ver Resultados |
|                                                                                                    | Ala                                                                               | Center                                                                              | Deuda Re-                                                                 | Vator          |
|                                                                                                    | 2009                                                                              |                                                                                     |                                                                           | \$2,131,910    |

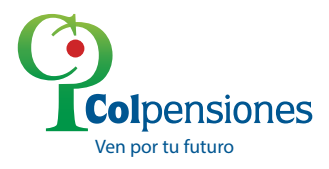

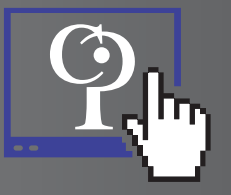

Seleccione el recuadro que se encuentra en la **parte izquierda** del periodo que desea pagar y haga **clic** sobre la referencia **resaltada en azul**.

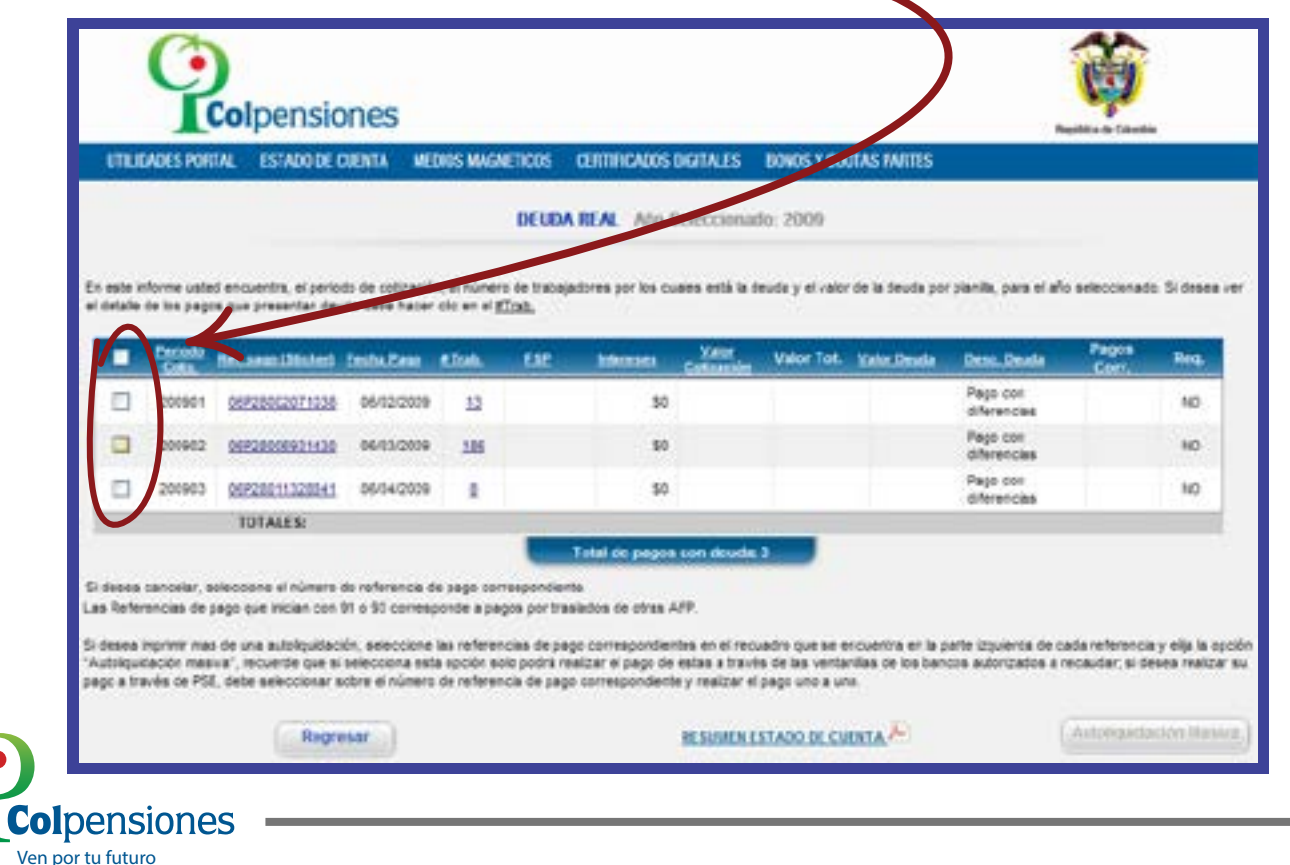

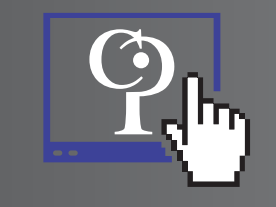

Si desea realizar el pago en **línea por PSE**, seleccione la opción **"Pago electrónico"** y la fecha en que va a cancelar, de clic en el botón **"Liquidar \*"** 

|                  |                                                 |                                                                               |                                                           |                                   | DEUDA REAK Ado Selectomado 2000.                                                                                                    |                                                    | _)                                          |                                                  |
|------------------|-------------------------------------------------|-------------------------------------------------------------------------------|-----------------------------------------------------------|-----------------------------------|----------------------------------------------------------------------------------------------------|----------------------------------------------------|---------------------------------------------|--------------------------------------------------|
| adda a<br>adadar | Artea uper<br>de los pago                       | d analonina, si panis<br>Is toa prateriar dea                                 | is this settancie<br>Da treba hacier                      | e, al segre<br>alte più al        | re er falagelerer av het statet ved it fram y el en<br>Else.                                                                                                    | r ter la désade per a                              | 1                                           | etterende 'n Harra                               |
|                  |                                                 |                                                                               |                                                           | (                                 |                                                                                                    | an inter                                           | CARL DRV DR                                 |                                                  |
|                  |                                                 |                                                                               | -                                                         | - 12                              | Medin de Dago, Pago Dechánico                                                                                                    |                                                    | Page con .                                  | 30                                               |
|                  | 200001                                          |                                                                               | 01/232005                                                 | 20                                | ocha do Pago: Pago Electrinico                                                                                                    | CALIFY                                             | Page cart<br>Efferencies                    | 10                                               |
|                  | 200901                                          | 00020011220841                                                                | 05/04/2008                                                | 1                                 |                                                                                                    | 3440.000                                           | Pagis con                                   | 30                                               |
|                  |                                                 | TOTALES                                                                       |                                                           | - 24                              | Liquidar*                                                                                                    | 12.121.211                                         |                                             |                                                  |
| ta ka<br>Katika  | ( alvisiai , 6<br>()ele (10 )                   | anconta el Galario (<br>regelegas felíases)                                   | in referención (†<br>11. a 112. normaly                   |                                   | <ul> <li>El Pago se verá aplicado 72 horas despeés de<br/>realizada la transacción.</li> </ul>                                                                               |                                                    |                                             |                                                  |
| 111              | ingulariti inge<br>Gaulia, mina<br>Luita da PEJ | e be ven soleitgostati<br>ont", recommite cont in<br>El stelle anterchistat o | to, pelecizioni i<br>neltri china mili<br>thre el riumeni | lea refer<br>s apolis<br>de refer | mille ne page correspondentes de la locatório see se<br>not polo interface estange de nellas a locatorio non verde<br>nota de page correspondentes y endoras el pago des a d | ercuentra en la par<br>rolles de los bocurs<br>no. | te izgunenta de cad<br>a sufizioarioa y rei | a referencia y vija a o<br>mole, ol fenne realiz |
|                  |                                                 | . Nager                                                                       | and i                                                     |                                   | REARINE EXCLASSIBLIC                                                                                                    |                                                    |                                             |                                                  |

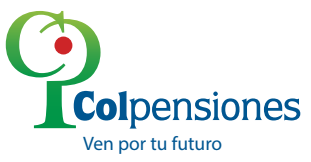

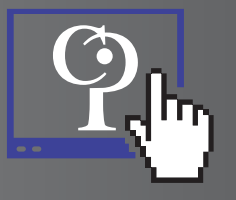

Verifique la información e **Ingrese un correo electrónico** donde desee que le llegue la confirmación del **pago electrónico**, de clic en el botón **"Pagar\*"** seleccione el **banco** desde el cual va a cancelar y realice la transacción.

| UTILIDADES POTEN. ES             | TADO DE CUENTA MEDIOS                             | MAGNETICOS CEITINCA                          | ROS DEFINILIS - BONDS Y CHO | GAS PARTES                                                       |
|----------------------------------|---------------------------------------------------|----------------------------------------------|-----------------------------|------------------------------------------------------------------|
|                                  |                                                   | LIQUIDACI                                    | ON DEUGA REAL               |                                                                  |
| Pecha de Pago                    | (20121022                                         | NUBSCOOK                                     | 242122000011999             |                                                                  |
| Documento Apoitante              | 010206351                                         | Aportante:                                   | DESTEMAS Y CONFUTA          | A.0 03100                                                        |
| Periodo                          | 20109-05                                          | Säcker                                       | 26/28026931432              |                                                                  |
| Telefona.                        | 05522222                                          | Dirección                                    | CENTRO ENPRESARIA.          | CICAMOCHA                                                        |
| Departamento:                    | SANTANCER                                         | Municipio:                                   | BUCARAMANGA                 |                                                                  |
| To                               | Colloción<br>Intereses<br>M Colloción • Intereses | Peraids<br>5256-877<br>3337-050<br>54:5-8:27 |                             | Totales<br>Casella 200 (2415.427<br>Tatal Colgensiones (9115.627 |
| Total a Pager<br>(Casella 36):   | \$615.627                                         |                                              | вауные                      |                                                                  |
| A PERSONAL PROPERTY AND ADDRESS. | Ti borne deservis de con                          | trade to human rules.                        |                             |                                                                  |

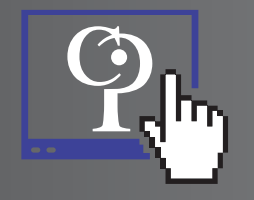

Si usted desea cancelar **varias deudas**, debe realizar el anterior procedimiento por cada una. Recuerde que las transacciones realizadas por **PSE** se pueden hacer los **siete días de la semana** en cualquier horario. Si la opción de pago elegida es **"Liquidación Impresa"**, seleccione la fecha *(deberá ser un día hábil).* Tenga en cuenta los horarios y días de atención del banco a donde va a efectuar el pago.

|   |             |                      |               | - (        |                                                                                                    |                        |                          |               |        |
|---|-------------|----------------------|---------------|------------|----------------------------------------------------------------------------------------------------|------------------------|--------------------------|---------------|--------|
|   | 200801      | (0.0.11000211110)    | 100000100     | -12        | Moder de Pagé: Paga Electricas                                                                                                    | K                      | Page 158<br>Afterentites |               | 80     |
|   | 201012      | 0020000021420        |               | .10        | Fecha de Page: Pego Electrónico                                                                                                    | .1256.5.17             | Page 211                 |               |        |
|   | 201913      |                      |               | -          |                                                                                                    | 19-46.000              | Page terr<br>Effectives  |               |        |
|   |             | TOTALES              |               | - 20       | and the second second se | 12.025398              |                          |               |        |
|   |             |                      |               |            | <ul> <li>Fullet de priges para produ 1.</li> </ul>                                                                                                    |                        |                          |               |        |
| - | second de l | Della fina accession | FT 1: 8 3     | ands and   | realizada la transacción.                                                                                                    | rs oe                  |                          |               |        |
|   | -           | e de una autorourad  | ór, anneciera | les return | ercas de paça danveçonderras en enecuedos qu                                                                                                    | a sa recurros en la ce | te ippurentia de c       | ana reference | 11.000 |

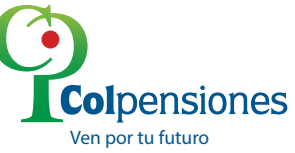

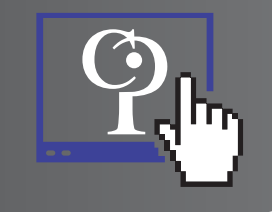

Los pagos pueden ser realizados en cualquiera de los siguientes bancos autorizados por Colpensiones.

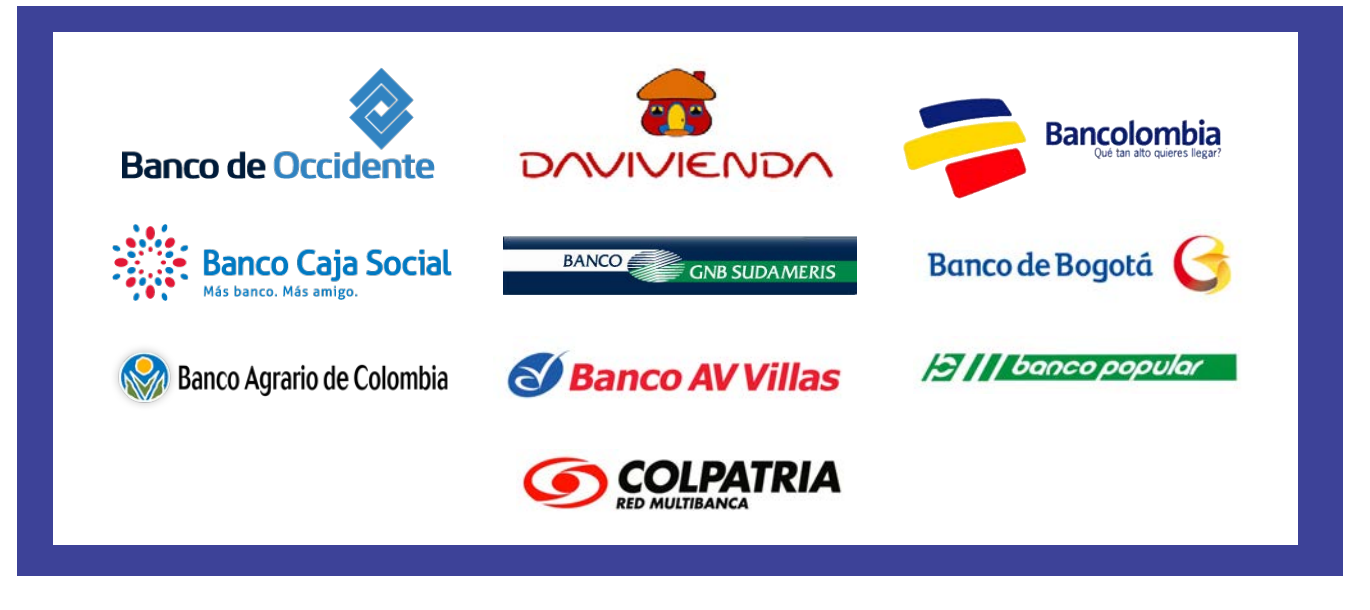

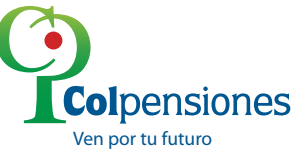

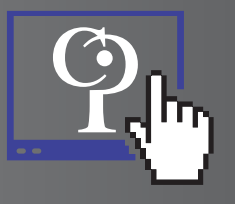

#### Verifique la información e imprima el formato.

|                                                   |                                                                                                    | LIQURDACI                                                                          | ON DEDDA TIEAL                |            |
|---------------------------------------------------|----------------------------------------------------------------------------------------------------|------------------------------------------------------------------------------------|-------------------------------|------------|
| Fecha de Pago                                     | 20121027                                                                                                    | kt Liquidación                                                                     | 04213000002001                | $\searrow$ |
| Documento Aportante                               | 690206351                                                                                                    | Apodania                                                                           | SISTEMAS Y COMPUTADORES S.A.  | N          |
| Fetodo                                            | 2009-02                                                                                                    | Olicher.                                                                           | 06#28006#31433                |            |
| Telefone:                                         | 8352222                                                                                                    | Directory                                                                          | CENTRO EMPRESARIAL CICAMOCHA  |            |
| Departamento:                                     | BANTANCER.                                                                                                    | Manicple.                                                                          | BUCARAMANSA                   |            |
| 1                                                 | infereses<br>tel Colloación + Infereses                                                                                                    | 8257 090<br>8615.627                                                               | Total Colperatories: 8813.627 |            |
| Exerces Autostratics para s<br>popi consciondente | <ul> <li>BANCOLOMI</li> <li>BANCO BORC</li> <li>BANCO DE IO</li> <li>BANCO DE IO</li> <li>BANCO DE IO</li> <li>BANCO ACIN</li> <li>BANCO POPU</li> <li>BANCO COLP</li> <li>BANCO COLP</li></ul> | A<br>SA<br>NO-MERS<br>GOTA<br>GOT<br>LAS<br>LAS<br>LAS<br>LAS<br>LAS<br>LAS<br>LAS |                               | - 1        |
| Total a Pagar<br>(Casilla 36):                    | 5615.627                                                                                                    |                                                                                    | Represe d                     | DI         |
| * El Pago se verté aplicade                       | 17 horas después de re                                                                                                    | elizada la transacción.                                                            |                               |            |

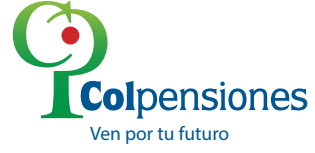

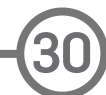

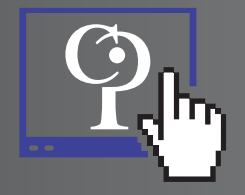

### **Correción de IBC**

Esta opción permite Corregir el ingreso base de liquidación cuando el empleador ha declarado.

**Ingreso Base de Cotización**, de sus empleados por valor inferior al salario Minimo legal mensual vigente establecido por la ley para el año según el año en el que se realizó la cotizacion.

Cuando el ingreso base de cotización declarado por el empleador no corresponde al **IBC esperado**. Para realizar la corrección de ibc. Debe encontrarse ubicado en la ventana **"preliquidacion deuda real"**, Seleccione la opcion corregir.

|                          |                           |                       | ON DEODATIEAE     |                                    |                        |  |
|--------------------------|---------------------------|-----------------------|-------------------|------------------------------------|------------------------|--|
| Fecha de Pago:           | 20150416                  | ld Liquidación:       | 32315000000558    |                                    |                        |  |
| Documento Aportante:     | 890112680                 | Aportante:            | FLOTA FLUVIAL CAR | BONERA S.A.S                       |                        |  |
| Periodo:                 | 1997-05                   | Sticker:              | 55404201004113    |                                    |                        |  |
| Telefono:                |                           | Dirección:            |                   |                                    |                        |  |
| Departamento:            |                           | Municipio:            |                   |                                    |                        |  |
|                          | Cotización:<br>Intereses: | \$36.800<br>\$154.573 |                   | Casilla 28B<br>Total Colpensiones: | \$191.373<br>\$191.373 |  |
| Tota                     | Intereses:                | \$154.573             |                   | Total Colpensiones:                | \$191.373              |  |
| Total a Pagar (Casilla s | 191.373                   | Reg                   | jresar            | Confirmar                          | Corregir               |  |
| 30).                     |                           |                       |                   |                                    |                        |  |

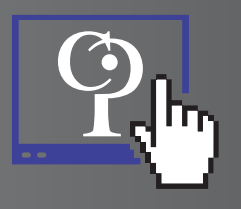

El sistema lo envia a una **nueva ventana** donde automaticamente presenta los afiliados a los cuales se les declaro **ibc** de forma errada de acuerdo a la cotizacion y al año.

| Utilidades Portal | Estado de Cuenta | Formato Corrección | Medios Magneticos | Certificados Digitales | Contribuciones | Origenes(Conceptos) Varios |
|-------------------|------------------|--------------------|-------------------|------------------------|----------------|----------------------------|
| Cálculos Actuanal |                  |                    |                   |                        |                |                            |
|                   |                  |                    |                   |                        |                |                            |
|                   |                  |                    |                   |                        |                |                            |
|                   |                  |                    | Detalle p         | or Afiliado            |                |                            |
|                   | Tine Decuments   |                    | Nembro            | Afiliada               | 100            | 0-41                       |
|                   | C C              | 8704286            | DOMINGO MANUE     | L DIAZ SALGADO         | 434.00         | 0 58.600                   |
|                   |                  |                    | Cancelar          | Ajustar                |                | <u></u>                    |
|                   |                  |                    |                   |                        |                |                            |

Los campos que presenta el sistema son: **tipo de documento, numero de documento, nombre afiliado, ibc y cotización.** 

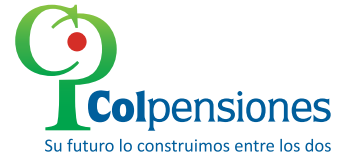

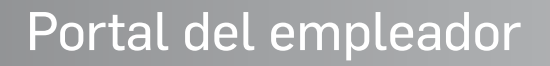

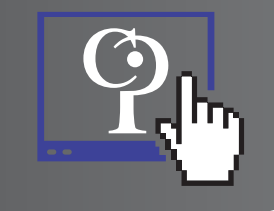

Para corregir el ibc de click en el valor del campo ibc como lo indica la imagen -

| Utilidades Portal  | Estado de Cuenta           | Formato Corrección | Medios Magneticos | Certificados Digitales | Contribuciones | Origenes(Conceptos) Varios |
|--------------------|----------------------------|--------------------|-------------------|------------------------|----------------|----------------------------|
| Célculos Actuarial | PRE-LIQUIDACION DEUDA REAL |                    |                   |                        |                |                            |
|                    | Detalle por Afiliado       |                    |                   |                        |                |                            |
|                    | Tipo Documento             | Nro. Documento     | Nombre            | Afiliado               | івс 🤞          | Cotización                 |
|                    | С                          | 8704286            | DOMINGO MANUE     | L DIAZ SALGADO         | 434.00         | 0 58.600                   |
|                    |                            | · · ·              | Cancelar          | Ajustar                |                |                            |

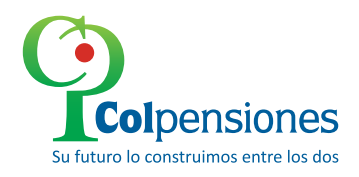

Ŷ.

Digite el **valor correcto de IBC** para el ciclo correspondiente por el cual se le cotizaba al trabajador teniendo en cuenta el porcentage en pensión según la **Tabla de referencias para cotizaciones en pension.** 

| AÑO                | IBC       | % EN<br>PENSION | PENSION   | %ALTO<br>RIESGO |
|--------------------|-----------|-----------------|-----------|-----------------|
| 199501 A<br>199505 | \$118.934 | 12,5%           | \$14.867  | 18,5%           |
| 199506 A<br>199512 | \$118.934 | 12,5%           | \$14.867  | 18,5%           |
| 1996               | \$142.125 | 13,5%           | \$19.187  | 19,5%           |
| 1997               | \$172.005 | 13,5%           | \$23.221  | 19,5%           |
| 1998               | \$203.826 | 13,5%           | \$27.517  | 19,5%           |
| 1999               | \$236.460 | 13,5%           | \$31.922  | 19,5%           |
| 2000               | \$260.100 | 13,5%           | \$35.114  | 19,5%           |
| 2001               | \$286.000 | 13,5%           | \$38.610  | 19,5%           |
| 2002               | \$309.000 | 13,5%           | \$41.715  | 19,5%           |
| 2003               | \$332.000 | 13,5%           | \$44.820  | 19,5%           |
| 2004               | \$358.000 | 14,5%           | \$51.910  | 24,5%           |
| 2005               | \$381.500 | 15,0%           | \$57.225  | 25,0%           |
| 2006               | \$408.000 | 15,5%           | \$63.240  | 25,5%           |
| 2007               | \$433.700 | 15,5%           | \$67.224  | 25,5%           |
| 2008               | \$461.500 | 16,0%           | \$73.840  | 26,0%           |
| 2009               | \$496.900 | 16,0%           | \$79.504  | 26,0%           |
| 2010               | \$515.000 | 16,0%           | \$82.400  | 26,0%           |
| 2011               | \$535.600 | 16,0%           | \$85.696  | 26,0%           |
| 2012               | \$566.700 | 16,0%           | \$90.672  | 26,0%           |
| 2013               | \$589.500 | 16,0%           | \$94.320  | 26,0%           |
| 2014               | \$616.000 | 16,0%           | \$98.560  | 26,0%           |
| 2015               | \$644.350 | 16,0%           | \$103.096 | 26,0%           |

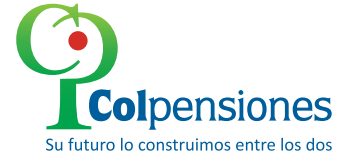

34
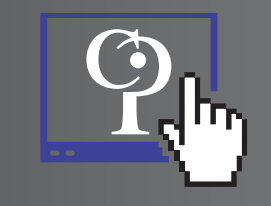

Tenga en cuenta que **El portal no permite modificar el valor de la cotizacion por debajo del valor del salario minimo legal vigente** (smlv) si ingresa un valor menor al ("smlv") el sistema le regresa los valores que estan por defecto y le arroja el siguiente mensage por lo tanto no se realiza el cambio de ibc.

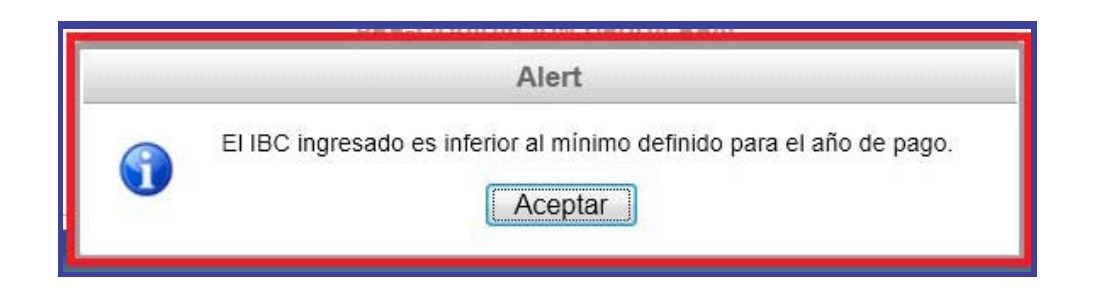

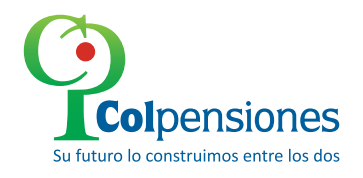

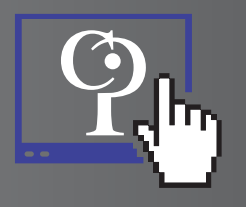

Al modificar el ibc al salario minimo o a cualquier salario mayor el sistema realiza el calculo de la cotizacion y le muestra automaticamente el **valor en el campo** cotizacion.`

| Tipo Documento | Nro. Documento | Nombre Afiliado             | IBC    | Cotización |
|----------------|----------------|-----------------------------|--------|------------|
| С              | 8704286        | DOMINGO MANUEL DIAZ SALGADO | 172005 | 23220      |
|                |                | Cancelar Ajustar            |        |            |

Una vez esté seguro que la informacion que esta suministrando al portal es correcta dé **click en el boton ajustar,** sino esta seguro dé **click en el boton cancelar** 

| Tipo Documento | Nro. Documento | Nombre /       | Afiliado     | IBC    | Cotización |
|----------------|----------------|----------------|--------------|--------|------------|
| С              | 8704286        | DOMINGO MANUEL | DIAZ SALGADO | 172005 | 23220      |
|                |                | Cancelar       | Ajustar      |        |            |

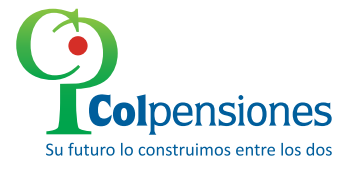

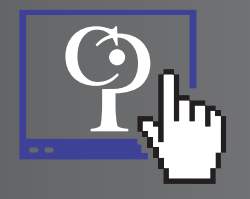

Al darle click en **ajustar el sistema** le muestra un mensaje de atencion el cual debe leer completamente y aceptar o cancelar la liquidacion. Si le da cancelar el sistema no realiza la operación y lo devuelve al paso anterior, si da aceptar el sistema le puede arrojar un mensaje indicando que **no es posible liquidar el pago en el momento**. Como lo indica la imagen

| 164.11 | na nena nena nena nena i Error das nena nena nena nena nena nena n           |
|--------|------------------------------------------------------------------------------|
| 1      | No es posible liquidar el pago en este momento, por favor intente nuevamente |

Tambien puede mostarle el siguiente mensaje

| ATENCIÓN                                                                                                    |
|----------------------------------------------------------------------------------------------------|
| En mi condición de representante legal de la empresa , declaro bajo la gravedad del juramento<br>que conozco las implicaciones legales derivadas para la empresa que represento respecto del<br>reporte de novedades inconsistentes que afecten la cobertura de las prestaciones a los<br>trabajadores o ex trabajadores de la empresa afiliados a COLPENSIONES, consagrado en el<br>artículo 39 del Decreto 1406 de 1999, razón por la cual certifico que las novedades que serán<br>reportadas a COLPENSIONES por este medio, tienen el debido sustento legal (el cual puede ser<br>verificado por COLPENSIONES o cualquier autoridad judicial o administrativa cuando así lo<br>requieran). |
| Aceptar                                                                                                    |

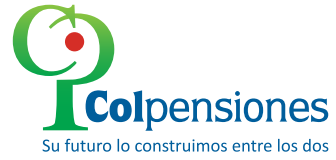

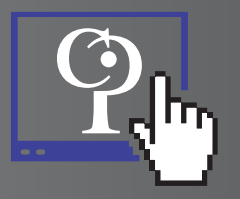

Luego de aceptar registra el cambio, y le envia a la ventana de preliquidacion deuda real.

**El sistema automaticamente cambia los valores** de los campos cotizacion, intereses, total cotizacion + intereses, total a pagar casilla 28 y totales colpensiones, ademas le deshabilita la opcion de corregir.

|                     |                                                      | PRE-LIQUIDAC                              | ION DEUDA REAL   |                     |                                                    |
|---------------------|------------------------------------------------------|-------------------------------------------|------------------|---------------------|----------------------------------------------------|
| echa de Pago:       | 20150417                                             | ld Liquidación:                           | 32315000000563   |                     |                                                    |
| ocumento Aportante: | 890112680                                            | Aportante:                                | FLOTA FLUVIAL CA | RBONERA S.A.S       |                                                    |
| Periodo:            | 1998-09                                              | Sticker:                                  | 23080001011388   |                     |                                                    |
| elefono:            |                                                      | Dirección:                                |                  |                     |                                                    |
| )epartamento:       |                                                      | Municipio:                                |                  |                     |                                                    |
| Tota                | Cotización<br>Intereses<br>al Cotización + Intereses | Pensión<br>\$2.520<br>\$9.894<br>\$12.414 |                  | Ca:<br>Total Colper | Totales<br>silla 28B \$12.414<br>nsiones: \$12.414 |

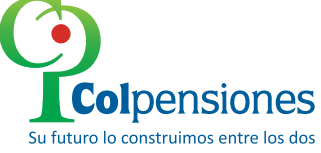

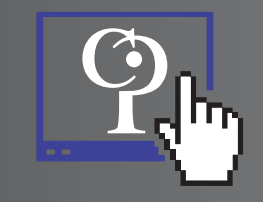

#### Despues de verificar la informacion que este correcta, de click en confirmar o regresar

| Utilidades Portal Estad        | lo de Cuenta Formato Correc  | ción Medios Magneticos | Certificados Digitales | Contribuciones Ori | genes(Conceptos) Varios |
|--------------------------------|------------------------------|------------------------|------------------------|--------------------|-------------------------|
| Cálculos Actuariales           |                              | PRE-LIQUIDAC           | CION DEUDA REAL        |                    |                         |
| Fecha de Pago:                 | 20150417                     | ld Liquidación:        | 32315000000563         |                    |                         |
| Documento Aportante:           | 890112680                    | Aportante:             | FLOTA FLUVIAL CA       | RBONERA S.A.S      |                         |
| Periodo:                       | 1998-09                      | Sticker:               | 23080001011388         |                    |                         |
| Telefono:                      |                              | Dirección:             |                        |                    |                         |
| Departamento:                  |                              | Municipio:             |                        |                    |                         |
|                                |                              |                        |                        | _                  |                         |
|                                |                              | Pension                |                        |                    | otales                  |
|                                | Cotización:                  | \$2.520                |                        | Casilla            | 28B \$12.414            |
|                                | Intereses:                   | \$9.894                |                        | Total Colpensior   | es: \$12.414            |
| То                             | otal Cotización + Intereses: | \$12.414               |                        |                    |                         |
| Total a Pagar (Casilla<br>36): | \$12.414                     |                        | Regresar               |                    | Confirmar               |

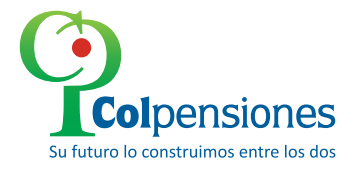

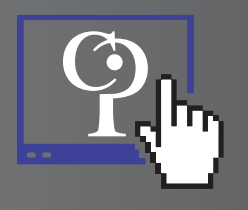

Al hacer click en regresar. el sistema lo devuelve a las referencias.

| <u>Periodo</u><br><u>Cotiz.</u> | <u>Ref. paqo</u><br>(Sticker) | <u>Fecha Paqo</u> | # Trab.   | <u>FSP</u> | <u>Intereses</u> | <u>Valor</u><br>Cotización | Valor Tot. V | 'alor Deuda | <u>Desc. Deuda</u>                                   | Pagos<br>Corr. | Req. |
|---------------------------------|-------------------------------|-------------------|-----------|------------|------------------|----------------------------|--------------|-------------|------------------------------------------------------|----------------|------|
| 199809                          | <u>23080001011388</u>         | 08/10/1998        | <u>71</u> | \$69.178   | \$0              | \$5.603.442                | \$5.672.620  | \$53.903    | Pago con<br>diferencias                              |                | NO   |
| 199811                          | 23080001012338                | 09/12/1998        | <u>64</u> | \$147.700  | \$0              | \$6.224.600                | \$6.372.300  | \$50.900    | Situado fiscal                                       |                | NO   |
| 199812                          | <u>23080001012898</u>         | 08/01/1999        | <u>75</u> | \$237.940  | \$1.202          | \$8.338.785                | \$8.577.927  | \$26.159    | Correlacion de<br>autoliquidaciones<br>de correccion |                | NO   |
|                                 | TOTALES:                      |                   | 210       | \$454.818  | \$1.202 \$       | 20.166.827                 | \$20.622.84  | 7 \$130.9   | 52                                                   |                |      |
|                                 |                               |                   |           | То         | otal de pagos    | con deuda: 3               |              |             |                                                      |                |      |

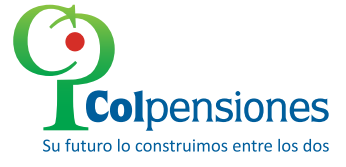

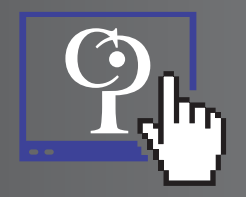

Al hacer click en confirmar el sistema le habilita la opcion de imprimir.

| Fecha de Pago:                 | 20150417                    | ld Liquidación:                  | 3231500000564                               |                        |
|--------------------------------|-----------------------------|----------------------------------|---------------------------------------------|------------------------|
| Documento Aportante:           | 890112680                   | Aportante:                       | FLOTA FLUVIAL CARBONERA S.A.S               |                        |
| Periodo:                       | 1998-09                     | Sticker:                         | 23080001011388                              |                        |
| Telefono:                      |                             | Dirección:                       |                                             |                        |
| Departamento:                  |                             | Municipio:                       |                                             |                        |
|                                | Cotización:<br>Intereses:   | Pensión<br>\$47.994<br>\$188.430 | Total<br>Casilla 28B<br>Total Colpensiones: | \$236.424<br>\$236.424 |
| To                             | tal Cotización + Intereses: | \$236.424                        |                                             |                        |
| Total a Pagar (Casilla<br>36): | \$236.424                   |                                  | Regresar                                    | Imprimir 😹             |

Al dar click en imprimir repita los pasos que se explican en las imágenes de este manual. Que consisten en **verificar la informacion, leer las advertencias, imprimir en una impresora laser**, y realizar los aportes en los bancos relacionados en la imagen.

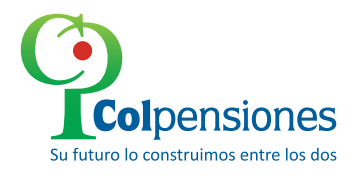

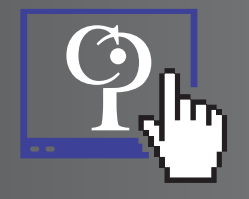

### **Deuda Presunta**

**Concepto:** La **deuda Presunta** se origina por **omisión en el pago de aportes** pensionales por un trabajador afiliado a **Colpensiones** o por **omisión en el reporte** de novedades de retiro. Este modulo permite al empleador validar la información de los trabajadores por los que se esta generando deuda, el o los periodos por los cuales se esta causando y el valor de la misma.\*

\*Recuerde que en caso de omisión del pago, deberá realizar el mismo diligenciando una planilla tipo **M (mora)**, a través del operador de información de planilla integrada de liquidación de aportes (**PILA**) de su preferencia.

Digite el año y seleccione la opción de Deuda Presunta y de clic en el botón "VER RESULTADOS" de

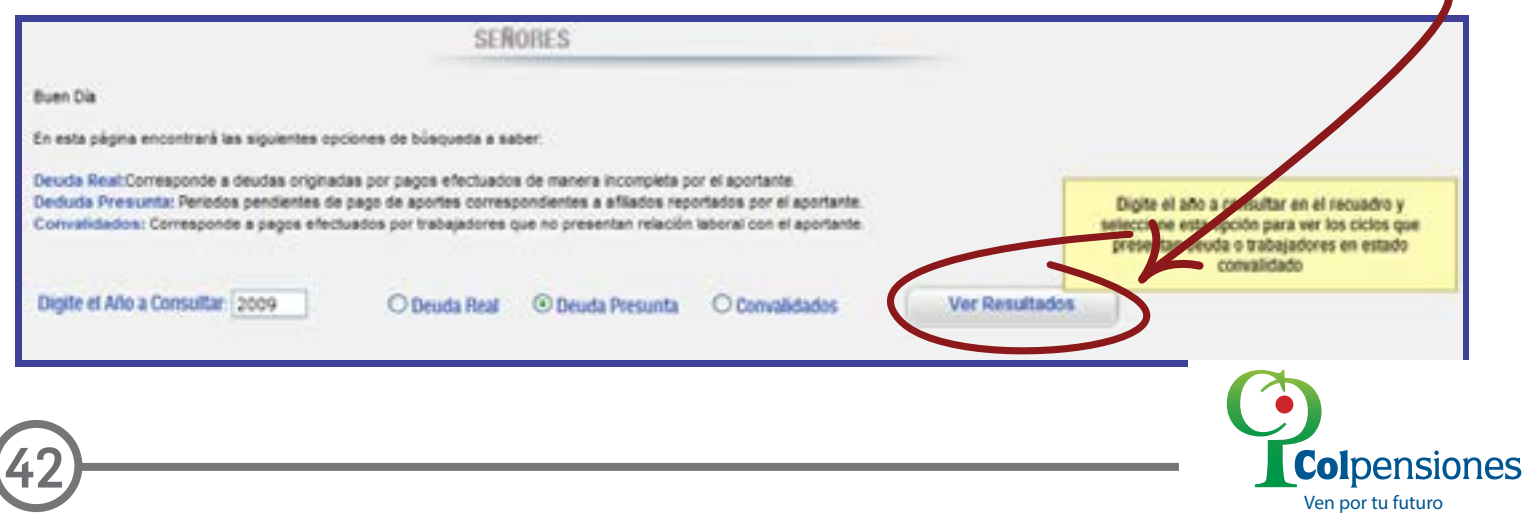

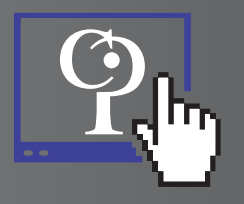

El sistema le arrojara el año, y en deuda presunta le mostrara la cantidad de registros y el valor.

|                                                                                                    | SER                                                                                               | ORES                                                                                |                                                                            | /              |
|----------------------------------------------------------------------------------------------------|---------------------------------------------------------------------------------------------------|-------------------------------------------------------------------------------------|----------------------------------------------------------------------------|----------------|
| Buen Dia                                                                                                    |                                                                                                   |                                                                                     |                                                                            |                |
| En esta página encontrará las siguientes op                                                                                                    | ciones de búsqueda a sa                                                                           | iber:                                                                               |                                                                            |                |
| Deuda Real:Corresponde a deudas origina<br>Deduda Presunta: Periodos pendientes de<br>Convalidados: Corresponde a pagos efec<br>Digite el Año a Consultar: 1995 | das por pagos efectuado<br>e pago de aportes corres;<br>tuados por trabajadores o<br>O Deuda Real | s de manera incompleta p<br>pondientes a afiliados rep<br>que no presentan relación | or el aportante.<br>ortados por el aportante.<br>laboral con el aportante. | Ver Resultados |
|                                                                                                    | Año                                                                                               |                                                                                     | Deuda Presunta                                                             | Valor          |
|                                                                                                    | 1995                                                                                              |                                                                                     |                                                                            |                |
|                                                                                                    |                                                                                                   | Años Enci                                                                           | ontrados: 1                                                                |                |
|                                                                                                    |                                                                                                   |                                                                                     |                                                                            |                |

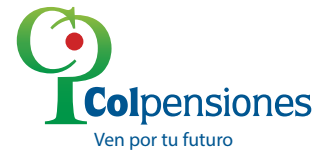

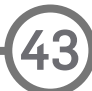

Ven por tu futuro

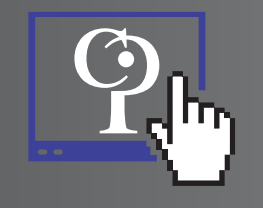

De clic en **cantidad de registros** para visualizar la **información en detalle**, del periodo de cotización, el número de trabajadores y el valor de la deuda.

|     | 199004   |                               |  |  |
|-----|----------|-------------------------------|--|--|
|     | AMAN     |                               |  |  |
|     | 100392   |                               |  |  |
|     | 100505   | 2                             |  |  |
|     | 199532   | 2                             |  |  |
|     | 199505   | 2                             |  |  |
|     | 199109   | 2                             |  |  |
|     | 1995.19  | 2                             |  |  |
| 0   | 199512   | 2                             |  |  |
|     | TOTALES: | 39                            |  |  |
|     |          | Total de Periodos Procurados: |  |  |
| 1.0 |          |                               |  |  |
|     | ACCESSES | DETAILS FORD TRAVEL LADOR     |  |  |

## De clic en **periodo de Cotización** para obtener información detallada de **número de trabajadores y el valor de la deuda.**\*

\*Recuerde que este informe corresponde a los trabajadores por los cuales no realizó pago de aportes o no presento novedad de retiro.

| Humers. | Decuments | Nambre del Aliliado                    | IBC Expenden | Value Devela |
|---------|-----------|----------------------------------------|--------------|--------------|
| E 2     | 7320      | ALVIR LOPEZ SILVIO<br>AMERICO          | 968.000      | 121.00       |
| E 1     | 10721     | CUEVAS MARTAN HUGO<br>HERNANDO         | 563.000      | 70.37        |
| E 1     | 25862     | ROBLES PEÑA MANUEL<br>GUILLERMO        | 1.074.000    | 134.25       |
| 13 1    | 39471     | JARAMILLO SUBIA<br>AMABLE              | 880.000      | 110.00       |
| E .     | 60198     | GONZALEZ RECIO<br>CELIMO               | 259.000      | 32.37        |
| E 1     | 62044     | DELREAL SALCEDO                        | 305.000      | 38.12        |
| E •     | 62163     | TORRES AGREDO OTTO<br>ARTURO           | 603.000      | 75.37        |
|         | 62199     | HERNANDEZ RENGIFO<br>GUILLERMO ANTONIO | 872.000      | 109.00       |
| 171 1   | 63175     | VILLABON NIVIA REYES                   | 614,000      | 76.75        |

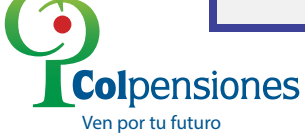

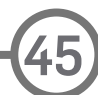

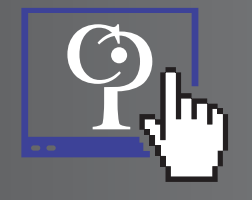

## Convalidados

**Concepto:** Los **convalidados** no son deuda, son **pagos de aportes** pensionales, realizados por el aportante por trabajadores, que no se encuentran afiliados a **Colpensiones**, o por los que no se registra relación laboral.

Este modulo permite al empleador **validar** la información del pago y conocer el detalle de los **trabajadores** por los que se realizó el pago con el objeto de formalizar la afiliación ante **Colpensiones** de ser el caso.

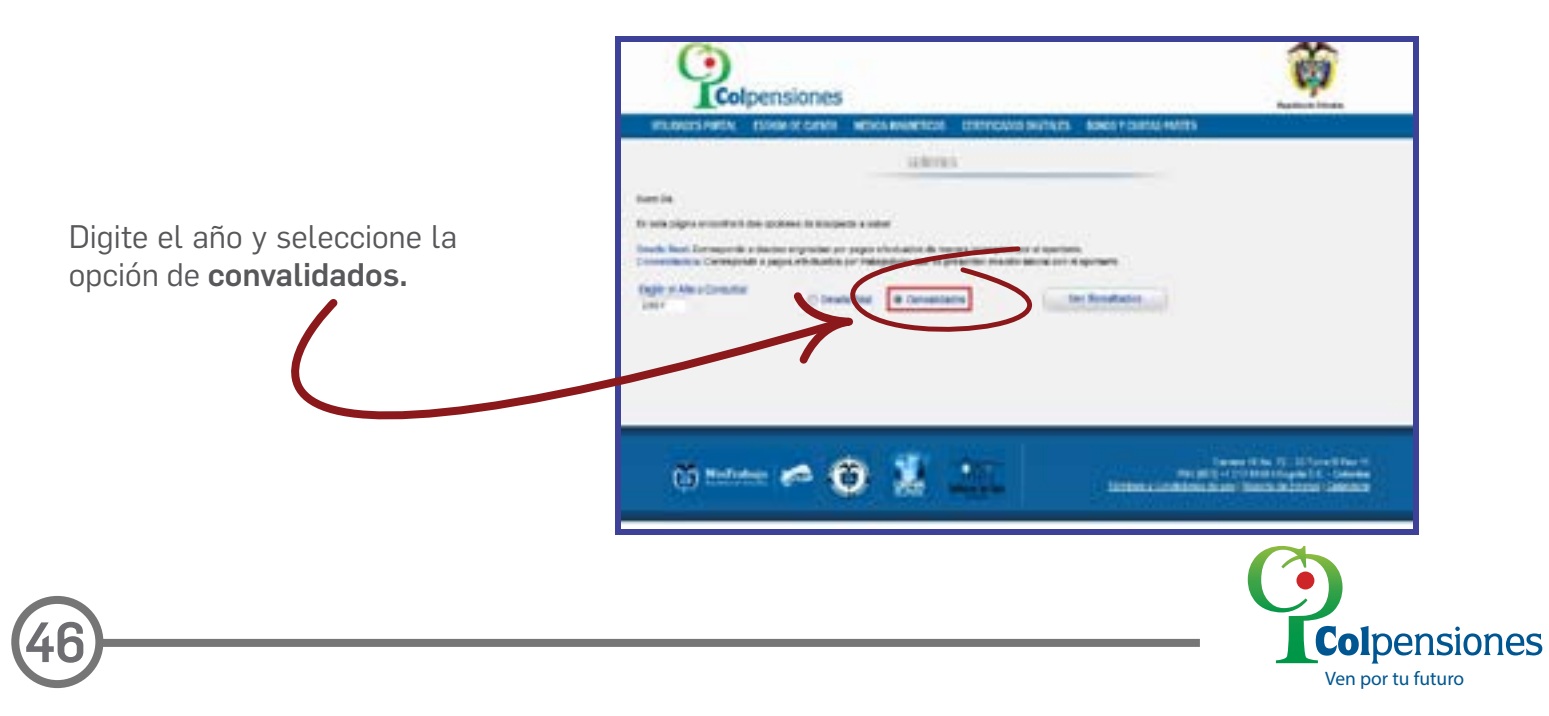

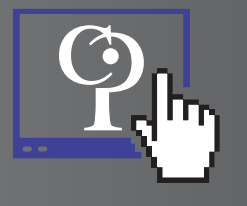

Digite el **año a consultar** y de clic en el botón **ver Resultados**; el sistema le arroja el año, la cantidad de registros y el valor.

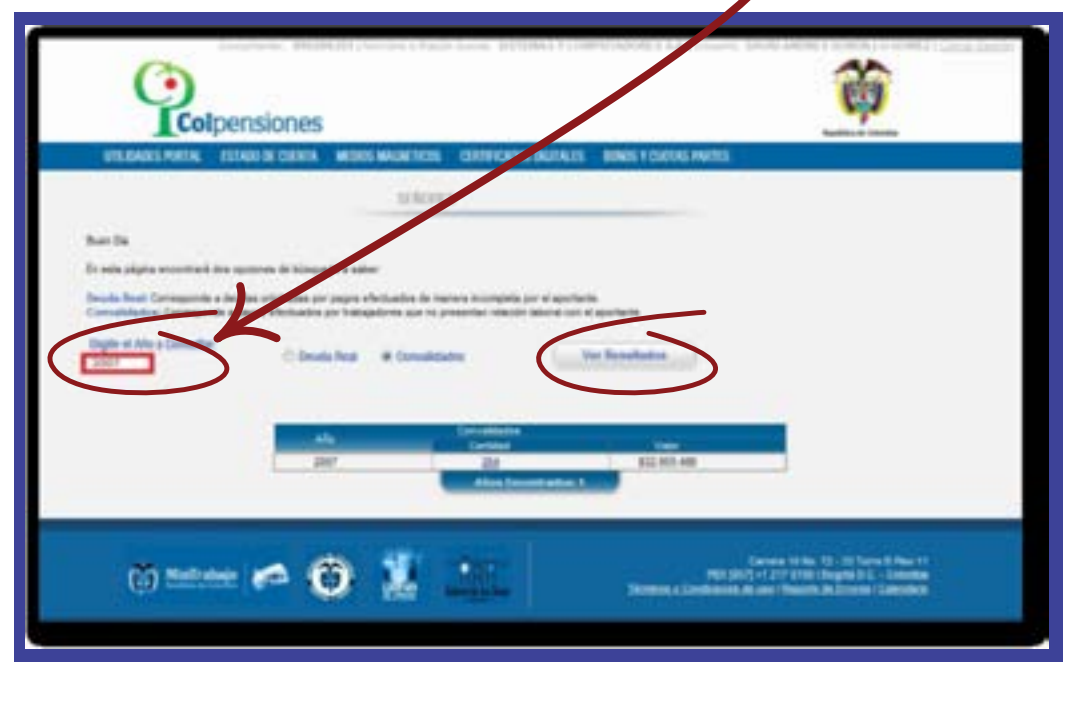

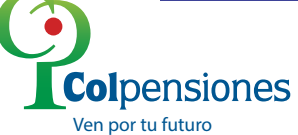

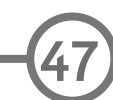

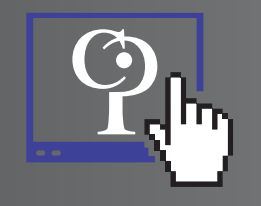

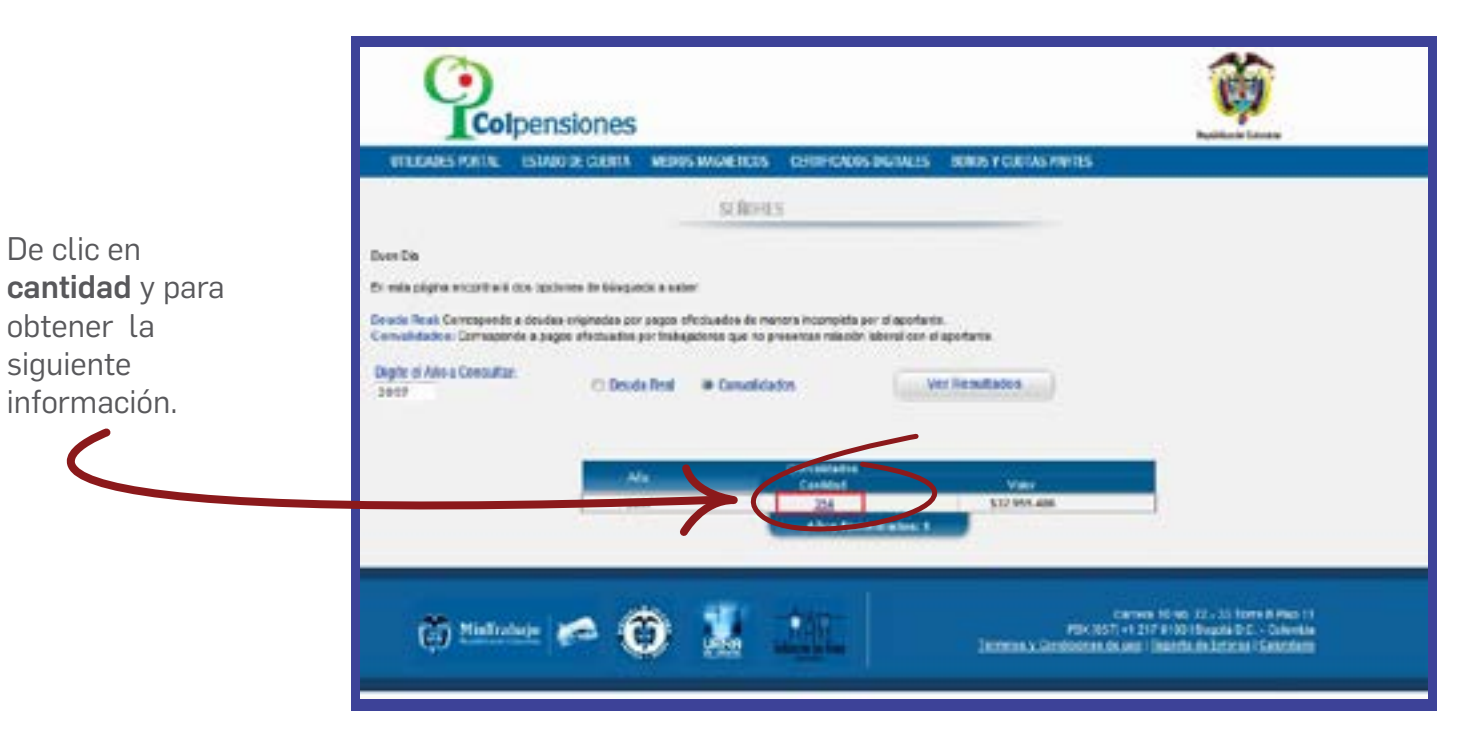

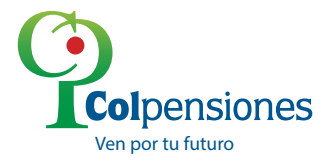

#### El sistema le arrojara la siguiente **información**.

| Perioda<br>Celicasión | Ref. Page (Sticker) | Fesha Page | <b>ettrab</b> |      |
|-----------------------|---------------------|------------|---------------|------|
| 199501                | 52035101000990      | 24/02/1996 | 1             | 1    |
| 199501                | 23025601032406      | 05/12/2001 | 1             | 1417 |
| 199501                | 51266001003891      | 19/12/1995 | 1             | 1    |
| 199501                | 52030101000765      | 23/02/1996 | 1             |      |
| 199501                | 52084101000629      | 20/02/1995 | 3             |      |
| 199501                | 25000702000911      | 09/02/1995 | 1             |      |
| 199501                | 26004701001003      | 09/02/1996 | 3             |      |
| 199501                | 50000501002205      | 24/02/1995 | 3             | - 1  |
| 199501                | 52052101000900      | 22/02/1995 | 1             |      |
| 199501                | 52031101000437      | 06/02/1996 | 2             |      |
| 199501                | 25004701000799      | 10/02/1995 | 5             |      |
| 199501                | 28030001001144      | 23/02/1996 | 161           |      |
| 199501                | 52030101000764      | 23/02/1995 | 11            |      |
| 199501                | 52030101000766      | 23/02/1995 | 10            |      |
| 199601                | 6606300300358       | Total      | 5 097         | -    |

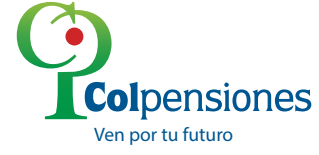

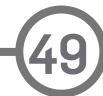

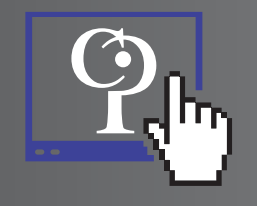

Para observar el **detalle de los trabajadores** que presentan el error de clic en la **referencia de pago** que se encuentra **subrayada** y el sistema entregará la siguiente información.

El sistema le arrojará un listado con los empleados que presentan ciclos de convalidados con la siguiente información:

- Numero de documento
  - Nombre del trabajador(si existe)
- IBC reportado
- 🗩 Valor Pagado
- Observación.

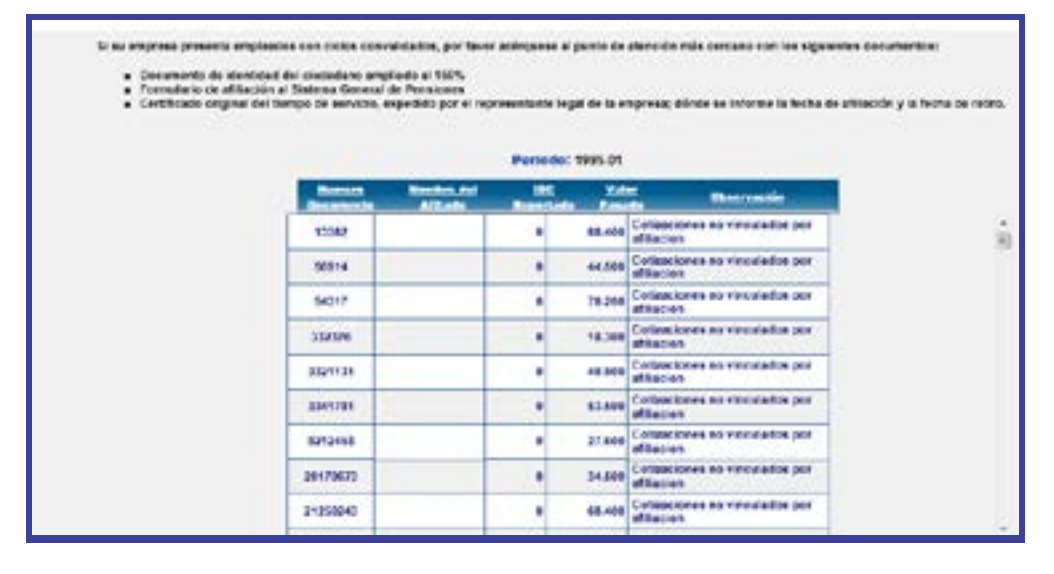

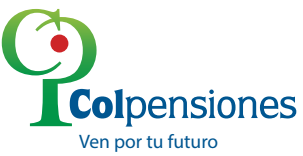

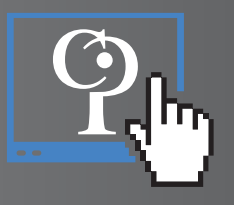

## Módulo Correcciones Empresariales

Es un modulo diseñado para que los aportantes puedan **reportar las solicitudes** de retiros retroactivos, validación de pagos sin detalles -**Medios Magnéticos** (MMG) o correcciones de **novedades** empresariales. Para realizar el proceso de correcciones empresariales o retiros retroactivos despliegue la pestaña **"Formato Correcciones"** y seleccione la opción deseada.

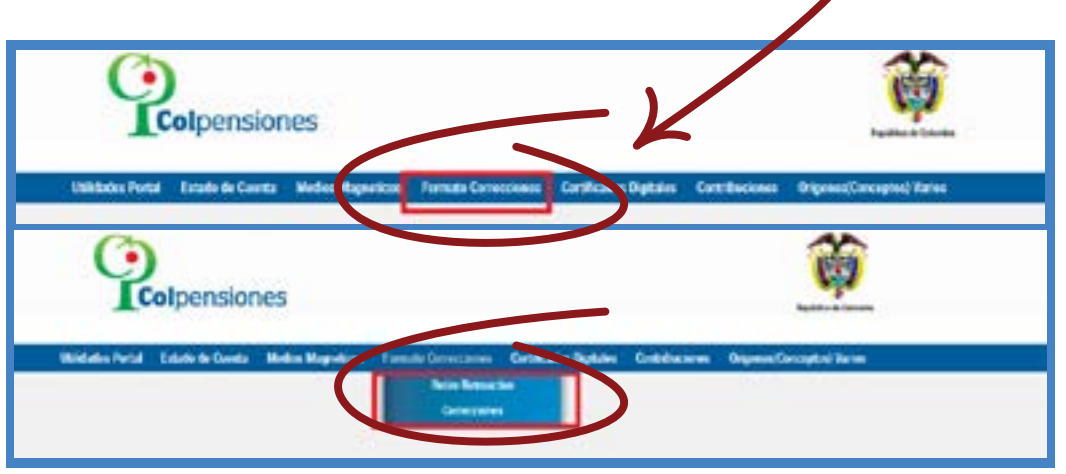

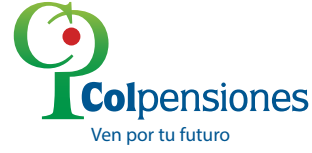

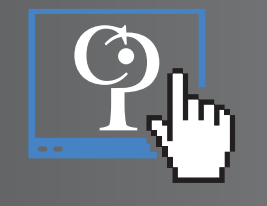

# **Retiro Retroactivo**

Si el proceso a reportar es un **Retiro Retroactivo**, de clic en la opción **"Retiro Retroactivo"**, el sistema le visualizará una alerta de aceptación en relación al proceso que se va a realizar.

| ATENCIÓN                                                                                                    |
|----------------------------------------------------------------------------------------------------|
| En mi condición de representante legal de INSTITUTO DE SEGUROS SOCIALES, declaro bajo<br>la gravedad del juramento que conozco las implicaciones legales derivadas para la empresa que<br>represento respecto del reporte de novedades inconsistentes que afecten la cobertura de las<br>prestaciones a los trabajadores o ex trabajadores de la empresa afiliados a COLPENSIONES,<br>consagrado en el artículo 39 del Decreto 1408 de 1999, razón por la cual certifico que las<br>novedades que serán reportadas a COLPENSIONES por este medio, tienen el debido sustento<br>legal (el cual puede ser venticado por COLPENSIONES o cualquier autoridad judicial o<br>administrativa cuando así lo requieran). |
| Aceptar Cancelar                                                                                                    |

Si no está de acuerdo, de clic en "Cancelar", el sistema automáticamente lo devuelve a la página inicial.

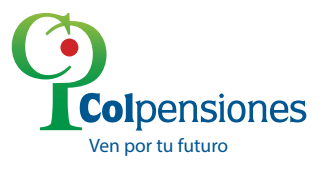

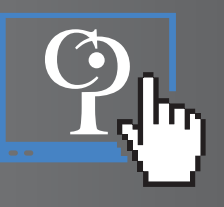

Si está de acuerdo y desea continuar de clic en **"Aceptar"**, el sistema automáticamente le permitirá visualizar un formulario, para diligenciar, con la información requerida en el proceso de **retiro Retroactivo**.

| Type de documente                                          | Nomero de documenta                                                        | Ratio                                                                    | n social de quien rop | resenta                  | ÷                                                   |                                    |
|------------------------------------------------------------|----------------------------------------------------------------------------|--------------------------------------------------------------------------|-----------------------|--------------------------|-----------------------------------------------------|------------------------------------|
| Primer aprillido                                           | Segundo apellido                                                           | Prime                                                                    | r nombee              |                          | nda nombre                                          |                                    |
| Dirección de comespondencia                                | Departamento                                                               | Clude                                                                    | el Município          | Calu                     | lar .                                               |                                    |
|                                                            |                                                                            |                                                                          |                       |                          |                                                     |                                    |
| fulitore lije                                              | Extension 0                                                                | kernes ellectronics                                                      |                       | etoriao notifica         | keen per corno                                      | electronica<br>O Si O Ne           |
| Telétoro lije<br>Datos del aportante                       | Extension 0                                                                | orrea electronico                                                        |                       | utorias notificae        | konne por correo                                    | shetraska<br>OSI ONe               |
| Tublismo liĝo<br>Datos del aportante<br>Fijo de documento  | Extension G                                                                | ornea electronica<br>grit spontante<br>processo de<br>processo de        | A Nines de proc       | utoriao notifica<br>no i | konne por correo<br>Renne social Apor               | shectrowies<br>O Si O Nei<br>Tasse |
| Telétoro lijo<br>Datos dell'aportante<br>Fipo de documente | Extension G                                                                | errier electronice<br>gfl sportants<br>processs<br>process de<br>catego? | A Ninese de proce     |                          | kome por correo<br>Razon social Aper                | 1000 1001                          |
| Telétono lijo<br>Datos del aportante<br>Fijo de documento  | Extension G<br>Numero de documento<br>Deletteria<br>registro de novvedades | zfi sportnere<br>presente<br>presente<br>calter?                         | Ninere de proce       |                          | keen per corne<br>ison social Apo<br>netituro oc po | ubectronices<br>0 % C %<br>name    |

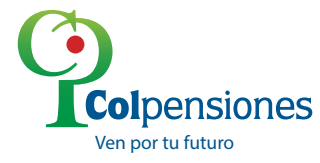

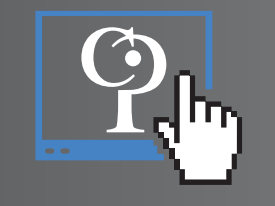

Para el Módulo **"Datos del Funcionario Autorizado"** la información es arrastrada automáticamente de la **Base de Datos**, de acuerdo a la información previa, entregada por el aportante **(esta información no podrá ser modificada)**.

El único campo que podrá diligenciar en el Módulo **"Datos del Funcionario Autorizado"** será en la confirmación **"Autorizo notificaciones por correo Electrónico"** Si o No.

| Tipo de documento            | Número de documento | Razón social de quien repr | esenta )                                      |
|------------------------------|---------------------|----------------------------|-----------------------------------------------|
| Primer apellido              | Segundo apellido    | Primer nombre              | Segundo nombre                                |
| Dirección de correspondencia | Departamento        | Ciudad/Municipio           | Celular                                       |
| Teléfono fijo                | Extension Correo    | electronico A              | ntorizo notificaciones por correo electronico |

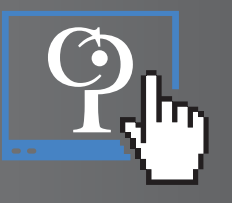

En el módulo **"Datos del Aportante"** igualmente la información es arrastrada automáticamente de la Base de Datos, excepto el interrogante ¿El aportante presenta proceso de cobro? El cual es obligatorio responder con las opciones SI o NO; si se elige la opción SI debe indicarse el número del proceso.

| Datos del aportante |                    |                                                   |                   |                           |
|---------------------|--------------------|---------------------------------------------------|-------------------|---------------------------|
| Tipo de documento   | Número de document | ¿El aportante<br>presenta<br>proceso de<br>cobro? | Número de process | Razon social Aportante    |
| N                   | 860013816          | OSIONO                                            |                   | INSTITUTO DE SEGUROS SOCI |

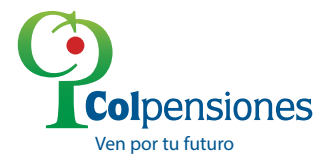

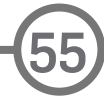

Ven por tu futuro

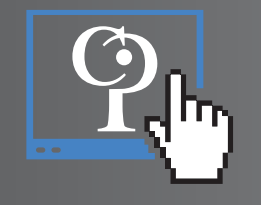

En el Módulo "Relación de Afiliados para registro de novedades de retiro",

deberá diligenciar la información, a la cual se le aplicará la novedad de **Retiro retroactivo.** 

| Periodo | Referencia Pagol Sticker | Tipo Doc | Número Doc. | Primer Nombre | Segundo Nombre | Primer Apellido | Segundo Apellido |   |
|---------|--------------------------|----------|-------------|---------------|----------------|-----------------|------------------|---|
|         |                          | _        |             |               |                |                 |                  | 1 |

Debe seleccionar el periodo al cual se le va a **aplicar la novedad.** 

| riodo | Referencia Pago/Sticker | Tipo Doc      | Número Doc. | Primer Nombre | Segundo Nombre | Primer Apellido | Segundo Apellido |   |
|-------|-------------------------|---------------|-------------|---------------|----------------|-----------------|------------------|---|
| _     |                         |               |             |               |                |                 |                  | × |
| Feb   | 2014 0                  |               |             | ENASAD        |                |                 |                  |   |
| How   | Flegir Esta Fecha       | JE APILIALIOS |             | ENVIRE        |                |                 |                  |   |

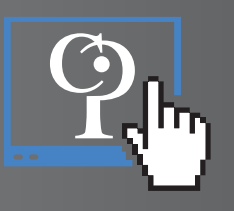

Una vez seleccionado el periodo, el sistema arrastrará todas las referencias de pago que existan para dicha fecha; deberá elegir la referencia a la cual se le va a **aplicar la novedad**.

| Periodo | Referencia Pago/Sticker                             | Tipo Doc | Minnero Doc. | Primer Nombre | Segundo Nombre | Primer Apellido | Segundo Apellido |   |
|---------|-----------------------------------------------------|----------|--------------|---------------|----------------|-----------------|------------------|---|
| 201206  | 9112703984GV0U<br>101P27561029745<br>9112703984GV0U | <u>c</u> | 52791221     | )             |                |                 |                  | × |

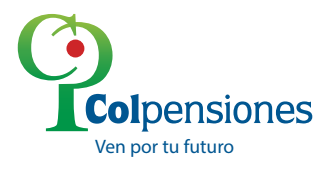

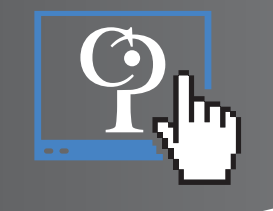

Luego de seleccionar la referencia de pago el sistema le permite **visualizar las cédulas** a las cuales, se les efectúo el pago con dicha referencia.

|                                                                                              | 15405970                                     | T |                                                               |
|----------------------------------------------------------------------------------------------|----------------------------------------------|---|---------------------------------------------------------------|
| Relación de afiliados para registro de novedades<br>Periodo Referencia Pago/Sticker Tipo Doc | 16015566<br>18394727<br>20665740<br>22238382 | , | Primer Nombre Segundo Nombre Primer Apellido Segundo Apellido |
| ADICIONAR NUEVA RELACIÓN DE AFILIADOS                                                        | 13744902                                     |   | ENVIAR                                                        |

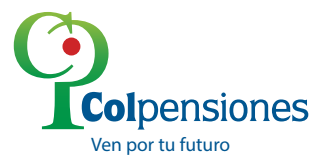

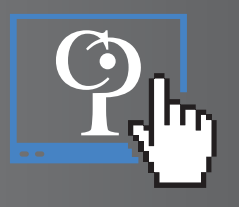

Al seleccionar una cédula, el sistema arrastrará la información del afiliado, siempre y cuando exista en la **Base de Datos** como afiliado.

| Relación | de afiliados para regi  | stro de noved | ades de retiro |   |                  |                   |                    |                     |     |
|----------|-------------------------|---------------|----------------|---|------------------|-------------------|--------------------|---------------------|-----|
| Periodo  | Referencia Pago/Sticker | Tipo Doc      | Número Doc.    |   | Primer<br>Nombre | Segundo<br>Nombre | Primer<br>Apellido | Segundo<br>Apellido |     |
| 200704   | 9112702979V/25          | e c           | 32105884       | • | SANDRA           | J MLENA           | OSPINA             | LOPEZ               | ) × |
| ADIC     | IONAR NUEVA RELACIÓN    | DE AFILIADOS  |                | _ | ENMAR            |                   |                    |                     |     |

Si desea aplicar la novedad para más de un afiliado, seleccione la opción **ADICIONAR NUEVA RELACION DE AFILIADOS**, y siga las mismas instrucciones.

| Periodo<br>201206 | Referencia Pago/Sticker<br>01P27561029745 | Tipe (     | Doc Número 0<br>j 208167 | Doc. Primer Nom | bre Segundo Nombre<br>J FRANCISCO J | Primer Apellido<br>ROJAS | Segundo Apellido<br>VILLAMIZAR |
|-------------------|-------------------------------------------|------------|--------------------------|-----------------|-------------------------------------|--------------------------|--------------------------------|
|                   | •                                         |            |                          |                 |                                     |                          |                                |
| 4000              | CALLER NUMBER ACTION                      | DE AEN IAD | -                        | ENGLO           |                                     |                          |                                |
| AUC               | IONAN NOEVA REDACION                      | UE APILIAU | 08                       | ENVIAR          |                                     |                          |                                |
|                   |                                           |            |                          |                 |                                     |                          |                                |
|                   |                                           |            |                          |                 |                                     |                          |                                |
|                   |                                           |            |                          |                 |                                     |                          |                                |

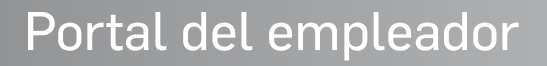

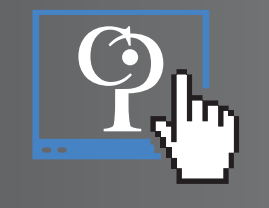

Cuando haya terminado de relacionar y/o adicionar todos los afiliados a los cuales desea aplicar la novedad, dar clic en **"ENVIAR"**; el sistema le mostrará un interrogante el cual es obligatorio indicar si Acepta o Cancela, para continuar con el envío de la solicitud.

|   | AT                                                                                      | ENCIÓN                                                                                                  |
|---|-----------------------------------------------------------------------------------------|----------------------------------------------------------------------------------------------------|
| Δ | Recuerde que la solicitud que esta realiza<br>la información suministrada para su corre | ando solo puede hacerse una vez, por lo tanto verifique<br>cción. ¿Esta seguro de envíar la corrección? |
|   | F A                                                                                     |                                                                                                    |

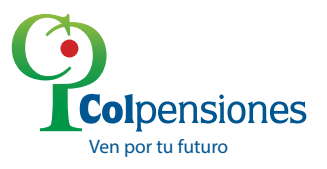

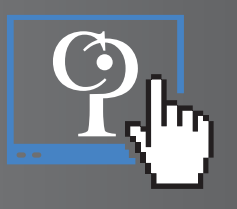

Si da clic en la opción Cancelar no se realiza el proceso, si da clic en Aceptar, el sistema le mostrara un mensaje indicándole que **"Se envío la solicitud"**.

| Periodo Refe | Mensaje de página web                | ro Doc. | Primer<br>Nombre | Segundo<br>Nombre | Primer<br>Apellido | Segundo<br>Apellido |     |
|--------------|--------------------------------------|---------|------------------|-------------------|--------------------|---------------------|-----|
| 200704 91    | A El retiro se realizo correctamente | 05884 💌 |                  |                   |                    | LOPEZ               | ) > |
| ADICIONA     |                                      |         | ENVIAR           |                   |                    |                     |     |

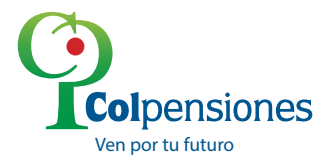

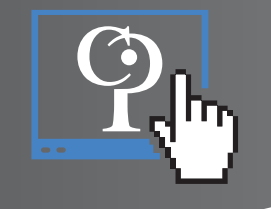

## Correcciones

Para el proceso de Correcciones, elija la opción Correcciones

| AMBIENTE: QA2 - IP: 172.30.40.65 - PUERTO: 6100 |                  |                                                   |                   |                        |                            |                    |
|-------------------------------------------------|------------------|---------------------------------------------------|-------------------|------------------------|----------------------------|--------------------|
| Utilidades Portal                               | Estado de Cuenta | Fermado Corrección<br>Recira Recisa<br>Corrección | Medics Magneticos | Certificados Digitales | Origenes(Conceptor) Varios | Célculos Achuerado |

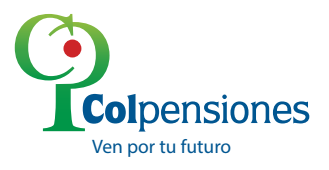

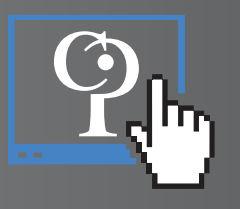

El sistema le permitirá visualizar una alerta de aceptación en relación al proceso que se va a realizar.

| FORMATO CORRECCION EMPRESARIAL                                                                                                    |          |  |  |  |  |  |  |
|----------------------------------------------------------------------------------------------------|----------|--|--|--|--|--|--|
|                                                                                                    | ATENCIÓN |  |  |  |  |  |  |
| ATENCION     En mi condición de representante legal de INSTITUTO DE SEGUROS SOCIALES, declaro bajo     la gravedad del juramento qué conozco las implicaciones legales derivadas para la empresa que     represento respecto del reporte de novedades inconsistentes que afecten la cobertura de las     prestaciones a los trabajadores o ex trabajadores de la empresa afliados a COLPENSIONES,     consagrado en el artículo 39 del Decreto 1406 de 1999, razón por la cual certifico que las     novedades que serán reportadas a COLPENSIONES o cualquier autoridad judicial o     administrativa cuando así lo requieran). |          |  |  |  |  |  |  |

Si no está de acuerdo, de clic en **"Cancelar"**, el sistema automáticamente lo devuelve a la página inicial. Si está de acuerdo y desea continuar, de clic en **"Aceptar"**.

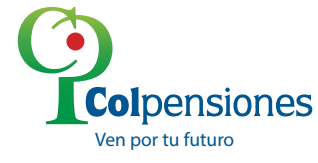

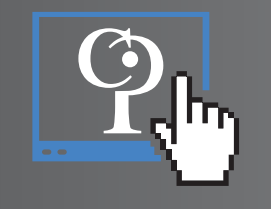

En el Módulo **"Datos Generales"** deberá ingresar la referencia de pago **(sticker)** y la fecha de recaudo; si los datos ingresados, no corresponden a la empresa con la que se registró, el sistema lo obligará a efectuar la **VALIDACIÓN DE STIKER** y le solicitará el **Tipo de Documento** y **Número de Documento**, de un afiliado, al cual se le haya pagado, con esa referencia de pago.

| Sticker<br>110077020032407                                                                                                    |            | Fecha de Recaudo<br>20000110 | N BOT US51   | Aarle Social |  |
|----------------------------------------------------------------------------------------------------|------------|------------------------------|--------------|--------------|--|
| Verificación                                                                                                    | le Stick   | er                           | 20422        |              |  |
| Complete Ion datos de                                                                                                    | ve efficie | oorrespondiente al sticha    | r digiladis. |              |  |
| and the second second se |            |                              |              |              |  |

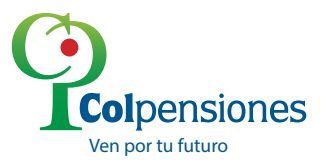

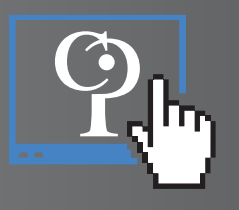

Si la información no coincide el sistema le mostrará un mensaje **"Los datos del afiliado no corresponden al sticker digitado. No podrá efectuar correcciones"**, y no le permitirá continuar, hasta tanto la información sea coherente.

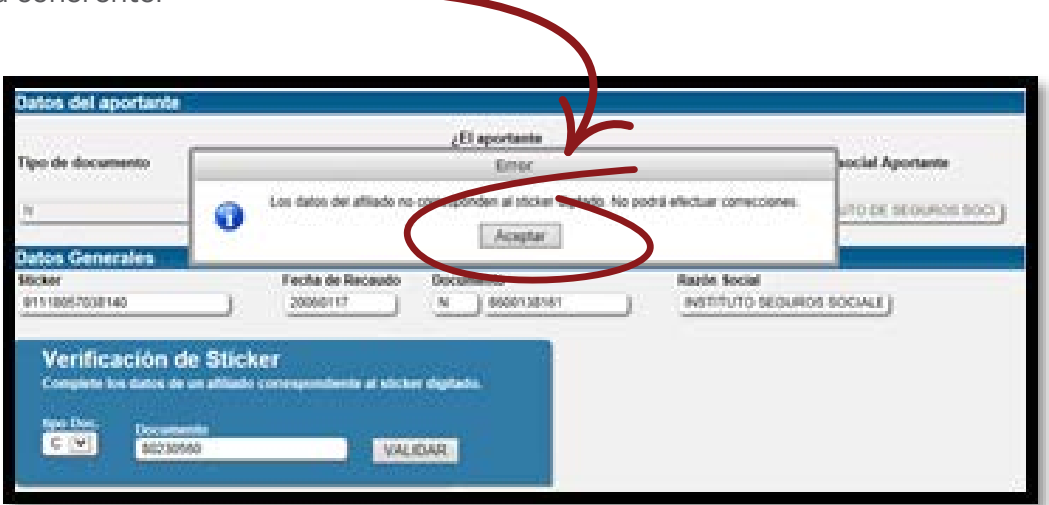

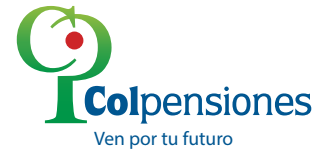

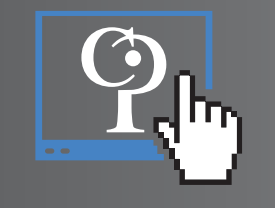

Cualquier tipo de corrección solo podrá aplicarse, una única vez.

Si los datos ingresados, corresponden a la empresa con la que se registró, el sistema le desplegará los tipos de corrección que se pueden aplicar.

|                            | 2_1 MILLION | Anna Anna<br>Anna Anna<br>Anna Anna Anna Anna |
|----------------------------|-------------|-----------------------------------------------|
| Concentration              |             |                                               |
| · Figure Dane, Agenerature |             |                                               |
| · Freedon Rossini          |             |                                               |
| • Carlos                   |             |                                               |
| These Concession           |             |                                               |

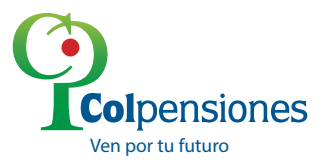

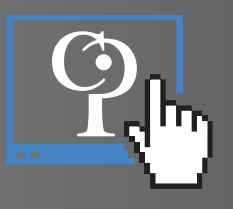

# Corrección de Razón Social

Para realizar una corrección de **Razón Social**, seleccione la opción **Razón Social**, dando clic en el recuadro y el sistema le traerá la información errada y la correcta de la Razón Social, (El campo de **Razón Social Errada**, arrastra la razón social contenida en el sticker previamente digitado y el campo **Razón Social correcta**, arrastra la razón Social que registró el aportante en el portal Web del Aportante).

| Slicker                               | -       | Fecha de Recaudo          | Dou | umento     |             | Razón Social              |
|---------------------------------------|---------|---------------------------|-----|------------|-------------|---------------------------|
| 01036405000595                        |         | 20030217                  | N   | 800013816  |             | INSTITUTO DE SEGURO SOCIA |
| Seleccione el Tipo de                 | Correct | ción                      |     |            |             |                           |
| Seleccione el Tipo de                 | Correct | ción                      |     |            |             |                           |
| Seleccione el Tipo de<br>Rezón Social | Correct | ción<br>zón social errada |     | Razón soci | al correcta |                           |

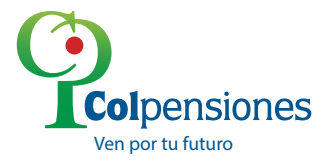

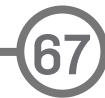

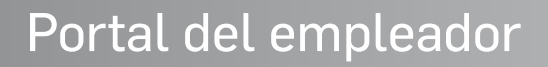

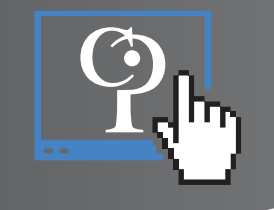

Seguidamente haga clic en el botón **"ENVIAR"**, para efectuar el proceso de actualización, el sistema le mostrará un interrogante el cual es obligatorio indicar si Acepta o Cancela, para continuar con el envío de la solicitud.

|        |                                                                 | ATEN                                | CIÓN                                       |                                                         |
|--------|-----------------------------------------------------------------|-------------------------------------|--------------------------------------------|---------------------------------------------------------|
| Δ      | Recuerde que la solicitud que<br>la información suministrada pa | esta realizando<br>ara su correcció | solo puede hacerse<br>n. ¿Esta seguro de e | una vez, por lo tanto verifique<br>nviar la corrección? |
| لانتكا |                                                                 |                                     |                                            |                                                         |

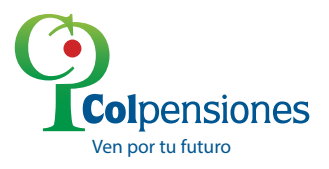

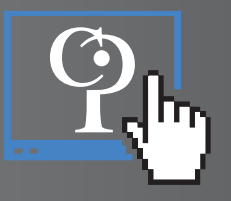

| Razón Social                        | Autin social amelia<br>HISTITUTO DE SEDURO SOCIA | Nation sector serverts                                              |  |
|-------------------------------------|--------------------------------------------------|---------------------------------------------------------------------|--|
| Ciclo                               |                                                  |                                                                     |  |
| Sticker de     Corrección casilla 6 |                                                  |                                                                     |  |
| Tipo Corrección                     | Respon                                           | sta del preseso<br>Escle social se allectuó conectamente<br>Acaptar |  |
| Documento Afiliado                  | •                                                |                                                                     |  |
| Tipo Doc Affiliado ENVAR            |                                                  |                                                                     |  |

Si da clic en la opción Cancelar no se realiza el proceso, si da clic en Aceptar,

el sistema responderá con el mensaje "**Respuesta del proceso**" "**La actualización de Razón Social se efectuó correctamente**" y podrá dar clic en "**Aceptar**".

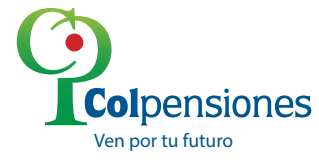

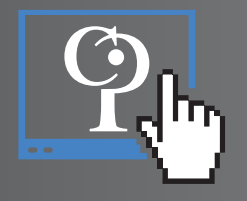

# ESPECIFICACIONES Y FORMATO DEL ARCHIVO EXCEL

#### **TIPO DE ARCHIVO Y NOMBRE**

La extensión del archivo debe ser .xls

Para guardar haga clic en: Archivo- Guardar Como y seleccionar en tipo la opción **"Libro de Excel 97- 2003(\*.xls)"** 

El nombre del archivo debe contener máximo 90 caracteres.

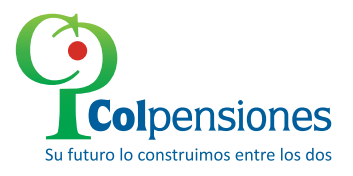
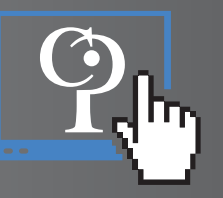

| $(\epsilon)$                         |                                                                                                    |
|--------------------------------------|----------------------------------------------------------------------------------------------------|
| Información Guarda                   | Libro de Excel (*.xlsx)<br>Libro de Excel habilitado para macros (*.xlsm)<br>Libro binario de Excel (*.xls) |
| Nuevo                                | Libro de Excel 97-2003 (*.xls)<br>Datos XML (*.xml)<br>Página web de un solo archivo (*.mht;*.mhtml)        |
| Abrir 🛞 🏵 – 🕇 📘                      | Página web (*.htm;*.html)<br>Plantilla de Excel (*.xtbx)<br>Diantilla de Excel (*.xtbx)                     |
| Guardar Organizar 🔻 N                | Plantilla de Excel P7-2003 (*.xt)<br>Texto (delimitado por tabulaciones) (*.txt)                            |
| Guardar como 📑 Vídeos                | Texto Unicode (*.txt)<br>Hoja de cálculo XML 2003 (*.xml)<br>Libro de Microsoft Excel 5 0/05 (*.xml)        |
| Imprimir 📃 🖳 Equipo                  | CSV (delimitado por comas) (*.csv)<br>Texto con formato (delimitado por espacios) (*.prn)                   |
| Compartir                            | Texto (Macintosh) (*.bt)<br>Texto (MS-DOS) (*.bt)<br>CSV (Macintosh) (*.co)                                 |
| Exportar                             | CSV (MS-DOS) (*.csv)<br>DIF (formato de intercambio de datos) (*.dif)                                       |
| Cerrar                               | SYLK (vínculo simbólico) (*.slk)<br>Complemento de Excel (*.xlam)<br>Complemento de Excel 97-2003 (*.xla)   |
| Cuenta Nombre de archivo             | Documento XPS (*.xps)<br>Hoja de cálculo Open XML (*.xlsx)<br>Hoja de cálculo de OpenDocument (*.ods)       |
| Opciones Tipo                        | Libro de Excel (*.xlsx)                                                                                     |
| Complementos • Autores               | : Fabio Enrique Diaz Chi Etiquetas: Agregar una etiqueta Titulo: Agregar un titulo                          |
| <ul> <li>Ocultar carpetas</li> </ul> | Herramientas 👻 Guardar Cancelar                                                                             |

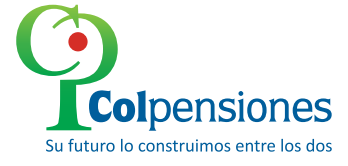

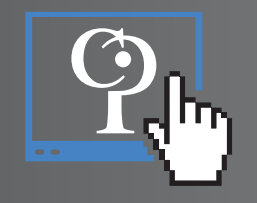

#### **CONTENIDO DEL ARCHIVO Y RESTRICCIONES**

El contenido del archivo Excel está comprendido por 11 (once) columnas

**Consecutivo:** En este campo debe ir el número consecutivo de los registros a procesar.

Tipo Documento Aportante: En este campo debe ir las iniciales NI si es

NIT, CC si es cedula O CE si es cedula de extranjería

Numero Documento Aportante: Sin puntos ni comas

Nombre Aportante

**Tipo Documento Afiliado:** Debe ir dos iniciales como tipo de documentos esto es CC si es cedula o CE si es extranjería.

#### Numero Documento afiliado

Nombre Afiliado

**Ciclo:** Debe ir el año y el mes seguidos sin puntos ni comas.

**Referencia de Pago (STICKER):** Debe corresponde a la referencia de pago en la cual se encuentra declarado el afiliado.

IBC: Debe ir el valor del IBC reportado en el pago en el cual se realiza la marca de retiro.

**Observaciones:** En este campo si corresponde a un empleador debe ser un número de radicación de Bizagi, pero si corresponde a una casa de cobro debe ir el número del contrato.

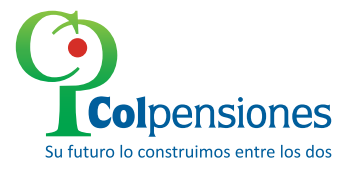

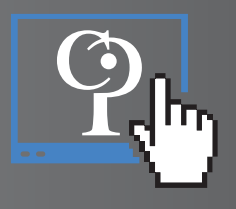

#### Ejemplo del contenido del archivo Excel:

|   | A           | В        | С         | D                  | E        | F         | G                        | Н      | I              | J   | K            |
|---|-------------|----------|-----------|--------------------|----------|-----------|--------------------------|--------|----------------|-----|--------------|
| 1 | Consecutivo | tdoc_Apo | ndoc_apo  | nomb_apo           | tdoc_afi | ndoc_afi  | nomb_afi                 | Ciclo  | nume_ref       | ibc | rad_bzi      |
| 2 | 5812        | NI       | 860013816 | ISS EN LIQUIDACION | СС       | 437960002 | GAITAN CARLOS<br>GABRIEL | 200305 | 52080902006439 | 1   | 2014_4365089 |
| 3 | 5813        | NI       | 860013816 | ISS EN LIQUIDACION | сс       | 908849    | SERMENO ELIAS            | 200306 | 52080902006437 | 1   | 2014_4365089 |

#### La pestaña siempre debe llamarse "DATOS"

| 68          | 5878       |       | NI          | 860013816 | ISS EN LIQUIDACION | CC | 8691830 | BARRIOS CELSO | 200305 | 52080902006439 | 1 | 2014_4365089 |
|-------------|------------|-------|-------------|-----------|--------------------|----|---------|---------------|--------|----------------|---|--------------|
| 69          | 5879       |       | NI          | 860013816 | ISS EN LIQUIDACION |    | 8692419 |               | 200305 | 52080902006437 | 1 | 2014_4365089 |
| 03          | 5075       |       |             | 860013816 | ISS EN LIQUIDACION |    | 0092419 |               | 200303 | 52000502000+57 | 1 | 2014_4365089 |
| i∙<br>Listo | ( <b>)</b> | DATOS | , Hoja2 / H | oja1 /    |                    |    |         |               |        |                | • |              |

El archivo Excel debe contener máximo 20.000 filas o registros y su tamaño **no puede superar las 2 megas.** 

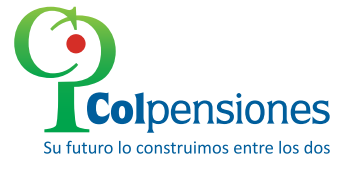

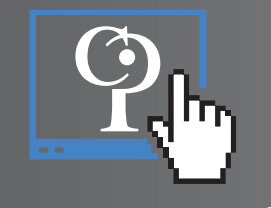

# Corrección de ciclo

Para corrección de ciclo, seleccione la opción **"ciclo"**, el sistema le desplegará automáticamente la información errada del ciclo y le dará la opción para seleccionar el ciclo correcto, según corresponda. La fecha seleccionada no podrá ser igual o superior al mes actual.

| Ciclo errado<br>20030101 | Ciclo correcto 20050301  |
|--------------------------|--------------------------|
|                          | 0 Mar v 2005 v 0         |
|                          | Elegir esta Fecha        |
|                          | Ciclo errado<br>20030101 |

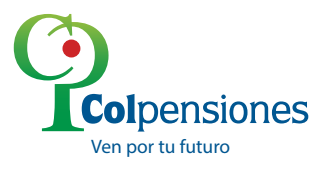

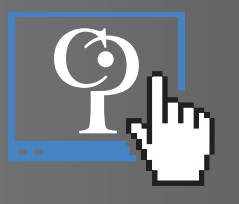

Seguidamente haga clic en el botón **"ENVIAR"**, para efectuar el proceso de actualización, el sistema le mostrará un interrogante el cual es obligatorio indicar si **Acepta o Cancela**, para continuar con el envío de la solicitud.

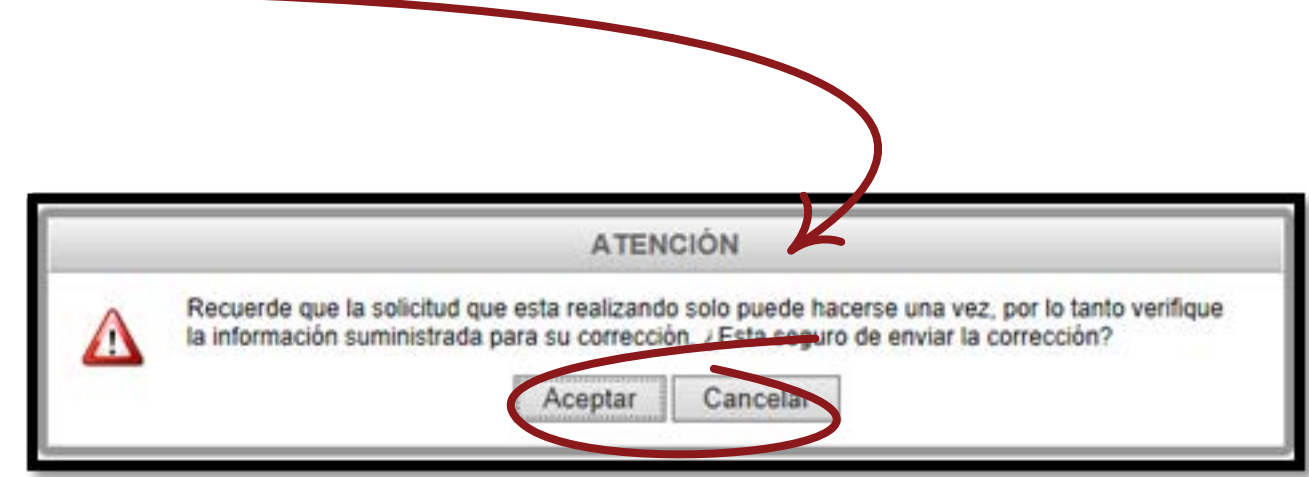

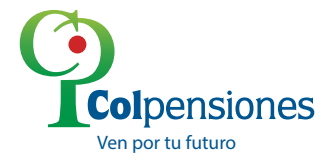

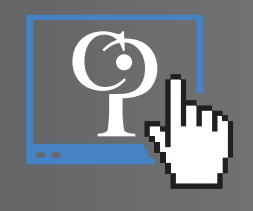

El sistema responderá con el mensaje **"Respuesta del proceso" "La actualización de ciclo se efectuó correctamente"** y podrá dar clic en **"Aceptar**".

| 2 Cicle                           | Cicle emade<br>20030101 |                  | Cicle correcta<br>20050301                |   |
|-----------------------------------|-------------------------|------------------|-------------------------------------------|---|
| Sücker de<br>Corrección casilla 5 |                         |                  |                                           |   |
|                                   |                         | nespue           | sta del proceso                           |   |
| Tipo Corrección                   | 0                       | La actualización | de ciclo se efectué correctame<br>Acepter | * |
| Documento Afilia                  | do                      |                  |                                           |   |
|                                   |                         |                  |                                           |   |
|                                   |                         |                  |                                           |   |

#### Nota:

Para este tipo de corrección, se debe tener presente, si el ciclo a corregir, corresponde a un sticker de corrección, ya que se deberá verificar que la información reportada en el sticker inicial contenga la misma información (NIT y Ciclo) del sticker que se va a corregir.

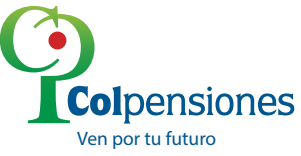

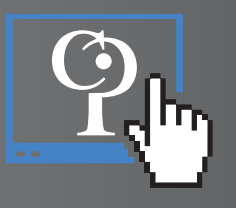

# Sticker de Corrección casilla 5

Para la opción Sticker de Corrección casilla 5, se ingresa la información solicitada (STICKER ERRADO Y STIKER CORRECTO).

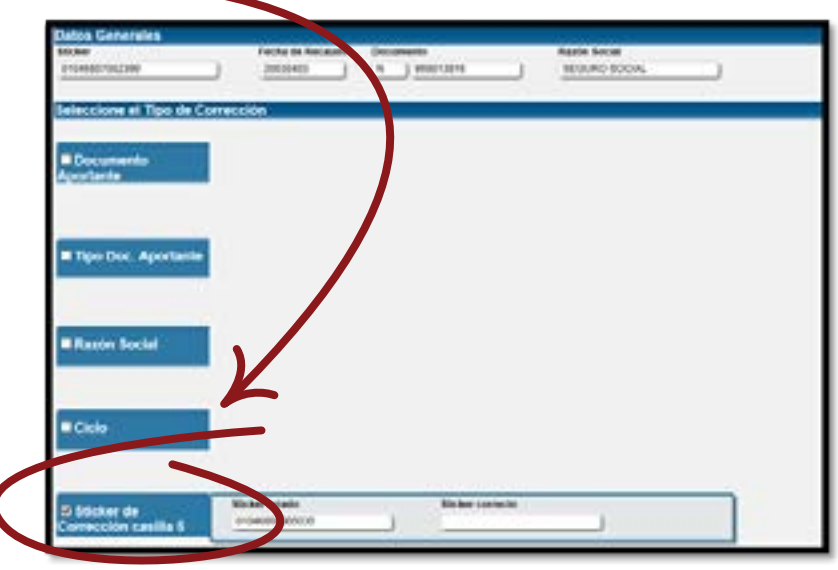

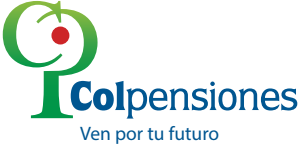

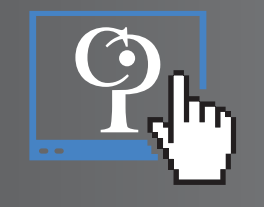

# Corrección del Documento del Aportante:

Para la corrección del Documento del Aportante, ingresa los datos requeridos (sticker y Fecha Recaudo), el sistema arrastrará automáticamente el Tipo de documento, Número Documento, Razón Social, y visualizará el documento del aportante errado y el correcto.

| ticker                      | Fecha de Recaudo                                                                                                    | Tipo Doc. N | NIT                       | <br>Razón Social |   |
|-----------------------------|----------------------------------------------------------------------------------------------------|-------------|---------------------------|------------------|---|
| 5001401002178               | 19950704                                                                                                    | C .         | 34                        | RENE DE FRANCHI  |   |
|                             |                                                                                                    |             |                           |                  |   |
|                             | A REAL PROPERTY OF A REAL PROPERTY OF A REAL PROPER |             |                           |                  |   |
| seleccione el Tipo de Corre | rcción                                                                                                    |             |                           |                  |   |
| Seleccione el Tipo de Corre | cción                                                                                                    |             |                           |                  | _ |
| eleccione el Tipo de Corre  | NIT errado                                                                                                    |             | NIT correcto              |                  |   |
| Eleccione el Tipo de Corre  | NIT errado                                                                                                    |             | NIT correcto<br>890205351 |                  |   |

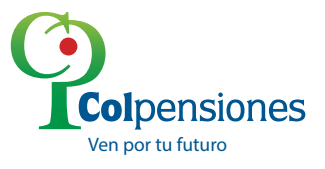

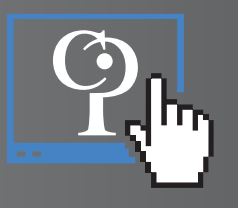

Seguidamente haga clic en el botón **"ENVIAR"**, para efectuar el proceso de actualización, el sistema le mostrará un interrogante el cual es obligatorio indicar si **Acepta** o **Cancela**, para continuar con el envío de la solicitud.

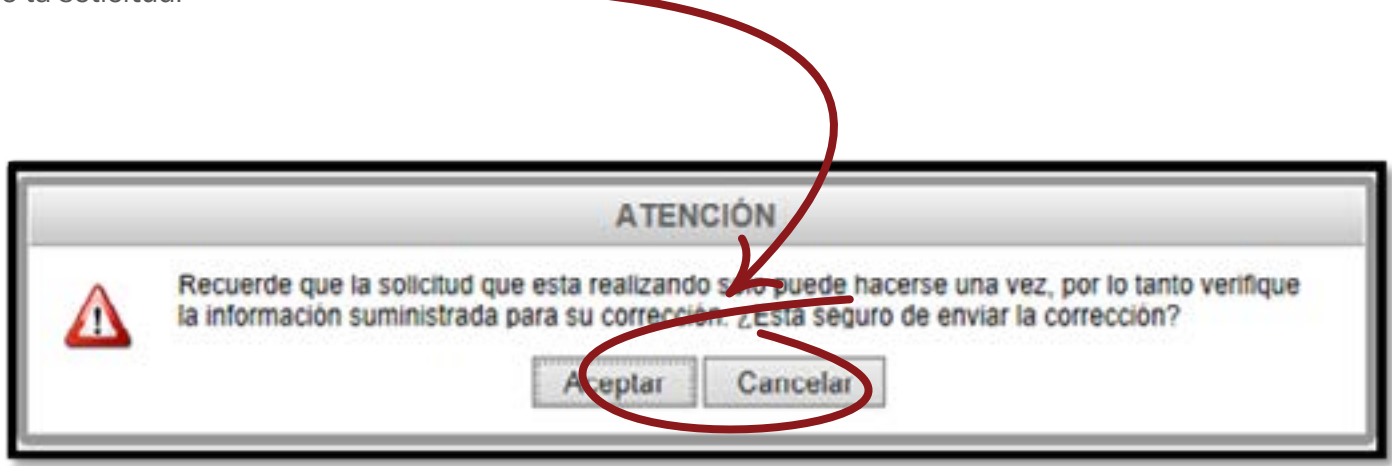

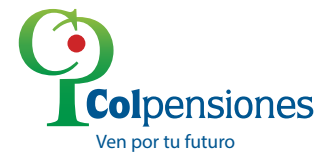

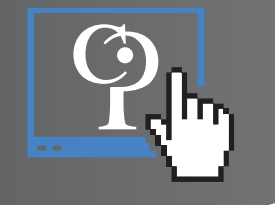

El sistema responderá con el mensaje **"Respuesta del proceso" "La actualización del Documento del Aportante se efectuó correctamente"** y podrá dar clic en **"Aceptar".** 

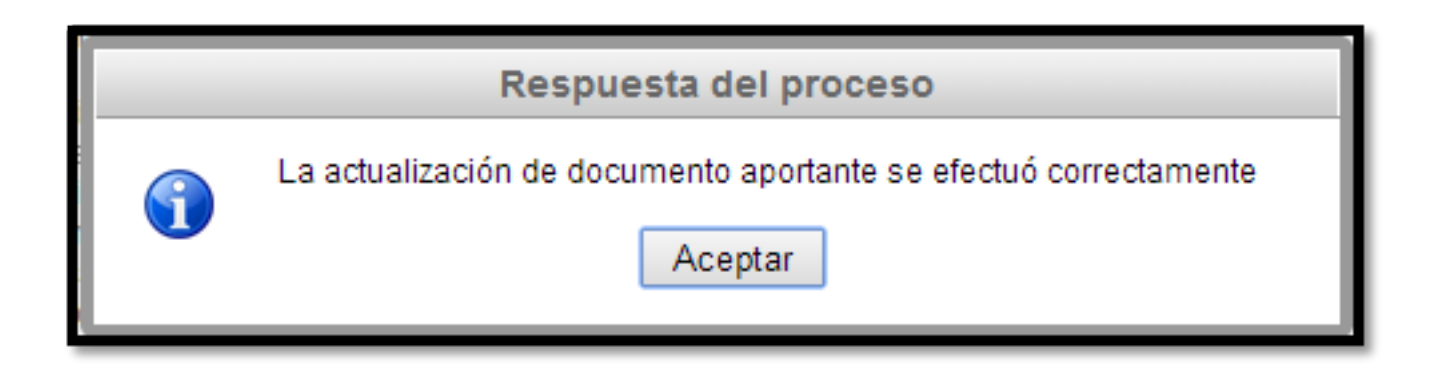

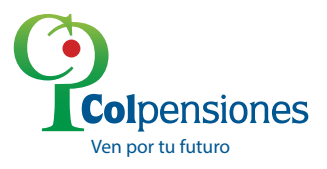

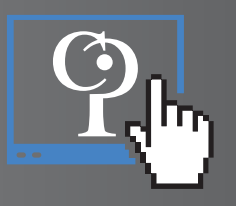

# **Corrección de Tipo de Documento del Aportante**

Para la corrección del **Tipo de Documento del Aportante**, se ingresan los datos requeridos (Sticker y Fecha Recaudo), el sistema arrastrará automáticamente el Tipo de documento, Número Documento, Razón Social, y visualizará el Tipo de documento errado y el correcto

| Datos Generales<br>Sociar<br>5001401004112 | Fecha de Recaudo<br>19961003 | C C | NT          | •            | Razón Social<br>RENE DE FRANCHI |  |
|--------------------------------------------|------------------------------|-----|-------------|--------------|---------------------------------|--|
| Seleccione el Tipo de Cor                  | rección                      | -   |             |              |                                 |  |
| Documento Aportante                        |                              |     |             |              |                                 |  |
| D Tipo Doc. Aportante                      | Tipo documento errado        |     | Tipe decume | into comecto |                                 |  |

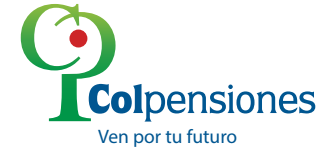

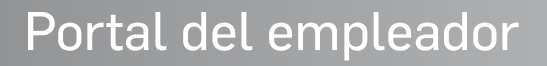

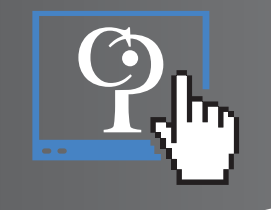

Seguidamente haga clic en el botón **"ENVIAR"**, para efectuar el proceso de actualización, el sistema le mostrará un interrogante el cual es obligatorio indicar si **Acepta** o **Cancela**, para continuar con el envío de la solicitud.

| ATENCIÓN                                                                                                    |
|----------------------------------------------------------------------------------------------------|
| Recuerde que la solicitud que esta realizando solo puede hacerse una vez, por lo tanto verifique<br>la información suministrada para su corrección. ¿Esta seguro de enviar la corrección? |
| Aceptar Cancelar                                                                                                    |
|                                                                                                    |

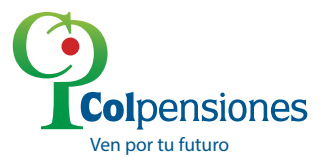

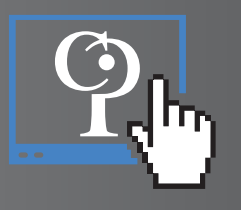

El sistema responderá con el mensaje **"Respuesta del proceso" "La actualización del Documento del Aportante se efectuó correctamente"** y podrá dar clic en **"Aceptar".** 

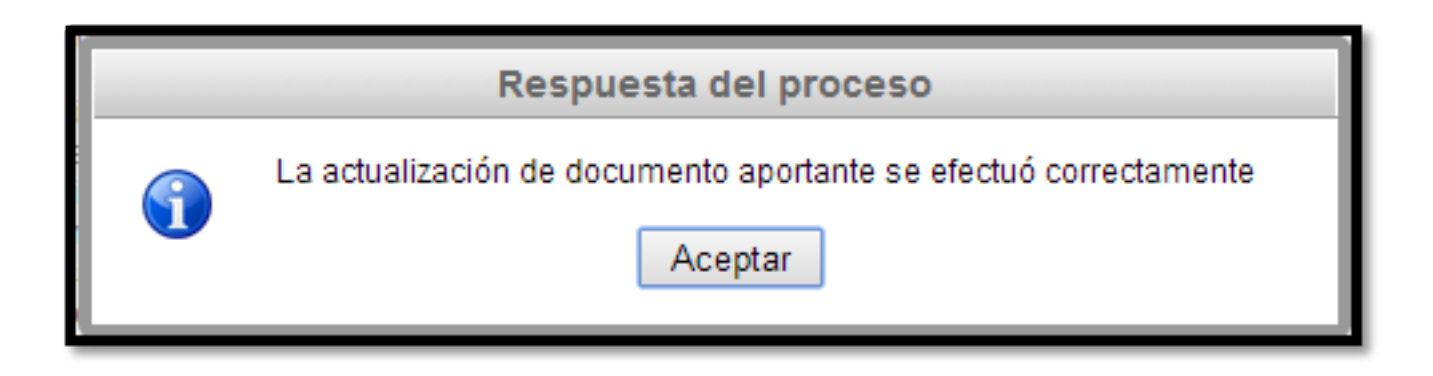

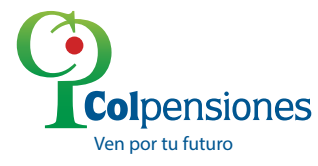

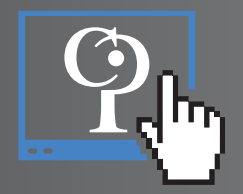

# Corrección de documento del afiliado

Corrección de **documento del afiliado**, se ingresan los datos solicitados, se selección la opción Documento Afiliado, y el sistema, despliega una ventana **"Complete todos los campos y haga clic en el botón Validar (esquina derecha), para aplicar la corrección"** donde podrá ingresar los datos errados y correctos según corresponda.

| Cocumento Atliado | Tee Dev         | tim decompts produ | No. documento como te |                 | ~      |  |
|-------------------|-----------------|--------------------|-----------------------|-----------------|--------|--|
|                   | 00~             |                    |                       | Validar         | ^      |  |
|                   | Primer Apellido | Segundo Apellido   | Primer Normbre        | Segundo Nacibre |        |  |
|                   | -               | 11                 |                       | -               | 1      |  |
|                   |                 |                    |                       | - Agregir       | Alfado |  |
| Tpo Doc Alilado   |                 |                    |                       |                 |        |  |
|                   |                 |                    |                       |                 |        |  |
| a bronzen         |                 |                    |                       |                 |        |  |
| LINTON            |                 |                    |                       |                 |        |  |

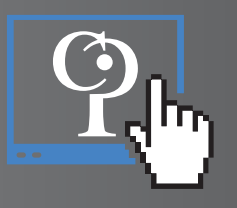

Luego de ingresar los datos debe dar clic en el botón **Validar**, proceso que permitirá verificar la información contra la BD de Registraduría; si hay coincidencia, le permitirá continuar con el proceso.

| Complete todos los | campos y haga click en el bol   | ón Validar(Esquina Derecha) p                                                                                                    | ara aplicar la corrección                                                                                                    |
|--------------------|---------------------------------|----------------------------------------------------------------------------------------------------|----------------------------------------------------------------------------------------------------|
| Tipo Doc.          | Nro. documento errado           | Nro: documento correcto                                                                                                    | Validar                                                                                                    |
| Primer Apellido    | Segundo Apellido                | Primer Nombre                                                                                                    | Segundo Nombre                                                                                                    |
|                    | -6                              |                                                                                                    | + Agregar Atliado                                                                                                    |
|                    |                                 |                                                                                                    |                                                                                                    |
|                    |                                 |                                                                                                    |                                                                                                    |
|                    | Complete todos los<br>Tipo Doc. | Complete todos los campos y haga click en el bol<br>Tipo Doc. Niro. documento errado<br>CC()<br>Primer Apellido Segundo Apellido | Complete todos los campos y haga click en el botón Validar(Esquina Derecha) p         Tipo Doc.       Nro. documento errado       Nro. documento correcto         Cc |

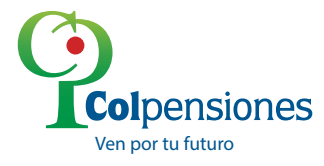

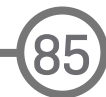

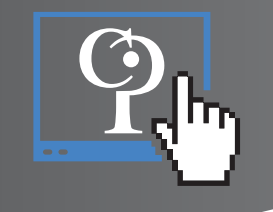

Si la información no coincide el sistema le mostrará el mensaje con el motivo por el cual no es procedente la corrección.

|                   | Tipo Doc. | Nro. documento errado                                                  | Nro. documento correcto                            | ×       |
|-------------------|-----------|------------------------------------------------------------------------|----------------------------------------------------|---------|
|                   |           |                                                                        | Alert                                              |         |
|                   | El com    | ambio de información de esta cedu<br>ecto no aparece en Registraduría. | la no es posible. La información del número enviad | io como |
|                   | 1         |                                                                        | Aceptar                                            |         |
|                   |           |                                                                        |                                                    |         |
| Tipo Doc Atiliado |           |                                                                        |                                                    |         |
|                   |           |                                                                        |                                                    |         |

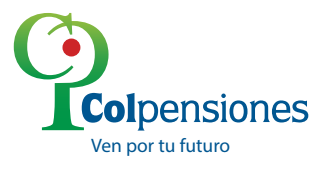

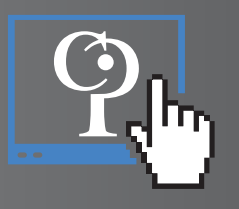

Si la información es correcta, y desea corregir el documento para más de un afiliado que corresponda al mismo sticker, seleccione la opción **"Agregar Afiliado"**, la cantidad de veces que sea necesario de acuerdo al número de afiliados a corregir.

| Primer Apellido Segundo Apellido Primer Nombre Segundo Nombre |
|---------------------------------------------------------------|
| Agregar Atlands                                               |
| + Agregar Aliada                                              |
|                                                               |

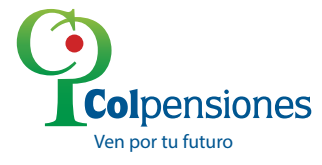

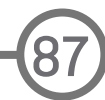

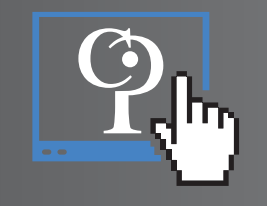

# Corrección de Tipo Documento del Afiliado

Para aplicar la corrección de **Tipo Documento Afiliado**, ingresar los datos solicitados y seleccionar la opción Tipo Doc. Afiliado, el sistema despliega una ventana **"Complete todos los campos y haga clic en el botón Validar (esquina derecha), para aplicar la corrección"** donde se deben ingresar los datos errados y correctos según corresponda.

| Tipo Doc Allindo | Complete todos los La | npos y haga uluk en el butón                  | Valider(Esspana Derecha) pr | ma aplicar la corrección  |       |  |
|------------------|-----------------------|-----------------------------------------------|-----------------------------|---------------------------|-------|--|
|                  | Tipo Doc Errado       | Taxo Doc Carrecto<br>OC 💌<br>Segundo Apellido | Nrs. documento              | Validar<br>Segundo Nombre | ×     |  |
|                  |                       |                                               |                             | - Agrigar A               | Marto |  |
| NVAR             |                       |                                               |                             |                           |       |  |

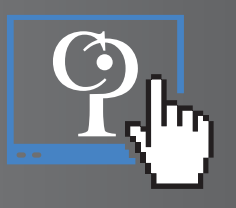

Luego de ingresar los datos debe dar clic en el botón **Validar**, proceso que permitirá verificar la información contra la BD de Registraduría; si hay coincidencia, le permitirá continuar con el proceso

| Tipo Doc Afiliado | Complete todos los car | Complete todos los campos y haga click en el botón Validar(Esquina Derecha) para aplicar la corrección |                                 |                           |  |  |  |
|-------------------|------------------------|----------------------------------------------------------------------------------------------------|---------------------------------|---------------------------|--|--|--|
|                   | Tipo Doc Errado<br>CC  | Tipo Doc Correcto<br>CCV<br>Segundo Apellido                                                           | Nro. documento<br>Primer Nombre | Validar<br>Segundo Nombre |  |  |  |
| ENVIAR            |                        |                                                                                                    |                                 | + Agregar Afiliado        |  |  |  |

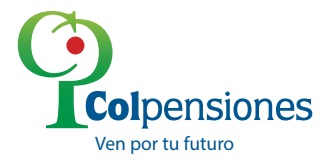

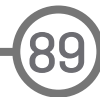

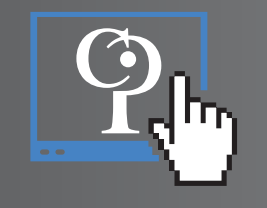

Si la información es correcta, y desea corregir el documento para más de un afiliado que corresponda al mismo sticker, seleccione la opción **"Agregar Afiliado"**, la cantidad de veces que sea necesario de acuerdo al número de afiliados a corregir.

| Tipo Doc Errado | Tipo Doc Correcto | Nro. documento |                | × |
|-----------------|-------------------|----------------|----------------|---|
| 00              | OC Y              |                | Validar        | - |
| Primer Apellido | Segundo Apellido  | Primer Nombre  | Segundo Nombre |   |
|                 |                   |                |                | J |

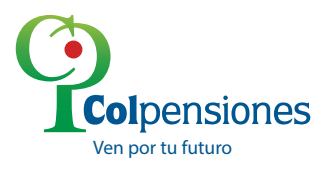

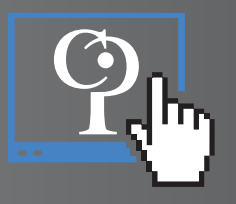

# **CARGUE DE MEDIOS MAGNÉTICOS**

Con el objeto de dar a conocer el procedimiento de cargue de medios magnéticos a través del Portal Web del Aportante, a continuación ponemos a su disposición el siguiente manual, el cual contiene el paso a paso para realizar el cargue de un archivo a través de Portal del Aportante y posteriormente a través de ejemplos prácticos, interpretar el LOG generado como resultado del proceso.

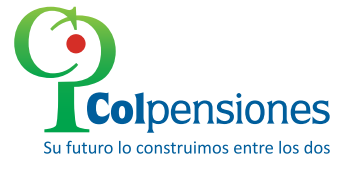

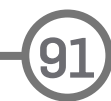

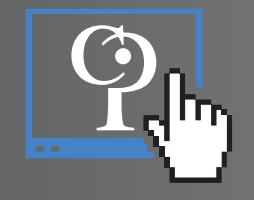

# 1. Procedimiento de cargue de medios magnéticos

Arrastre el cursor del mouse sobre "Medios Magnéticos" y de clic sobre Cargue de Medios

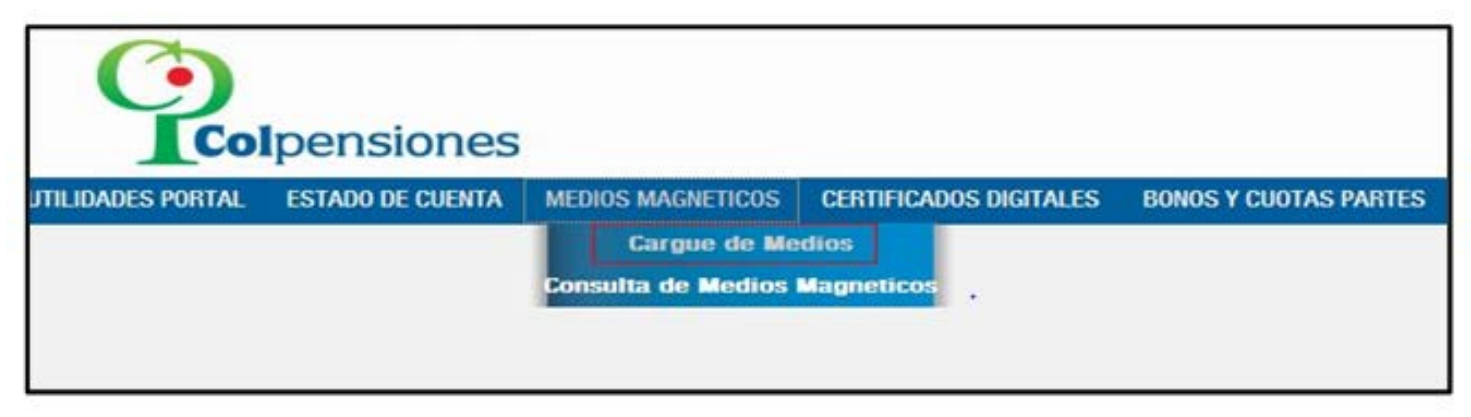

Seleccione el Tipo de archivo: Siga, Gala o Excel

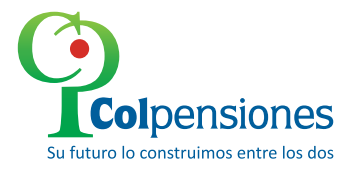

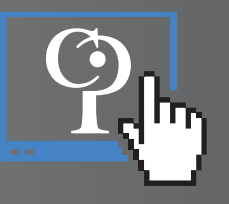

# **1.1. FORMATO SIGA**

Ingrese el número del sticker, el periodo en Año y Mes, la sucursal y seleccione el archivo dando clic en el botón Examinar, seleccione la ubicación del archivo y da clic en el botón **"Cargar Archivo SIGA"** 

|                                                      | República de Colombia |                          |                        |                       |                     |
|------------------------------------------------------|-----------------------|--------------------------|------------------------|-----------------------|---------------------|
| UTILIDADES PORTAL                                    | ESTADO DE CUENTA      | MEDIOS MAGNETICOS        | CERTIFICADOS DIGITALES | BONOS Y CUOTAS PARTES |                     |
| Tipo de Archivo:<br>Sucursal:<br>Seleccione Archivo: | SIGA V                | CARG<br>Sticke<br>Hospit | UE DE MEDIOS MAGI      | Periodo(AAAAMM):      | Cargar Archivo SIGA |

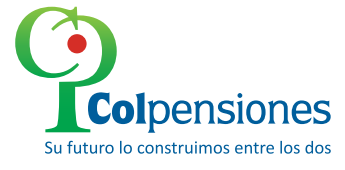

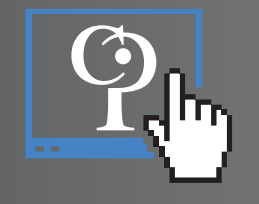

# **1.2. FORMATO GALA**

Ingrese el número de Sticker, el periodo en Año y Mes, la sucursal, selecciones si es un hospital, seleccione el archivo si es Anteriores a 2000 o iguales o mayores a 2000, cargue los archivos **AUTOL 1**, **CINTI y CINTF** dando clic en el botón de examinar y seleccionando la ruta del archivo correspondiente, de clic en **"Cargar Archivos GALA"** 

|                     |                                                     | CARGUE DE MEDIOS MAGNETI                      | ICOS             |                      |
|---------------------|-----------------------------------------------------|-----------------------------------------------|------------------|----------------------|
| Tipo de Archivo:    | GALA                                                | Sticker:                                      | Periodo(AAAAMM): |                      |
| Seleccione Archivo: | Tipo Validación:<br>Archivo AUTOL1<br>Archivo CINTI | O Anteriores a 2000  Iguales o mayores a 2000 | Examinar         | Cargar Archivos GALA |
|                     | Archivo CINTF                                       |                                               | Examinar         |                      |

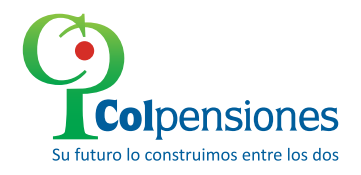

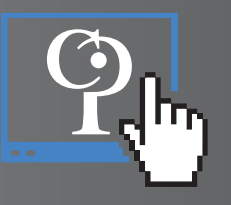

# **1.3. FORMATO EXCEL:**

Ingrese el número del Sticker, el periodo en Año y Mes, la sucursal y seleccione el archivo dando clic en el botón examinar, de click en **Cargar Archivo Excel**.

|                     |         | CARGUE DE MEDIOS | MAGNETICOS       | -                                     |
|---------------------|---------|------------------|------------------|---------------------------------------|
| Tipo de Archivo:    | EXCEL 💌 | Sticker:         | Periodo(AAAAMM): | · · · · · · · · · · · · · · · · · · · |
| Sucursal:           | 001     | Hospital:        |                  | DESCARGAR PLANTILLA                   |
| Seleccione Archivo: |         |                  | Examinar         | Cargar Archivo Excel                  |

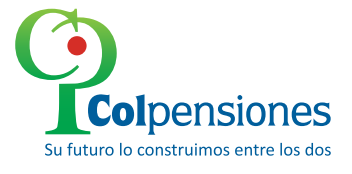

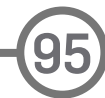

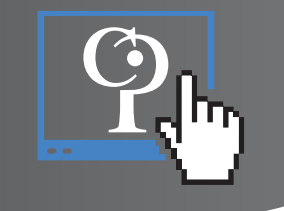

La plantilla y las especificaciones de estructura de este formato, se encuentran en el siguiente link (DESCARGAR PLANILLA) del menu "Medios Magnéticos" del Portal Web del Aportante:

| Tipo de             | Documento: NI - NUMERO DE IDEI | NTIFICACION TRIBUTARIA | ✓ Número de Documento: 830096513 | Ver Modulo de Cargue |
|---------------------|--------------------------------|------------------------|----------------------------------|----------------------|
| Tipo de Archivo:    |                                | Sticker:               | Periodo(AAAAMM):                 |                      |
| Seleccione Archivo: |                                | nospitul.              | Exeminar                         | DECONTONICE          |
| Seleccione Archivo. |                                |                        | Examinar                         | Cargar Archivo Excel |

|   | Aviso Importante                                                                                                    |
|---|----------------------------------------------------------------------------------------------------|
| • | Señor aportante, tenga en cuenta que el archivo EXCEL que va a cargar solo será procesado<br>correctamente si se encuentra dentro de la estructuta definida por colpensiones (puede<br>descargar en el vinculo de la parte derecha, sobre el Botón de Carga), en caso contrario se<br>generaran inconsistencias en el procesamiento debido a la diferencia de estructuras y es posible<br>que los informes de errores no sean interpretados correctamente. |
|   | Aceptar                                                                                                    |

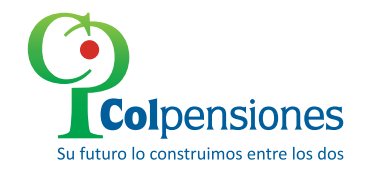

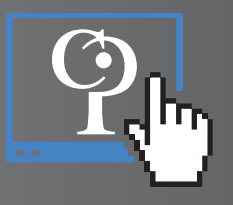

# 2. INTERPRETACIÓN ERRORES LOG CARGUE MEDIOS MAGNETICOS

#### Ejemplo No.1

El aportante realiza el cargue del medio magnético (novedades de los afiliados) correspondiente al ciclo 200203 a traves del Portal Web del Aportante (PWA), se ingresa erradamente el número de referencia de pago, por lo que se genera el siguiente estado **"16 – Pago No Encontrado En las Bases de Datos de Recaudo".** 

| Utilidade: | s Portal | Estado de Cuenta | Medios Magneticos | Certificados Digitales |             |                |     |
|------------|----------|------------------|-------------------|------------------------|-------------|----------------|-----|
|            |          |                  |                   | CONSULTA DE MEDIOS MAG | NETICOS     |                |     |
|            |          |                  |                   |                        |             |                |     |
| No.        | Año      | Mes              | Referencia Papo   | Suc. Estado            | Observacion | # Correo Cert. | Log |

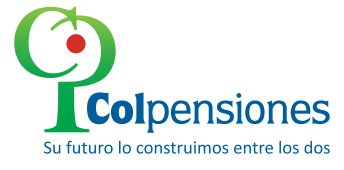

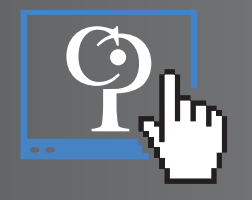

Posteriormente, el aportante vuelve a cargar el medio magnético con el número de referencia de pago correcto, y dado que este no presentó errores en su validación, generá el siguiente estado **"30 – Cargado en Sabass Recaudo",** es decir el medio magnético fue procesado exitosamente y las novedades fueron cargadas en la base de datos de Recaudo.

|     |      |     |                 | CONSULTA | DE MEDIOS MAGN                                         | IETICOS                                          |                |     |
|-----|------|-----|-----------------|----------|--------------------------------------------------------|--------------------------------------------------|----------------|-----|
| No. | Año  | Mes | Referencia Pago | Suc.     | Estado                                                 | Observacion                                      | # Correo Cert. | Log |
| 1   | 2002 | 03  | 51007202022458  |          | 16 - Pago No<br>Encontrado En las<br>Bases de Datos de | MEDIO MAGNETICO NO REQUERIDO EN<br>FORMATO EXCEL |                |     |
| 2   | 2002 | 03  | 51007202024258  | /        | 30 - Cargado en                                        | MEDIO MAGNETICO NO REQUERIDO EN                  |                | 1   |

*Nota:* Es de indicar que solo hasta el cuarto día hábil calendario posterior al cargue del medio magnético en el Portal Web del Aportante, se veran reflejadas las novedades ingresadas.

De otro lado, es posible que en la validación del medio magnético aparezca el estado **"04 – Recibido para** *Validar Afiliación"*, es de indicar que este estado es transitorio y se debe proceder a refrescar la consulta clickeando nuevamente en el boton **"CONSULTAR"**, para que este genere el estado final y su respectivo LOG, el cual puede ser **"Cargado en Sabass Recaudo"** ó **"Rechazado Por Inconsistencias"**.

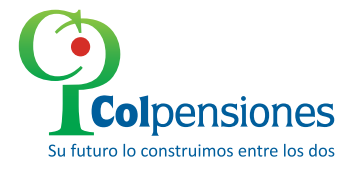

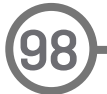

# Ŷ.

#### Ejemplo No. 2

El aportante realiza el cargue del medio magnético a través del Portal Web del Aportante para el ciclo 201202, sin embargo este pago en la base de recaudo ya contaba con las novedades de los afiliados, dado lo anterior la validación generó el estado **"13 – Duplicado – El detalle de Afiliados Ya existe en la Base de Datos de Recaudo".** 

| 48 | 2011 | uo | 21412401000304 | Sabass_Recaudo                                                                            | FORMATO EXCEL                                    | 1.0 |
|----|------|----|----------------|-------------------------------------------------------------------------------------------|--------------------------------------------------|-----|
| 49 | 2011 | 05 | 51475901000274 | 06 - Rechazado por<br>Inconsistencias en<br>Detalle - SDAM                                | MEDIO MAGNETICO NO REQUERIDO EN<br>FORMATO EXCEL | 1   |
| 50 | 2011 | 06 | 51475901000305 | 30 - Cargado en<br>Sabass_Recaudo                                                         | MEDIO MAGNETICO NO REQUERIDO EN<br>FORMATO EXCEL | 1   |
| 51 | 2011 | 07 | 51475901000306 | 30 - Cargado en<br>Sabass_Recaudo                                                         | MEDIO MAGNETICO NO REQUERIDO EN<br>FORMATO EXCEL | 1   |
| 52 | 2011 | 08 | 51475901000307 | 30 - Cargado en<br>Sabass_Recaudo                                                         | MEDIO MAGNETICO NO REQUERIDO EN<br>FORMATO EXCEL |     |
| 53 | 2011 | 09 | 5147590100030B | 30 - Cargado en<br>Sabass_Recaudo                                                         | MEDIO MAGNETICO NO REQUERIDO EN<br>FORMATO EXCEL |     |
| 54 | 2011 | 10 | 51475901000309 | 30 - Cargado en<br>Sabass_Recaudo                                                         | MEDIO MAGNETICO NO REQUERIDO EN<br>FORMATO EXCEL |     |
| 55 | 2011 | 11 | 51475901000310 | 30 - Cargado en<br>Sabass_Recaudo                                                         | MEDIO MAGNETICO NO REQUERIDO EN<br>FORMATO EXCEL |     |
| 56 | 2011 | 12 | 51475901000311 | 08 - Rechazado por<br>Inconsistencias en<br>Detalle - AUTOM                               | MEDIO MAGNETICO NO REQUERIDO EN<br>FORMATO EXCEL |     |
| 57 | 2012 | 01 | 51475901000312 | 30 - Congodo en<br>Sabass_Recaudo                                                         | MEDIO MAGNETICO NO REQUERIDO EN<br>FORMATO EXCEL |     |
| 58 | 2012 | 02 | 51475901000313 | 13 - Duplicado - El<br>detalle de Afiliados<br>Ya existe en la Base<br>de Datos de Recaud | NEDIO MAGNETICO NO REQUERIDO EN                  |     |
| 59 | 2012 | 03 | 51475901000314 | 13 Ouplicado El<br>detalle de Afiliados<br>Ya existe en la Base<br>de Datos de Recaur     | MEDIO MAGNETICO NO REQUERIDO EN<br>FORMATO EXCEL |     |

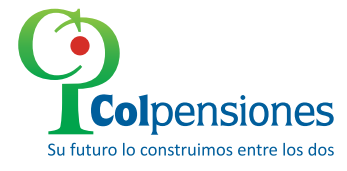

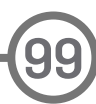

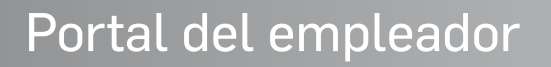

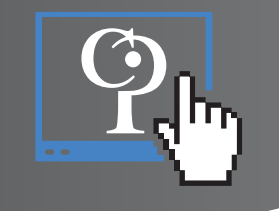

#### Ejemplo No. 3

El aportante realiza el cargue del medio magnético correspondiente al ciclo 200504, sin embargo al realizar una validación inicial **presenta inconsistencias**, arrojando el siguiente mensaje:

|    |      |    | CC             | INSULTA DE MEDIOS MAGN                                                                     | ETICOS                                           |         |
|----|------|----|----------------|--------------------------------------------------------------------------------------------|--------------------------------------------------|---------|
| 16 | 2004 | 11 | 14001270048553 | po - cargado en<br>Sabass Recaudo                                                          | FORMATO EXCEL                                    | 1 2 1   |
| 17 | 2004 | 12 | 02006601003495 | 30 - Cargado en<br>Sabass Recaudo                                                          | MEDIO MAGNETICO NO REQUERIDO EN<br>FORMATO EXCEL | 10      |
| 18 | 2005 | 01 | 02001101002517 | 06 - Rechazado por<br>Inconsistencias en<br>Detalle - SDAM                                 | MEDIO MAGNETICO NO REQUERIDO EN<br>FORMATO EXCEL | 3       |
| 19 | 2005 | 02 | 02001101002623 | 30 - Cargado en<br>Sabass Recaudo                                                          | MEDIO MAGNETICO NO REQUERIDO EN<br>FORMATO EXCEL | 1       |
| 20 | 2005 | 03 | 01000705000387 | 13 - Duplicado - El<br>detalle de Afiliados<br>Ya existe en la Base<br>de Datos de Recardo | MEDIO MAGNETICO NO REQUERIDO EN<br>FORMATO EXCEL | ING     |
| 21 | 2005 | 04 | 02001101002790 | 06 - Rechazado por<br>Inconsistencias en<br>Detalle - SDAM                                 | NEDIO MAGNETICO NO REQUERIDO EN<br>ORMATO EXCEL  | log 🛑 🗿 |
| 22 | 2005 | 06 | 02001101002941 | 30 Cargado en<br>Sabass Recaudo                                                            | MEDIO MAGNETICO NO REQUERIDO EN<br>FORMATO EXCEL | 1       |
| 23 | 2005 | 07 | 02001101003037 | 30 - Cargado en                                                                            | MEDIO MAGNETICO NO REQUERIDO EN                  | 1       |

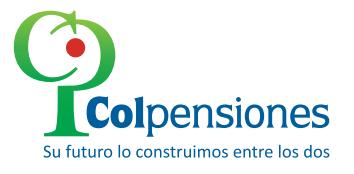

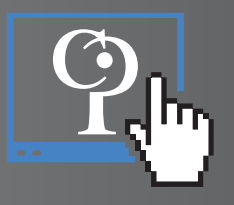

Posteriormente debemos **ingresar al log**, al darle click se descargará un archivo de texto (log de errores), el cual nos indicara las inconsistencias presentadas en el archivo cargado en el **Portal Web del Aportante** de la siguiente forma:

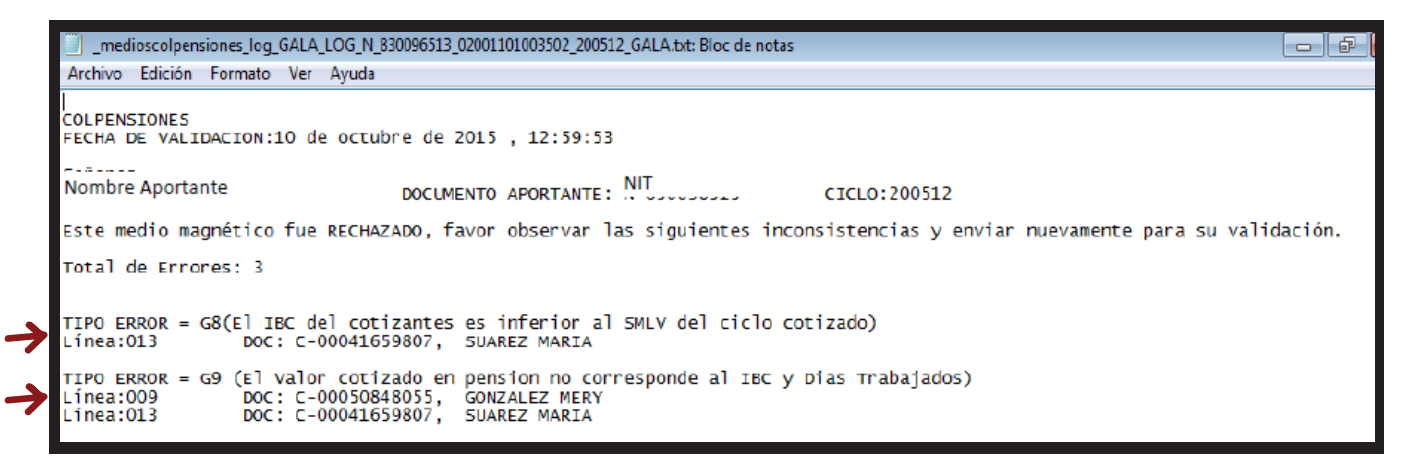

En este log de errores, se pueden visualizar dos inconsistencias: la primera identificada como **"G8(El IBC del cotizante es inferior al SMLV del ciclo cotizado**), y **"G9 (El valor cotizado en pensión no corresponde al IBC y Días Trabajados**), en los dos casos nos identifica en que linea del archivo se presenta la inconsistencia, el tipo y número de documento, y el nombre del afiliado.

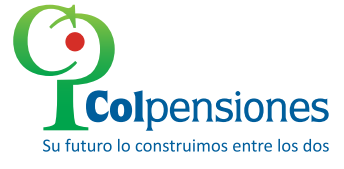

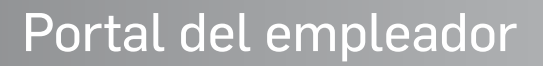

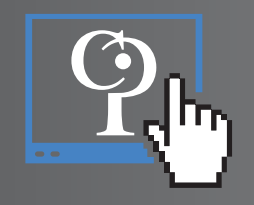

A continuación, se anexa cuadro en donde se indican los **tipos de errores** que arroja esta **primera validación del medio magnetico:** 

| Tipo de<br>Error | Mensaje                                                                                                    |
|------------------|----------------------------------------------------------------------------------------------------|
| G0               | Rechazo por Afiliados Duplicados<br>(Afiliados Repetidos)                                                          |
| G6               | Rechazo por Días Trabajados 0<br>(Los Días Trabajados son Cero[0])") ' y no reporta novedades)                     |
| G7               | Rechazo por Sumatoria de Días<br>(Los Días de Novedad y Trabajados no suman treinta [30])                          |
| G8               | Rechazo por IBC<br>(El IBC del cotizantes es inferior al SMLV del ciclo cotizado)                                  |
| G9               | Rechazo por Valor Cotizado en Pensión<br>(El Valor cotizado en pensión no corresponde al IBC y Días<br>Trabajados) |
| G10              | Rechazo por Diferencia de NIT                                                                                      |
| G11              | Rechazo por Diferencia de Sucursal                                                                                 |
| G12              | Rechazo por Diferencia de Ciclo                                                                                    |
| G13              | Rechazo por Casilla 20A (Cotización Total en Riesgos)                                                              |
| G14              | Rechazo por Casilla 20B (Cotización Total en Pensión)                                                              |
| G15              | Rechazo por Casilla 20C (Cotización Total en Salud)                                                                |
| G16              | Rechazo por Casilla 29 (Valor FSP)                                                                                 |
| G99              | Rechazo por No existencia en Sabass                                                                                |

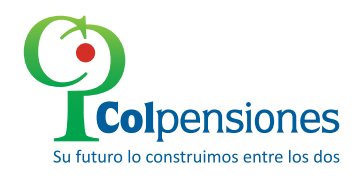

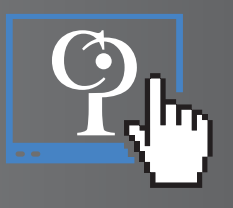

#### Ejemplo No. 4

El aportante realiza el cargue del medio magnético correspondiente al ciclo 201112 a través del **Portal Web del Aportante**, éste pasó la primera validación sin presentar inconsistencias, luego al realizar una segunda validación de contenido generó un **rechazo** que se muestra a continuación:

|    |      |    |                | Total Medios: 59                                                                                                    |         |
|----|------|----|----------------|----------------------------------------------------------------------------------------------------|---------|
| 59 | 2012 | 03 | 51475901000314 | 13 - Duplicado - El<br>detalle de Afiliados MEDIO MAGNETICO NO REQUERIDO EN<br>Ya existe en la Base FORMATO EXCEL<br>de Datos de Recaudo | 10      |
| 58 | 2012 | 02 | 51475901000313 | 13 - Duplicado - El<br>detalle de Afiliados MEDIO MAGNETICO NO REQUERIDO EN<br>Ya existe en la Base FORMATO EXCEL<br>de Datos de Recaudo | 1       |
| 57 | 2012 | 01 | 51475901000312 | 80 - Cargado en MEDIO MAGNETICO NO REQUERIDO EN<br>FORMATO EXCEL                                                                         |         |
| 56 | 2011 | 12 | 51475901000311 | 08 - Rechazado por<br>Inconsistencias en<br>Detalle - AUTOM                                                                              | log 📫 📳 |
| 55 | 2011 | 11 | 51475901000310 | 30 - Cargado en MEDIO MAGNETICO NO REQUERIDO EN<br>FORMATO EXCEL                                                                         | 1       |
| 54 | 2011 | 10 | 51475901000309 | 30 - Cargado en MEDIO MAGNETICO NO REQUERIDO EN<br>Sabass_Recaudo FORMATO EXCEL                                                          | 1       |
| 53 | 2011 | 09 | 51475901000308 | 30 - Cargado en MEDIO MAGNETICO NO REQUERIDO EN<br>Sabass_Recaudo FORMATO EXCEL                                                          |         |
| 52 | 2011 | 08 | 51475901000307 | 30 - Cargado en MEDIO MAGNETICO NO REQUERIDO EN<br>Sabass_Recaudo FORMATO EXCEL                                                          | 1       |

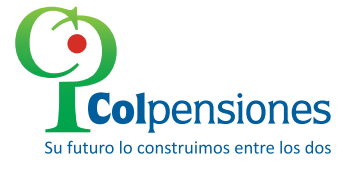

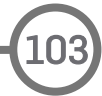

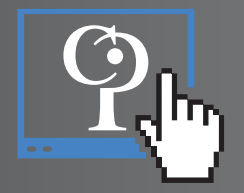

Posteriormente debemos **ingresar al log**, al darle click se descargará un archivo de texto (log de errores), el cual nos indicará las inconsistencias presentadas en el archivo publicado en el **Portal Web del Aportante** de la siguiente forma:

| ARCHIVO<br>* FAVOR<br>AL PUNT                                                                   | RECHAZADO<br>VERIFICAR<br>DE RECEPO                                                                                                    | (OBSER)<br>LOS ERF<br>ION PAF                                                                                                    | VAR ERRORES<br>RORES, AJUS<br>RA SU RESPE                                                                                                    | )<br>TARLOS Y<br>CTIVA RE                                                                                                    | VOLVER A EN<br>VISION Y VAL                                                                                                    | VIAR E<br>EDACIO                                                                                                    | L ARCHIVO<br>N                                                                                                    |                                                                                                |                            |                                                                                             |                 |
|-------------------------------------------------------------------------------------------------|----------------------------------------------------------------------------------------------------|----------------------------------------------------------------------------------------------------|----------------------------------------------------------------------------------------------------|----------------------------------------------------------------------------------------------------|----------------------------------------------------------------------------------------------------|----------------------------------------------------------------------------------------------------|----------------------------------------------------------------------------------------------------|------------------------------------------------------------------------------------------------|----------------------------|---------------------------------------------------------------------------------------------|-----------------|
| NO. REG                                                                                         | <                                                                                                    |                                                                                                    |                                                                                                    | LLAY                                                                                                    | V E                                                                                                    |                                                                                                    | >                                                                                                    |                                                                                                | NUMERO DE CAMP             | 0 ERRADO (*)<br>2 3                                                                         | 4               |
| 1(<br>1)<br>1)<br>1)<br>2<br>2<br>2<br>2<br>2<br>2<br>2<br>2<br>2<br>2<br>2<br>2<br>2<br>2<br>2 | IN AR<br>0 00 05<br>0 00 05<br>0 00 05<br>0 00 05<br>0 00 05<br>0 00 05<br>0 00 05<br>0 00 05<br>0 00 05<br>0 00 05<br>5 00 05<br>5 00 000<br>5 00 000 05<br>5 00 05<br>5 00 05<br>5 00 05<br>5 00 05<br>5 00 05 | ORD T :<br>000 3 (<br>000 3 (<br>000 3 | SUC PAQUET<br>0000 00001<br>0000 00001<br>0000 00001<br>0000 000001<br>0000 000001<br>0000 000001<br>0000 000001<br>0000 000001<br>0000 000001<br>0000 000001<br>0000 000001<br>8******43,32 | H0J CON<br>000 001<br>000 001<br>000 001<br>000 001<br>000 001<br>000 001<br>000 001<br>000 001<br>000 001<br>000 001<br>000 000<br>000 000<br>000 000 | NIT<br>00850020094<br>00850020094<br>00850020094<br>00850020094<br>00850020094<br>00850020094<br>00850020094<br>00850020094<br>00850020094<br>00850020094<br>00850020094<br>vALOR PENSIO | D SUE<br>8 001<br>8 001<br>8 001<br>8 001<br>8 001<br>8 001<br>8 001<br>8 001<br>8 001<br>8 001<br>8 001<br>8 001<br>8 001<br>8 001<br>8 001 | CICL PG D CO<br>201112 01 3 00<br>201112 01 3 00<br>201112 01 3 00<br>201112 01 3 00<br>201112 01 3 00<br>201112 01 3 00<br>201112 01 3 00<br>201112 01 3 00<br>201112 01 3 00<br>201112 01 3 00<br>201112 01 5 00<br>000000 00 0 00<br>VALOR SALUD | DNSE<br>00005<br>00006<br>00012<br>00013<br>00015<br>00016<br>00019<br>00000<br>00000<br>00000 | VALOR F5P<br>*******22,300 | 0<br>0<br>0<br>0<br>0<br>0<br>0<br>0<br>0<br>0<br>0<br>0<br>0<br>0<br>0<br>0<br>0<br>0<br>0 | FAL<br>23 , 845 |

Ahora, y con el objeto de poder interpretar este log de errores, nos remitimos a la **cartilla guía archivos Gala2000,** en donde a través de un codigo númerico se indicará en que parte del archivo se presenta la inconsistencia o error.

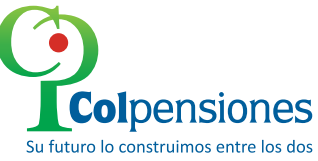

<u>P</u>,

A continuación se mostrará como extraer el código del archivo, ejemplo:

| ARCH<br>* FA<br>AL P | ARCHIVO RECHAZADO (OBSERVAR ERRORES)<br>* FAVOR VERIFICAR LOS ERRORES, AJUSTARLOS Y VOLVER A ENVIAR EL ARCHIVO<br>AL PUNTO DE RECEPCION PARA SU RESPECTIVA REVISION Y VALIDACION |        |       |        |          |       |              |             |        |        |       |        |                  |                                            |                |  |
|----------------------|----------------------------------------------------------------------------------------------------|--------|-------|--------|----------|-------|--------------|-------------|--------|--------|-------|--------|------------------|--------------------------------------------|----------------|--|
| NO.                  | REG.                                                                                                    | <      |       |        |          | ιı    | . A <b>\</b> | E           |        |        |       | ->     | NUMERO DE CAMP   | 0 ERRADO (*)                               | 2 4            |  |
|                      |                                                                                                    |        |       |        |          |       |              |             |        |        |       |        | 1234567890123456 | 122456780012245678001224567800122456780012 |                |  |
|                      |                                                                                                    | IN AR  | ORD T | SUC    | PAQUET   | HOI   | CON          | NTT         | D SUE  | CICL   | PG D  | CONSE  | 123430/030123430 | /0/01254/0/0                               | 50125450705012 |  |
|                      | 9                                                                                                    | 00 05  | 000 3 | 0000   | 000001   | 000   | 001          | 00860020094 | 8 001  | 201112 | 01    | 000005 |                  |                                            | 0              |  |
|                      | 10                                                                                                    | 00 05  | 000 3 | 0000   | 000001   | 000   | 001          | 00860020094 | 8 001  | 201112 | 01 3  | 000006 |                  |                                            | 0              |  |
|                      | 13                                                                                                    | 00 05  | 000 3 | 0000   | 000001   | 000   | 001          | 00860020094 | 8 001  | 201112 | 01 3  | 000009 |                  |                                            | 0              |  |
|                      | 16                                                                                                    | 00 05  | 000 3 | 0000   | 000001   | 000   | 001          | 00860020094 | 8 001  | 201112 | 01 3  | 000012 |                  |                                            | 0              |  |
|                      | 17                                                                                                    | 00 05  | 000 3 | 0000   | 000001   | 000   | 001          | 00860020094 | 8 001  | 201112 | 01 3  | 000013 |                  |                                            | 0              |  |
|                      | 19                                                                                                    | 00 05  | 000 3 | 0000   | 000001   | 000   | 001          | 00860020094 | 8 001  | 201112 | 01 3  | 000015 |                  |                                            | 0              |  |
|                      | 20                                                                                                    | 00 05  | 000 3 | 0000   | 000001   | 000   | 001          | 00860020094 | 8 001  | 201112 | 01 3  | 000016 |                  |                                            | 0              |  |
|                      | 21                                                                                                    | 00 05  | 000 3 | 0000   | 000001   | 000   | 001          | 00860020094 | 8 001  | 201112 | 01 3  | 000017 |                  |                                            | 0              |  |
|                      | 23                                                                                                    | 00 05  | 000 3 | 0000   | 000001   | 000   | 001          | 00860020094 | 8 001  | 201112 | 01 5  | 000019 |                  | 0                                          | 0              |  |
|                      | 20                                                                                                    | 00 05  | 000 3 | 0000   | 000001   | 000   | 001          | 00860020094 | 8 001  | 201112 | 00 0  | 000000 |                  | 0                                          |                |  |
|                      | 20                                                                                                    | 00 05  | 000 8 | 0000   | 000001   | 000   | 000          | 00850020094 | 8 001  | 000000 |       | 000000 |                  | 0                                          |                |  |
| NR                   | 0.5TTC                                                                                                    | KER    | Δ     | CUMULA | ADO TRI  | 000   | · · · ·      | ALOR PENSTO | 0.001  | VALO   | 2 540 | ID     | VALOR ESP        | VALOR                                      | TOTAL          |  |
| 51 4                 | 75 901                                                                                                    | 000311 |       | *****  | **43.320 | 5.533 | **           | *******6.9  | 32.245 | ****   | ****  | ****** | ********22.300   | *********                                  | .023.845       |  |
| TIPO                 | TIPO DE VINCULADO : 1                                                                                                    |        |       |        |          |       |              |             |        |        |       |        |                  |                                            |                |  |
| TOTA                 | TOTAL AFILIADOS 12                                                                                                    |        |       |        |          |       |              |             |        |        |       |        |                  |                                            |                |  |

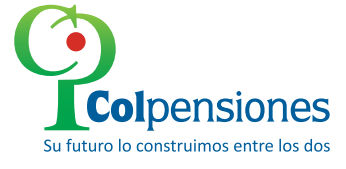

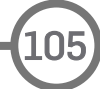

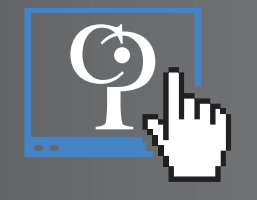

Para identificar el código del error, tomamos como ejemplo la interpretación del **registro No. 9 indicado en la columna denominada "No. REG.";** en dicha fila nos dirigimos a la columna **"CONSE"**, en ella nos indica que el error se presenta con el afiliado No. 5 del archivo del medio magnetico procesado en el Portal Web del Aportante.

Con el objetivo de identificar en cual fila del archivo cargado en el Portal Web del Aportante se encuentra el error o errores, a continuación encontrará ejemplos de la posición en que se ubicaría el afiliado, identificado bajo el consecutivo No. 5 en los **formato tipo GALA y formato Tipo Excel.** 

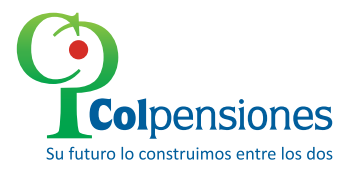
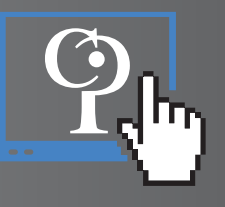

### **FORMATO GALA**

| Archivo | Edición | Formato | Ver   | Ayuda     |          |         |          |         |         |        |         |               |            |         |         |         |           |
|---------|---------|---------|-------|-----------|----------|---------|----------|---------|---------|--------|---------|---------------|------------|---------|---------|---------|-----------|
| 000500  | 0100000 | 0000000 | 00000 | 083009651 | 3100100  | 0000000 | 000000   | 000000  | 000000  | 000000 | 0000000 | 00000000      | 0000000000 | 0000000 | 0000000 | 000000  | 00000000  |
| 000500  | 0200000 | 0000100 | 00000 | 083009651 | .3100100 | 0000000 | 0000000  | 000000  | 000000  | 000000 | 0000000 | 0000000000000 | 0000001001 | 0000000 | 0000000 | N00000( | 00000000  |
| 000500  | 0300000 | 0000100 | 00010 | 083009651 | 3100120  | 0051201 | 0000000  | 000000  | 000000  | 000000 | 00000N0 | 00830096      | 5131001RED | SALUD   | ATENCIO | N HUMAI | NA E.P.S  |
| 000500  | 0300000 | 0000100 | 00010 | 083009651 | 3100120  | 0051201 | 3000001  | 100000  | 0000000 | 000C00 | 0524216 | 5960ANZOI     | LA BRIGGIT | н       |         | 000030  | 00000038  |
| 0005000 | 0300000 | 0000100 | 00010 | 083009651 | 3100120  | 0051201 | 3000002  | 2000000 | 000000  | 000000 | 0129623 | 3390CAIC      | EDO ORLAND | 0       |         | 0000300 | 00000038  |
| 0005000 | 0300000 | 0000100 | 00010 | 083009651 | 3100120  | 0051201 | 3000003  | 3000000 | 000000  | 000N00 | 0634447 | 7230CASTR     | RO MARIA   |         | R       | 0000050 | 00000038  |
| 0005000 | 0300000 | 0000100 | 00010 | 083009651 | 3100120  | 0051201 | 30000004 | 1000000 | 0000000 | 000C00 | 0840792 | 2290GARCE     | ES JUAN    |         |         | 000030  | 00000038  |
| 0005000 | 0300000 | 0000100 | 00010 | 083009651 | 3100120  | 0051201 | 30       | 5000000 | 0000000 | 000c00 | 0001238 | 3350G0D01     | Y TIRSO    |         |         | 000030  | 00000038  |
| 000500  | 0300000 | 0000100 | 00010 | 083009651 | 3100120  | 0051201 | 3000006  | 5000000 | 000000  | 000c00 | 0508480 | 0550GONZ/     | ALEZ MERY  |         | R       | 000008  | 00000048  |
| 0005000 | 0300000 | 0000100 | 00010 | 083009651 | 3100120  | 0051201 | 3000007  | 7000000 | 000000  | 000c00 | 0657531 | LOOOJIME      | NEZ MARTHA |         | R       | 0000300 | 00000080  |
| 0005000 | 0300000 | 0000100 | 00010 | 083009651 | 3100120  | 0051201 | 3000008  | 3000000 | 000000  | 000000 | 0192396 | 5410RODR1     | IGUEZ GERM | AN      |         | 0000300 | 00000347: |
| 005000  | 0300000 | 0000100 | 00010 | 083009651 | 3100120  | 0051201 | 3000009  | 900000  | 000000  | 000000 | 0915306 | 5490SERR/     | ANO ERICK  |         |         | 0000300 | 00000038  |
| 0005000 | 0300000 | 0000100 | 00010 | 083009651 | 3100120  | 0051201 | 3000010  | 000000  | 000000  | 000c00 | 0416598 | 30705UARI     | EZ MARIA   |         |         | 0000300 | 00000037  |
| 0005000 | 0300000 | 0000100 | 00010 | 083009651 | 3100120  | 0051201 | 3000011  | 1000000 | 0000000 | 000c00 | 0793161 | L960TORRE     | ES         |         |         | 000030  | 00000103  |
| 000500  | 0300000 | 0000100 | 00010 | 083119651 | 3100120  | 0051201 | 3000012  | 2000000 | 000000  | 000c00 | 0175908 | 3470VELE2     | Z HAYDER   |         |         | 0000300 | 00000038  |
| 000500  | 0300000 | 0000100 | 00010 | 083009651 | 3100120  | 0051201 | 5000000  | 000000  | 000000  | 000000 | 0084657 | 733000120     | 5986000000 | 3471700 | 0000000 | 0       |           |
| 0005000 | 0700000 | 0000100 | 00000 | 083009651 | 3100100  | 0000000 | 0000000  | 000001  | 000007  | 000000 | 0846573 | 33000000      | 0126986000 | 0000000 | 3471000 | 000000  | 00000000  |
| 0005000 | 0800000 | 0000000 | 00000 | 083009651 | 3100100  | 0000000 | 0000000  | 000001  | 000007  | 000000 | 0846573 | 33000000      | 0126986000 | 0000000 | 3471700 | 0000000 | 00000000  |
|         |         |         |       |           |          |         |          |         |         |        |         |               |            |         |         |         |           |

El registro del afiliado se encuentra ubicado en la posición 49 a la 54, de los registros tipo 3.3 del archivo **AUTOL1.** 

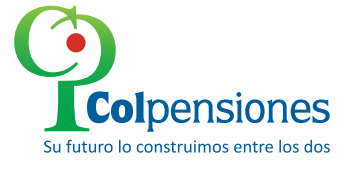

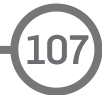

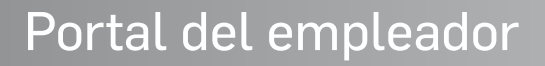

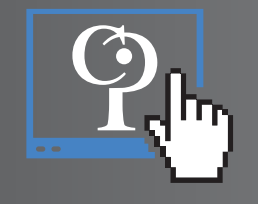

## **FORMATO EXCEL**

En los archivos que se cargan a través del **formato Excel para la recuperación de las novedades,** la ubicación del error o inconsistencia presentada, se encuentra ubicada en la fila No. 5 más una adicional, es decir el afiliado ubicado en la fila 6, lo anterior dado que el validador cuenta desde la fila Nº 1 que contiene los titulos del archivo.

|    | 4 / | A B                  | C    | D                             | E  | F  | G  | Н   |    | J  | K      | L       | M    | N    |
|----|-----|----------------------|------|-------------------------------|----|----|----|-----|----|----|--------|---------|------|------|
| 1  |     | T NUM.IDENTIFICACION | I DV | APELLIDOS Y NOMBRES           | NP | NS | NR | DAN | DN | DT | IBC    | PENSION | FSP  | SALU |
| 2  | C   | 36169818             | 3    | GARCIA LIZCANO HILDA          |    |    |    |     |    | 30 | 570000 | 77650   | 0    |      |
| 3  | C   | 5515307              | 3    | CABRERA PEREZ BLANCA ROCIO    |    |    |    |     |    | 30 | 180000 | 25000   | 0    |      |
| 4  | С   | 3616348              | )    | CABALLERO FARFAN ALBALUZ      |    |    |    |     |    | 0  | 290000 | 0       | 0    |      |
| 5  | С   | 3615177              | 7    | CASTRO DE CUENCA MARIA MYRIAM |    |    |    |     |    | 0  | 290000 | 0       | 0    |      |
| 6  | C   | 3616772              | 9    | CESPEDES MATTA MARIA INES     |    |    |    |     |    | 30 | 172500 | 23988   | 0    |      |
| 7  | Ċ   | 5184562              | 3    | LEON AGUILERA BEATRIZ         |    |    |    |     |    | 30 | 600000 | 81700   | 0    |      |
| 8  | С   | 55180464             | 1    | CARDOSO GUTIERREZ LUZ MYRIAN  |    |    |    |     |    | 30 | 300000 | 41200   | 0    |      |
| 9  | С   | 4179310              | 3    | PATINO RENGIFO AMALIA         |    |    |    |     |    | 30 | 750000 | 101950  | 7500 |      |
| 10 | ) C | 31988904             | 1    | MARIN CASTANO MARTHA LIA      |    |    |    |     |    | 0  | 225000 | 0       | 0    |      |
| 11 | I C | 80418442             | 2    | VILLAREAL JARAMILLO JAIRO     |    |    |    |     |    | 30 | 640000 | 87100   | 6400 |      |
| 12 | 2 C | 4167843              | 5    | SARMIENTO SAENZ ELSA MERCEDES |    |    |    |     |    | 30 | 172005 | 23921   | 0    |      |

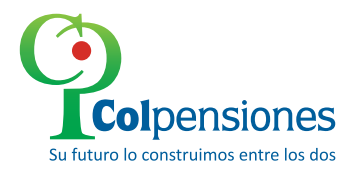

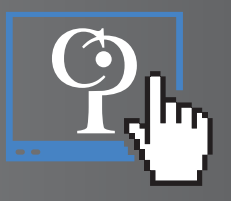

Ahora, con el objeto de establecer el código del error, en la siguiente imagen las flechas de color naranja (columnas T y D), nos indican en que tipo de registro se presentó el error, en este caso es el registro tipo 3.3 (novedades de los afiliados), y las flechas azules nos indican en que campo, es de aclarar que la flecha 3. se encuentra de forma ascendente en multiplos de diez, para efectos del ejemplo estaria ubicada en la tercera decena, y la flecha 4, indicaria en que unidad se encuentra el campo, en el ejemplo seria 0, es decir que el valor campo esta ubicado en la decena número 3 y con el número 0, campo No. 30.

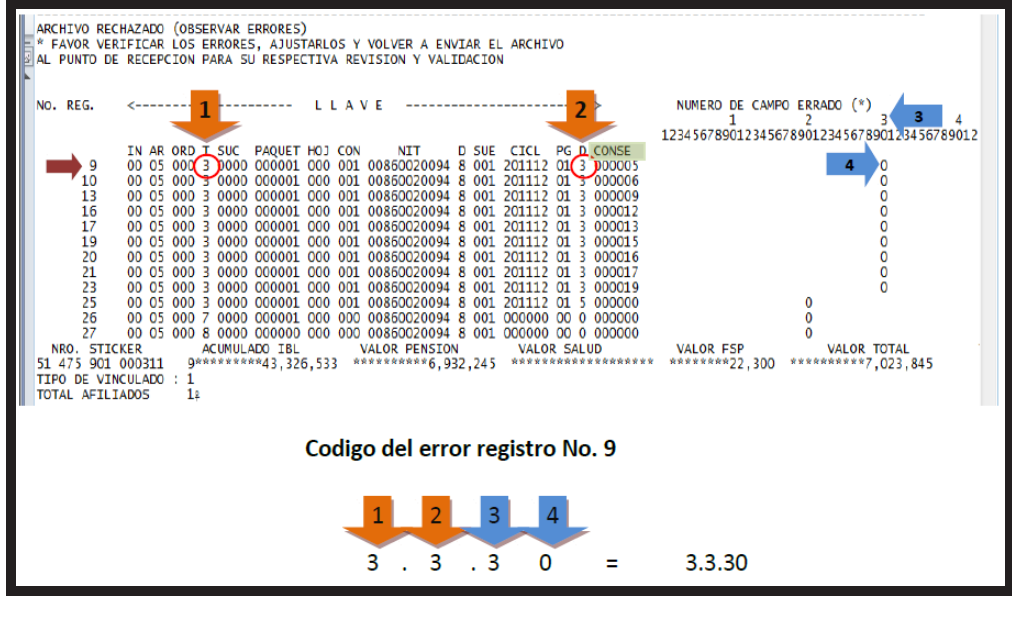

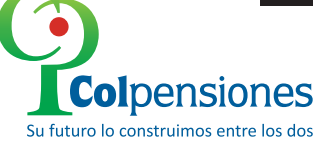

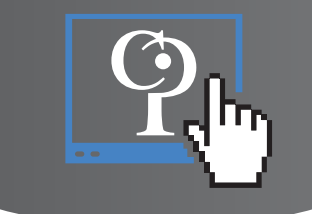

Ahora, nos remitimos a la cartilla Guia Archivos Gala2000 y buscamos el código, así:

| 3.3.22 = NOVEDAD EN PENSION POSICION 108                      |
|---------------------------------------------------------------|
| 3.3.23 = NOVEDAD EGM POSICION 109                             |
| 3.3.24 = NOVEDAD ATEP POSICION 110                            |
| 3.3.25 = DIA ANTERIOR A LA NOVEDAD POSICION DE 111 A 112      |
| 3.3.26 = DURACION DE LA NOVEDAD POSICION DE 113 A 114         |
| 3.3.27 = DIAS TRABAJADOS POSICION 115 A 116                   |
| 3.3.28 = INGRESO BASE DE COTIZACION POSICION DE 117 A 128     |
| 3.3.29 = LIQUIDACION APORTES PENSION POSICION DE 129 A 138    |
| 3.3.30 = FONDO DE SOLIDARIDAD PENSIONAL POSICION DE 139 A 148 |
| 3.3.31 = LIQUIDACION APORTES SALUD POSICION DE 149 A 158      |
| 3.3.32 a 34 = 30 ESPACIOS EN BLANCO POSICION DE 159 A 323     |

Dado lo anterior, evidenciamos que el rechazo del archivo se presenta en el valor del *"FONDO DE SOLIDARIDAD PENSIONAL POSICIÓN DE 139 A 148".* 

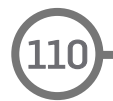

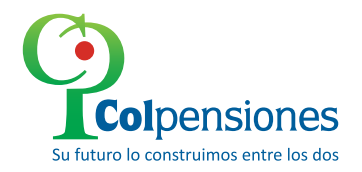

#### **Ejemplo No 5**

**Colpensiones** 

Para el mismo caso, ahora vamos a interpretar el error del registro No 26

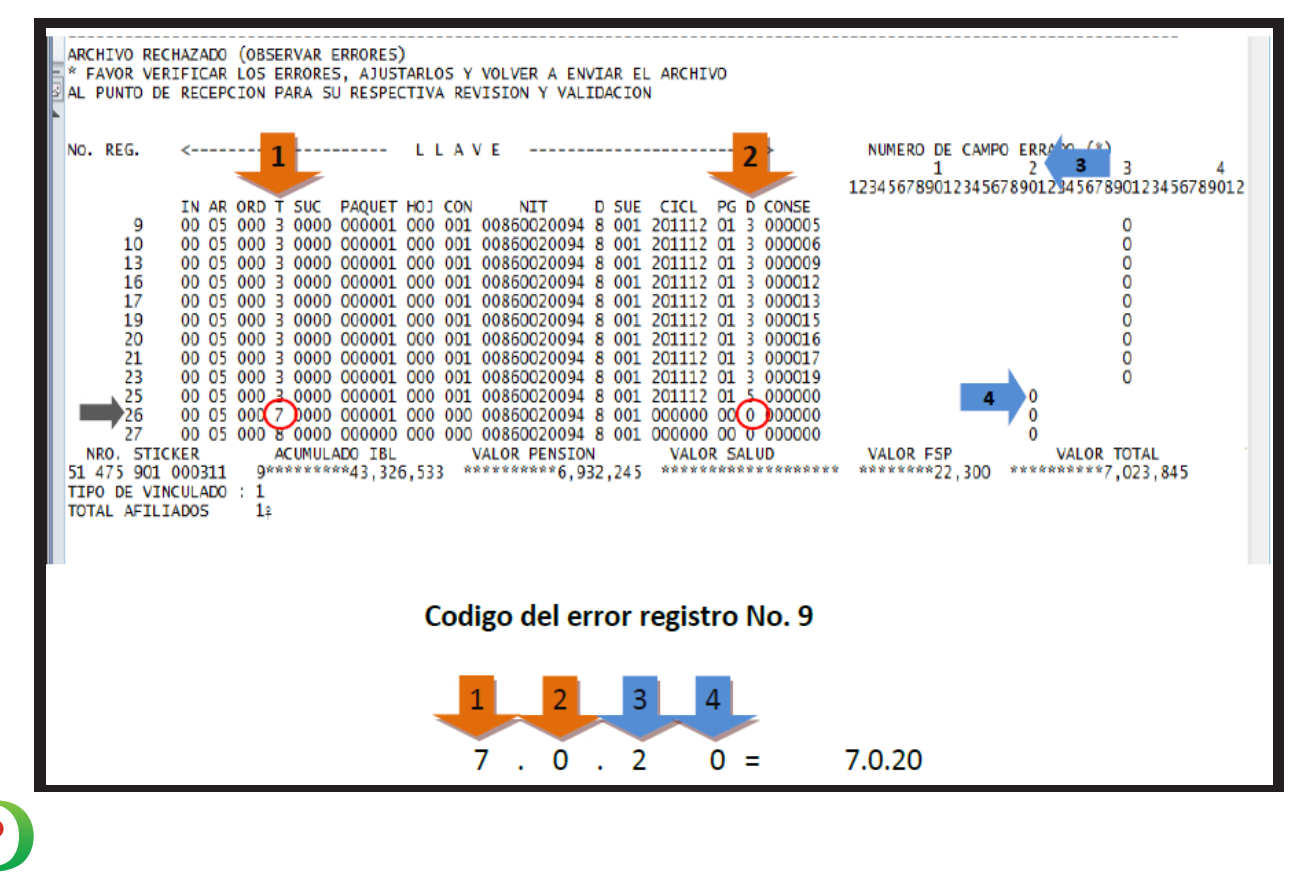

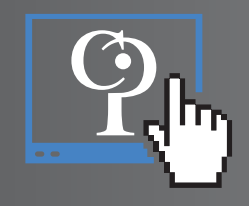

Ahora, nos remitimos a la cartilla **Guia Archivos Gala2000** y buscamos el código, así:

| ARCHIVO AUTOL1 REGISTRO TIPO 7.0                              |
|---------------------------------------------------------------|
| 7.0.1 = 2 CEROS POSICION DE 1 A 2                             |
| 7.0.2 = 05 POSICION DE 3 A 4                                  |
| 7.0.3 = 3 CEROS POSICION DE 5 A 7                             |
| 7.0.4 = UN 7 POSICION 8                                       |
| 7.0.5 = 4 CEROS POSICION DE 9 A 12                            |
| 7.0.6 = 000001 POSICION DE 13 A 18                            |
| 7.0.7 = 3 CEROS POSICION DE 19 A 21                           |
| 7.0.8 = 3 CEROS POSICION DE 22 A 24                           |
| 7.0.9 = NIT DEL EMPLEADOR EMPEZANDO EN 00 POSICION DE 25 A 35 |
| 7.0.10 = DIGITO DE VERIFICACION POSICION 36                   |
| 7.0.11 = SUCURSAL POSICION DE 37 A 39                         |
| 7.0.12 a 15 = 20 CEROS POSICION DE 40 A 59                    |
| 7.0.16 = UN 1 POSICION 60                                     |
| 7.0.17 = TOTAL RENGLONES DILIGENCIADOS POSICION DE 61 A 66    |
| 7.0.18 = TOTAL ACUMULADO I.B.C. POSICION DE 67 A 80           |
| 7.0.19 = TOTAL ACUMULADO PENSION POSICION DE 81 A 94          |
| 7.0.20 = TOTAL ACUMULADO F.S.P. POSICION DE 95 A 108          |
| 7.0.21 = TOTAL ACUMULADO SALUD POSICION DE 109 A 122          |
| 7.0.22 A 29 = 98 CEROS POSICON DE 123 A 234                   |
| 7.0.30 = F.S.G.S. POSICION DE 235 A 248                       |
| 7.0.31 = 74 ESPACIOS EN BLANCO POSICION DE 249 A 323          |

Dado lo anterior, evidenciamos que el rechazo del archivo se presenta en el valor del **"TOTAL** ACUMULADO F.S.P POSICIÓN DE 95 A 108".

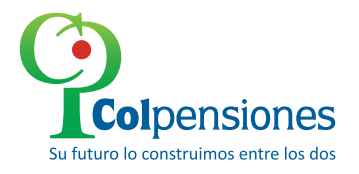

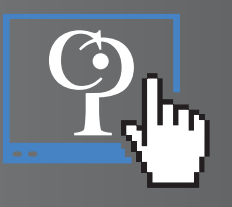

Es de indicar que si el código comienza por O para el caso de los archivos tipo GALA, el error se encuentra en el archivo **CINTI.** 

| Archivo Edición Formato Ver Ayuda     |                   |
|---------------------------------------|-------------------|
| p000000000000000000000000000000000000 | Registro Tipo 0.0 |
|                                       |                   |
|                                       |                   |
|                                       |                   |

Si el código empieza por el número 9 el error se encontraría en el archivo CINTF.

|         |         | - 110103 |      | الم الم الم الم الم الم الم الم الم الم           | _ |                   |
|---------|---------|----------|------|---------------------------------------------------|---|-------------------|
| Archivo | Edición | Formato  | Ver  | Ayuda                                             |   |                   |
| po99999 | 900000  | 0000000  | 0000 | 0083009651310010000000000000000004800000000000000 | A | Registro Tipo 9.0 |
| +       |         |          |      |                                                   |   |                   |
|         |         |          |      |                                                   |   |                   |
|         |         |          |      |                                                   |   |                   |
|         |         |          |      |                                                   |   |                   |
|         |         |          |      |                                                   |   |                   |
|         |         |          |      |                                                   |   |                   |

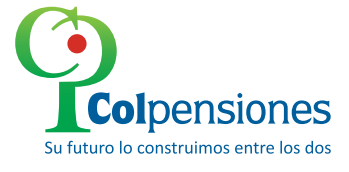

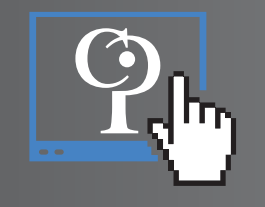

Finalmente si empieza por el número 1.0; 2.0; 3.0; 7.0 y 8.0 el error estaría en el archivo AUTOL1.

| Archivo | Edición | Formato | Ver   | Ayuda    |          |         |          |         |         |         |         |                    |                |          |          |       |          |         | D  |            |                          |
|---------|---------|---------|-------|----------|----------|---------|----------|---------|---------|---------|---------|--------------------|----------------|----------|----------|-------|----------|---------|----|------------|--------------------------|
| 000500  | 100000  | 0000000 | 00000 | 08300965 | 131001   | 0000000 | 00000000 | 000000  | 000000  | 000000  | 0000000 | 0000000            | 0000000        | 00000000 | 00000000 | 00000 | 0000000  | 0000000 |    | ≁          | Registro Tipo 1.0        |
| 000500  | 1200000 | 0000100 | 00000 | 08300965 | 131001   | 0000000 | 00000000 | 0000000 | 000000  | 000000  | 0000000 | 0000000            | 0000000        | 1001000  | 00000000 | 10000 | 0000000  | 0000000 |    | ≁          | Registro Tipo 2.0        |
| 000500  | 300000  | 0000100 | 00010 | 08300965 | 131001   | 2005120 | 1000000  | 1000000 | 000000  | 000000  | 000000N | 0083009            | 6513100        | JIRED SA | LUD ATE  | VCION | HUMANA   | E.P.S.  | -  | ≁          | Registro Tipo 3.0        |
| 000500  | 1200000 | 0000100 | 00010 | 08300903 | 121001   | 2005120 | 1200000  | 2000000 |         |         | 0052421 | 2200CAT            | CEDO OR        |          |          |       | 0003000  | 0000381 | )  |            |                          |
| 000500  | 1300000 | 0000100 | 00010 | 08300965 | 131001   | 2005120 | 1300000  | 3000000 | 000000  | 0000000 | 0053444 | 7230CA1            |                |          |          | 6     | 00003000 | 0000381 |    |            |                          |
| 000500  | 300000  | 0000100 | 00010 | 08300965 | 131001   | 2005120 | 1300000  | 4000000 | 000000  | 0000c0  | 0084079 | 2290GAR            | CES JUA        | AN       |          | n à   | 0003000  | 0000381 |    |            |                          |
| 000500  | 300000  | 0000100 | 00010 | 08300965 | 131001   | 2005120 | 1300000  | 5000000 | 000000  | 0000c0  | 0000123 | 8350GOD            | OY TIRS        | 50       |          | Ċ     | 0003000  | 0000381 |    |            | Registro Tipo 3 3 la     |
| 000500  | 0300000 | 0000100 | 00010 | 08300965 | 131001   | 2005120 | 1300000  | 6000000 | 000000  | 0000C0  | 0050848 | 0550GON            | ZALEZ M        | IERY     |          | R (   | 008000   | 0000483 | `` | $\sim$     | lage it and dat each inc |
| 000500  | 0300000 | 0000100 | 00010 | 08300965 | 131001   | 2005120 | 1300000  | 700000  | 000000  | 0000C0  | 0065753 | 1000JIM            | ENEZ MA        | ARTHA    |          | R     | 0003000  | 0000800 |    |            | longitud del archivo     |
| 000500  | 300000  | 0000100 | 00010 | 08300965 | 131001   | 2005120 | 1300000  | 800000  | 000000  | 000000  | 0019239 | 6410R0D            | RIGUEZ         | GERMAN   |          | 9     | 0003000  | 0003471 |    |            | es de 158                |
| 000500  | 1300000 | 0000100 | 00010 | 08300965 | 131001   | 2005120 | 1300000  | 9000000 | 000000  | 0000000 | 091530  | 6490SER            | RANO ER        | LCK      |          |       | 0003000  | 0000381 |    |            |                          |
| 000500  | 1300000 | 0000100 | 00010 | 08300903 | 131001   | 2003120 | 1 300001 | 1000000 | 000000  | 0000000 | 079316  | 007050A<br>1060Top | REZ MAR<br>DES | CLA .    |          |       | 0003000  | 0000370 |    |            |                          |
| 000500  | 1300000 | 0000100 | 00010 | 08311969 | 1 31 001 | 2005120 | 1 300001 | 2000000 | 0000000 | 0000000 | 0017590 | 8470VFI            | EZ HAYD        | ER       |          | 6     | 0003000  | 0000381 |    |            |                          |
| 000500  | 300000  | 0000100 | 00010 | 08300965 | 131001   | 2005120 | 1500000  | 0000000 | 000000  | 000000  | 0008465 | 7330001            | 2698600        | 0000347  | 1700000  | 00000 | )        | 0000000 |    | >          | Registro Tipo 3.5        |
| 000500  | 0700000 | 0000100 | 00000 | 08300965 | 131001   | 0000000 | 00000000 | 0000001 | 100000  | 700000  | 0084657 | 3300000            | 0012698        | 36000000 | 0000347  | 10000 | 0000000  | 0000000 |    | — <b>þ</b> | Registro Tipo 7.0        |
| 000500  | 0800000 | 0000000 | 00000 | 08300965 | 131001   | 0000000 | 00000000 | 0000001 | 100000  | 700000  | 0084657 | 3300000            | 0012698        | 36000000 | 0000347: | 17000 | 0000000  | 0000000 |    | — <b>þ</b> | Registro Tipo 8.0        |
|         |         |         |       |          |          |         |          |         |         |         |         |                    |                |          |          |       |          |         |    | -          |                          |

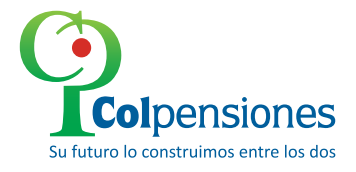

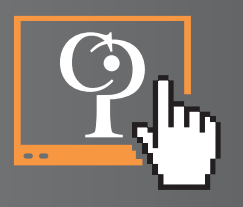

## **Generacion Comprobante de pago Bono Pensional**

Mediante la asignación de usuario y contraseña previamente, se ingresa los datos requeridos en los campos señalados para acceder a la generación del comprobante de pago. Este modulo permite al empleador validar la información del pago y proceder a liquidar el valor a pagar y generar el pago referenciado.

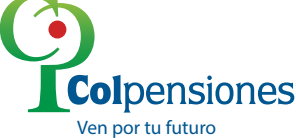

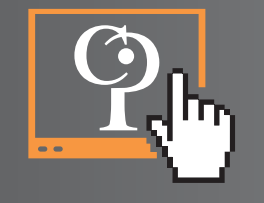

# **Ingresos Datos Entidad**

Posteriormente el usuario debe ingresar al portal del aportante los datos correspondientes y debe seleccionar el tipo de identificación, Haga clic sobre el campo a seleccionar

| Colpensiones          | PORTAL DEL                              | APORTANTE |
|-----------------------|-----------------------------------------|-----------|
| TIPO IDENTIFICACION   | NIT                                     | •         |
| NÚMERO IDENTIFICACION | +Tipo Documento<br>Cédula de Ciudadanía |           |
| TIPO APORTANTE        | Cédula de Extranjeria<br>Pasaporte      |           |
|                       | NU                                      |           |
|                       |                                         |           |

Colpensiones Ven por tu futuro

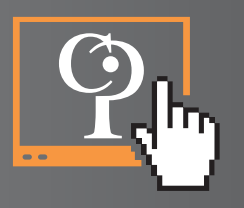

El usuario debe digitar el número del **NIT** de la entidad, en el campo "**NUMERO IDENTIFICACION**" para el cual requiere generar la deuda.

| Colpensiones          | PORTAL D                       | DEL APORTANTE                     |
|-----------------------|--------------------------------|-----------------------------------|
| TIPO IDENTIFICACION   | NIT                            | •                                 |
| NÚMERO IDENTIFICACIÓN | 892115115                      |                                   |
|                       | *Por Favor, valide con cada un | a de las opciones que se desplieg |
| TIPO APORTANTE        | -Tipo Aportante-               | •                                 |

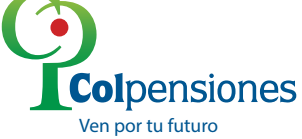

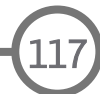

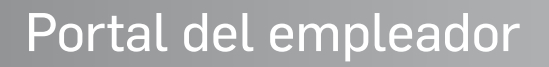

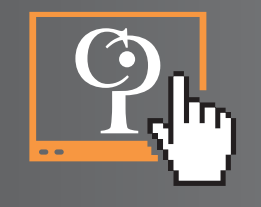

El usuario debe seleccionar el tipo de aportante para los diferentes casos **"GRAN APORTANTE"**, y posteriormente dando clic sobre el campo del **candado**, para acceder a la generación del comprobante de pago referenciado.

| Colpensiones          | PORTAL DE      | EL APORTANTE |
|-----------------------|----------------|--------------|
| TIPO IDENTIFICACION   | NIT            | •            |
| NÚMERO IDENTIFICACION | 832115115      |              |
| TIPO APORTANTE        | Gran Aportante | · ·          |
|                       |                | C            |

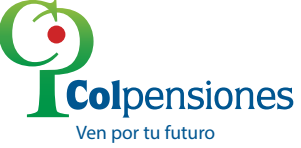

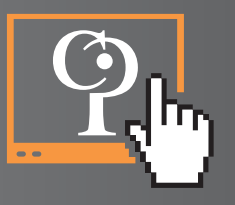

#### Se debe seleccionar el icono "CONTRIBUCIONES" como aparece resaltado, donde despliega el menú para seleccionar el campo "LIQUIDACIÓN BONOS " dando clic sobre este.

Posteriormente genera la pantalla donde se realizara la selección y proyección de pago por los asegurados a cancelar.

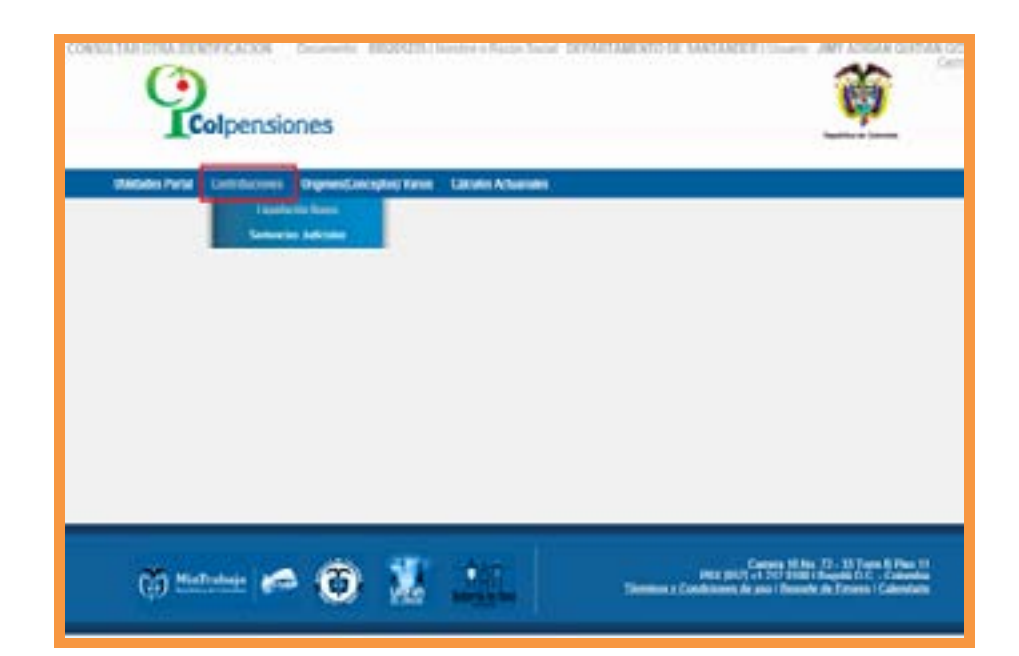

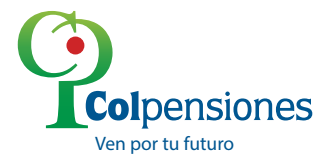

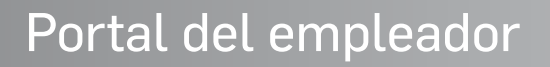

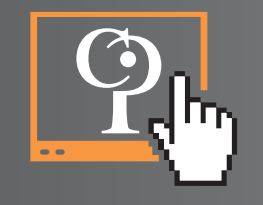

El usuario debe seleccionar el tipo de aportante para los diferentes casos **"GRAN APORTANTE"**, y posteriormente dando clic sobre el campo del **candado**, para acceder a la generación del comprobante de pago referenciado.

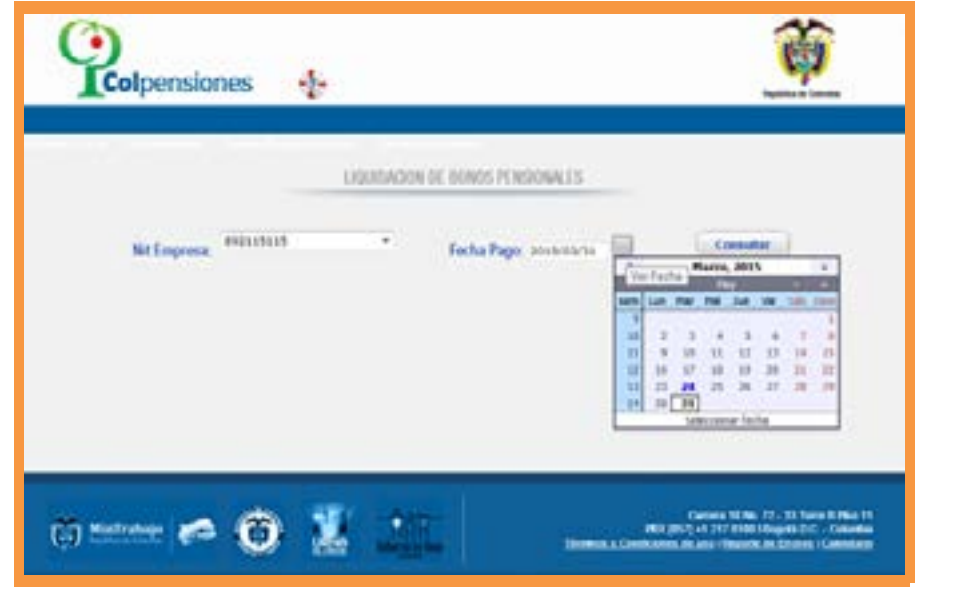

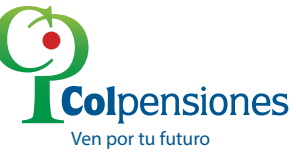

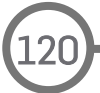

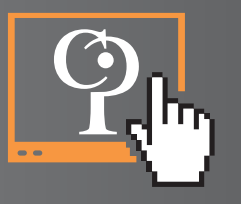

Una vez seleccionada la fecha damos clic en la opción aceptar, para que el portal del aportante genere la consulta.

| Colpensiones                  | ante antidatarità, facembre e                   | Sado Josef, NEPASTANO              |                                                                             | ø                                                                   |
|-------------------------------|-------------------------------------------------|------------------------------------|-----------------------------------------------------------------------------|---------------------------------------------------------------------|
| dato Petil Catellacione Organ | er Genergelen) Werken Californi<br>(1393/134/30 | n or beness personality            | _ /                                                                         |                                                                     |
| Mit Empresa: 1990             | 201235                                          | Focha Page: 3016/03/3              | -                                                                           | 54 j.                                                               |
|                               | Hennya de págera web                            | adria tantar algunos pegunolos. De |                                                                             |                                                                     |
|                               |                                                 | Augto                              | Canada                                                                      |                                                                     |
|                               |                                                 |                                    |                                                                             |                                                                     |
| 💮 MinTrahaja 🍋 🐧              | ) 🐰 🗅                                           | ĩ -                                | Connes XI No<br>etc. mili - 1. ci recevi<br>n. Conditioni, di ane il Receli | 12 - 13 Tarre & Para<br>Tarres I Do Calorina<br>In Essen I Calorina |

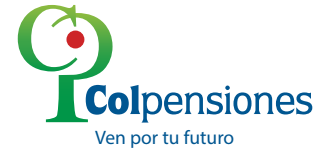

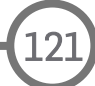

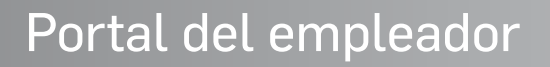

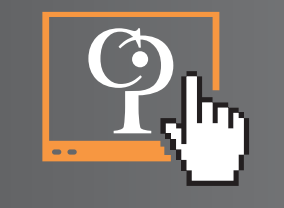

Se debe seleccionar los afiliados a cancelar de acuerdo a la fecha de proyección indicada por el usuario, posteriormente se debe dar clic en el icono **"LIQUIDAR"**.

|    | Not Empresa | 89201236                       | -         | Fed       | na Pager and Share   | 1          | Consul         | -            |   |
|----|-------------|--------------------------------|-----------|-----------|----------------------|------------|----------------|--------------|---|
| _  |             | 6080                           | I PONISON | AUX, 1014 | CAMOUTINE EAVEN      | 001        |                |              | _ |
| 10 | 6-3430887   | Bridges Alliant                |           | C Decide  | Calified<br>Therical | 10004000   | Reit Blag Jose | Bell Balance | - |
| 12 | 0.3198100   | LINE COMMON                    |           | inerest.  | Discharger (M        | 100-1145   | 38 5 18 17 1   | -            |   |
| 0  | 0.040101    | PERSONAL PROPERTY              |           | tores.    | EMISCH               |            | INCOMP.        | -            |   |
| 12 | 0.2760000   | ENDINE ATRIA<br>CADENA         |           | trang     | EMPON                | 1001-02-01 | 812,801,882    | 1.10-011-000 |   |
| 21 | 1.0488      | METOR MUDD<br>EXPHICINE PLONES |           | hand      | (UNIVERSITY OF IT    | 100.04.25  | 11,000,000     | 321 014 (91) |   |
|    | Tatat Salar | 101.673.884                    |           |           |                      |            | F              | Lapither     | 2 |

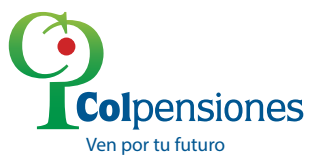

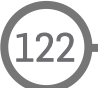

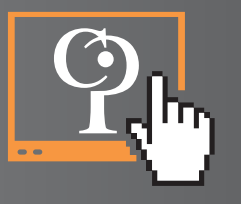

Posteriormente el portal del aportante genera el valor de proyección de pago, de acuerdo a los asegurados seleccionados a cancelar. Se debe dar clic en el icono **"IMPRIMIR"**.

|                      |                   | CODEMCONCER                            | BONOS PERSONALES                        |                                  |  |
|----------------------|-------------------|----------------------------------------|-----------------------------------------|----------------------------------|--|
| et ( agastación      | 04013000080141    |                                        |                                         |                                  |  |
| Documento Austriante | 9-990201225       | Avriate                                | DEPARTAMENTO DE SANTANDER               |                                  |  |
| Canungta Page        | BONDE PENEDONALBE |                                        |                                         |                                  |  |
| Allador Seeccidador  | 201900            | Partie & Carls<br>200-3741<br>000-3448 | Value Confe<br>BR EFT EX<br>EFT (MR 20) | Yadar Programati<br>San Angeland |  |
|                      | -                 | -                                      | ECHANNE 2                               | X                                |  |

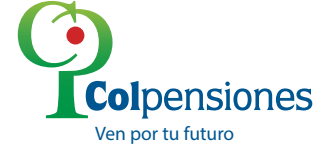

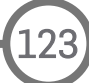

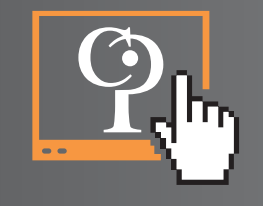

La impresión del comprobante debe realizarse en una impresora laser, para que el código de barra pueda ser leído en la entidad financiera. Se debe dar clic en el icono **"ACEPTAR".** 

|                                                                           | LIGHERATION DK. ROBOS PERIODON ES                                                                                                    |  |
|---------------------------------------------------------------------------|----------------------------------------------------------------------------------------------------|--|
| e Lapetacies                                                              | 042(550000014)                                                                                                    |  |
| Decumento Aportante                                                       | In-delators Apelante deleastamento de santandes                                                                                                    |  |
| Concepts Page                                                             | pondo Ponsconnaza                                                                                                    |  |
| Feche Limite                                                              | 203/0/1                                                                                                    |  |
|                                                                           |                                                                                                    |  |
| Allados Seleccionados                                                     | Importante  Deter incrime la louriscite en una moneura Libre de de resección para que el tanto puede                                                                                                    |  |
| attados Selectorados                                                      | Importante  Deter imprime la liquitación en una impressan Liber de alta resiscición para que el trance puede es el conjuncto de entre numero poder electura el pago.  Cata inguis de impressa la conjunction.  Cata inguis de impressa la conjunction.  Cata inguista de impressa la conjunction.  Cata inguista de impressa la conjunction.  Cata inguista de impressa la |  |
| Attache Teleconater                                                       | Importante                                                                                                    |  |
| ettados Salaccionados<br>Eleicos Autorepetos para fa<br>Jaga alempandante | Importante     Deter imprime la featuración en una representa Láine de año resolución para lase el tantos puede     ser de langues de integras estas numero pode electure el page.     Endución de integras estas numero pode electure el page.     Endución de integras estas estas       |  |

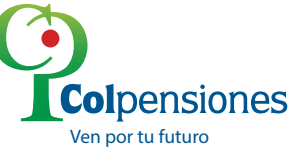

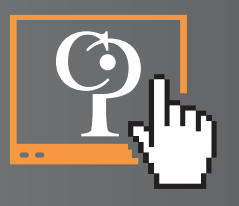

Es necesario tener en cuenta, que una vez impresos los comprobantes de pago referenciado, de no ser cancelados dentro de las fechas indicadas en ellas, será necesario por parte de los obligados, adelantar ante el **Portal del Aportante**, las diligencias atinentes a la expedición de un nuevo comprobante referenciado, el cual incluirá el valor actualizado al nuevo vencimiento, para ser cancelado en cualquier sucursal del **Bancolombia**.

| carlo Na 72 33 Tarreth Pea 11<br>logată O.C., Colorethia<br>M. 1975 Sd Ad<br>Inve adpensiones gel ali | COMPROBANTE PARA PAGO     |                      |                |  |  |
|----------------------------------------------------------------------------------------------------|---------------------------|----------------------|----------------|--|--|
| Concepto del pago                                                                                     | BONOS PENSIONALES         |                      |                |  |  |
| Nombre del contribuyente                                                                              | DEPARTAMENTO DE SANTANDER |                      |                |  |  |
| No. Documento                                                                                         | 800201235                 |                      | Tpo Doc. N     |  |  |
| Medio de pago                                                                                         |                           | Referencia de pago   | 04315000000141 |  |  |
| Efectivo Cher                                                                                         | pue i                     | Fecha limite de pago | 2015/03/31     |  |  |
|                                                                                                    |                           | Valor a pagar        | 5 331.673.000  |  |  |
| (4)(1)(7)(0)                                                                                          |                           |                      |                |  |  |

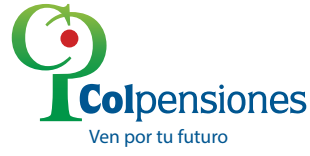

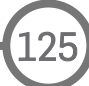

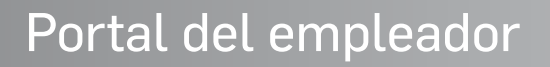

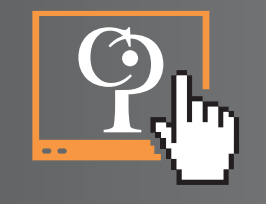

Por la opción **"DETALLE"** el portal del aportante genera la relación de los asegurados seleccionados previamente por el usuario.

| té capattación<br>Discumente Apartamie | e-exception Aportante                                                                                                    |                                    |                                           |   |  |
|----------------------------------------|----------------------------------------------------------------------------------------------------|------------------------------------|-------------------------------------------|---|--|
| Circleto Page<br>Eacha Litelar         | BONDS PENDIDINALES                                                                                                    |                                    |                                           |   |  |
|                                        | and the second second se |                                    |                                           |   |  |
| Allado Sanconator                      | Barrier in pigns and                                                                                                    | 8.8                                | Take Projectate                           |   |  |
|                                        | - Co taspaking                                                                                                    | pinis at deadle do la liquidación? | E-SE MAD MAN                              |   |  |
|                                        |                                                                                                    |                                    |                                           |   |  |
|                                        |                                                                                                    | Cherter                            |                                           |   |  |
| Barross Autorizados para ta            | . Exception                                                                                                    |                                    |                                           | 4 |  |
| bells investingings                    |                                                                                                    |                                    |                                           |   |  |
| Value a Pagar. Mil                     | Lary and Congress                                                                                                    | a 📄 👘 baytes 🎿                     | Dealer and                                |   |  |
|                                        | end beyonds the local set of the local set                                                                                                    |                                    |                                           |   |  |
|                                        |                                                                                                    |                                    |                                           |   |  |
|                                        | The second second second                                                                                                    |                                    | Carries Million 121, 521 Survey & Prior 1 | 6 |  |

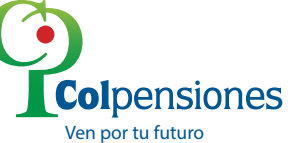

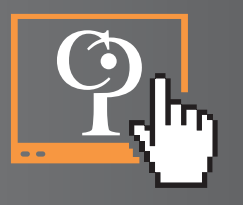

Damos clic en el botón **"ACEPTAR"**, donde genera el valor total del detalle. Este debe coincidir con el valor del comprobante referenciado **(Código de barras).** 

| PORTAL WEB DEL APORTANTE COLPENSIONES<br>Liquidación de Bonos Pensionales - Defalle del Pago<br>DEPARTAMENTO DE SANTANDER IN-BRISSIOSIOSI<br>Ref. Pago: 8483600000141 |                                                                |           |                             |                                    |                                         |                                          |                                           |            |
|----------------------------------------------------------------------------------------------------|----------------------------------------------------------------|-----------|-----------------------------|------------------------------------|-----------------------------------------|------------------------------------------|-------------------------------------------|------------|
|                                                                                                    |                                                                |           |                             |                                    |                                         |                                          |                                           |            |
| DOCUMENTO                                                                                                    | AFILIADO                                                       | BONO      | T.DEUDA                     | CALIDAD                            | FECHA CORTE                             | VR.CORTE                                 | VILPROY                                   | PAGOS      |
| C - 1202190                                                                                                    | APILIADO<br>JORGE DE JESUS MEJIA<br>ISAZA                      | BONO<br>B | Normal                      | CALIDAD                            | 2002-07-11                              | VR.CORTE<br>\$91.071.874                 | VILPROY<br>\$225,810,000                  | PAGOS      |
| C - 1202190<br>C - 2133997                                                                                                    | AFRIADO<br>JORGE DE JESUS MEJIA<br>ISAZA<br>RAMON PRADA TORRES | BONO<br>B | T.DEUDA<br>Normal<br>Normal | CALIDAD<br>CONTRIBUYENTE<br>ENISOR | РЕСНА СОКТЕ<br>2002-07-11<br>1995-04-06 | VR.CORTE<br>\$91.071.874<br>\$11.054.265 | VR.PROY<br>\$228.810.000<br>\$102.863.000 | PAG05<br>0 |

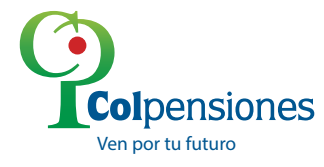

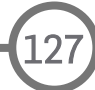

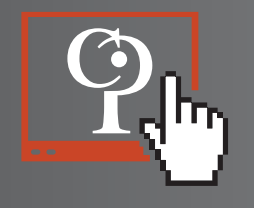

# Generación Comprobante de Pago Cálculo Actuarial

Mediante la asignación de usuario y contraseña previamente, se ingresa los datos requeridos en los campos señalados para acceder a la generación del comprobante de pago. Este modulo permite al empleador validar la información del pago y proceder a liquidar el valor a pagar y generar el pago referenciado

|             | ALIZADOR |
|-------------|----------|
| USUARO      |          |
| CONTRASERIA |          |

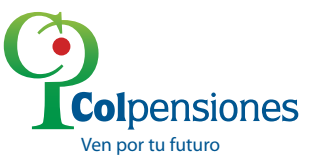

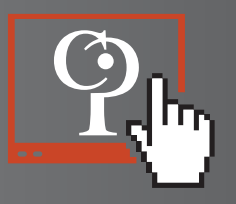

# **Ingresos Datos Entidad**

Posteriormente el usuario debe ingresar los datos correspondientes y debe seleccionar el tipo de identificación, Haga clic sobre el campo a **seleccionar**.

| Colpensiones          | PORTAL DEL APO                                                    | RTANTE |
|-----------------------|-------------------------------------------------------------------|--------|
| 11PO IDENTIFICACIÓN   | NIT                                                               | -      |
| NÓMERO IDENTIFICACION | -Tipo Documento-<br>Cédula de Cludadanía<br>Cédula de Extranjería |        |
| TIPO APORTANTE        | Pasaporte<br>NIT                                                  |        |
|                       |                                                                   | 5      |

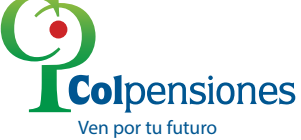

Ven por tu futuro

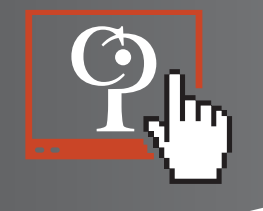

El usuario debe digitar el número del NIT de la entidad, en el campo **"NUMERO IDENTIFICACION"** para el cual requiere generar la deuda.

| THAT I REPORT OF A DATA OF A DATA OF |   |
|----------------------------------------------------------------------------------------------------|---|
|                                                                                                    |   |
| *Por Favor, valide con cada una de las opciones que se desplegan.                                                                                                    |   |
| TIPO APORITANTE Gran Aportante                                                                                                    | - |
| Gran Aportante<br>Pequeño Aportante<br>Independiente                                                                                                    |   |
|                                                                                                    |   |

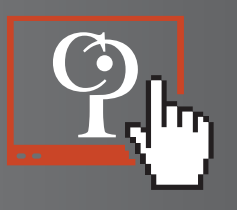

El usuario debe seleccionar el tipo de aportante para los diferentes casos **"GRAN APORTANTE"**, y posteriormente dando clic sobre el campo del candado, para acceder a la generación del comprobante de pago referenciado.

| Colpensiones          | PORTAL D       | EL APORTANTE |
|-----------------------|----------------|--------------|
| TIPO IDENTIFICACION   | NIT            |              |
| NÚMERO IDENTIFICACIÓN | 890100577      |              |
| TIPO APORTANTE        | Gran Aportante |              |

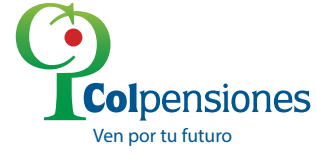

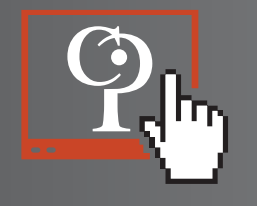

Se debe seleccionar el icono **"CALCULOS ACTUARILES"** como aparece resaltado, donde despliega el menú para seleccionar el campo **"LIQUIDACIÓN C.A "** dando clic sobre este. Posteriormente genera la pantalla donde se realizara la selección y proyección de pago por los asegurados a cancelar.

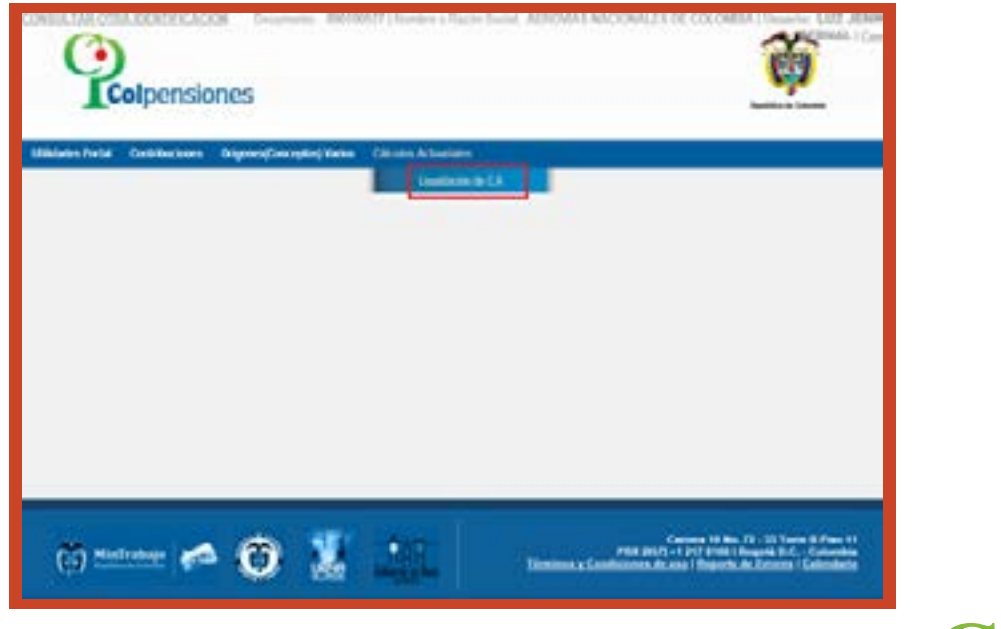

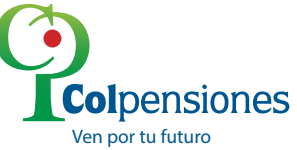

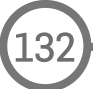

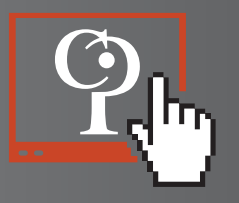

Haga clic sobre en la pestaña opción donde se despliega el tipo de contribución a cancelar, para este caso "ACTURIAL PRIVADOS", para entidades privadas, o la opción "ACTUARIALES PUBLICOS" para entidades de orden nacional y territorial.

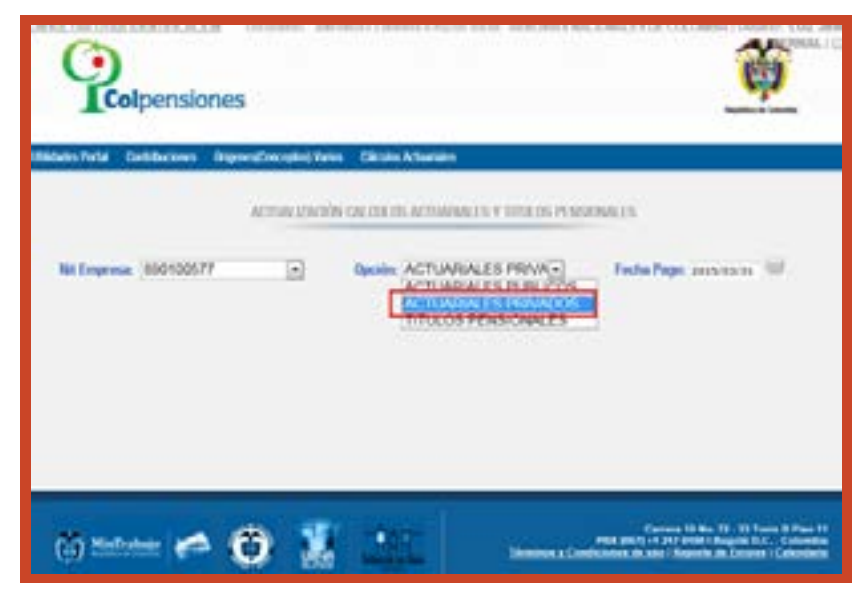

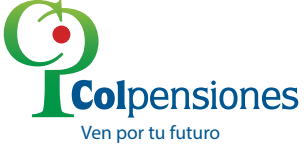

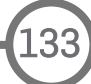

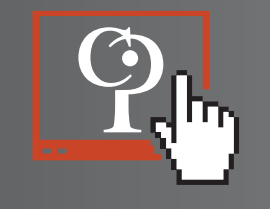

Posteriormente debe dar clic en la opción **"FECHA DE PAGO"** para que el portal del aportante genere el estado de cuenta a la fecha solicitada.

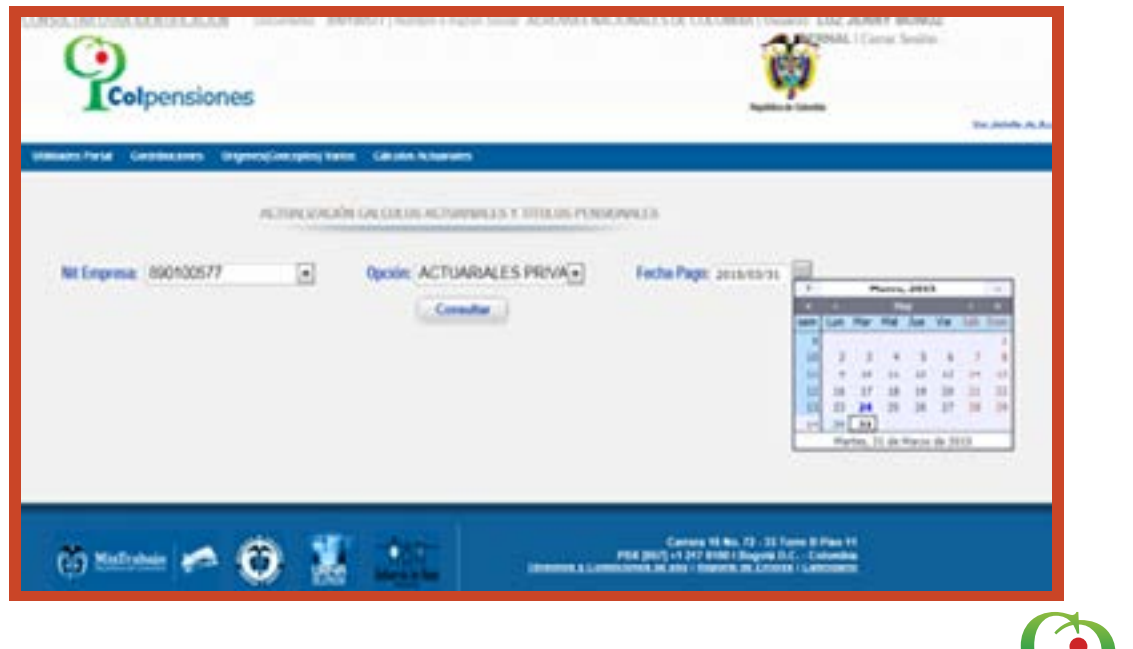

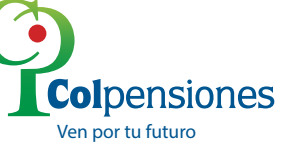

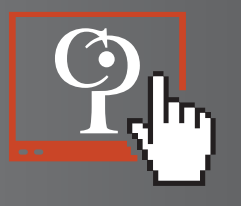

Una vez seleccionada la fecha damos clic en la opción aceptar, para que el portal del aportante genere la consulta.

| prompConcepted; Varies Clincoles, Actuarial |                                                                                                    |                                                                                                    |
|---------------------------------------------|----------------------------------------------------------------------------------------------------|----------------------------------------------------------------------------------------------------|
| ACTURES/ACIÓN CALOULOS ACTUR                | VIRALIS Y TITULOS PLNER                                                                                                    | ONALLS:                                                                                                    |
| Depose ACTU                                 | ARIALES PRIVA                                                                                                    | Feche Page annual 🗐                                                                                                    |
| Sumary or paper and                         |                                                                                                    |                                                                                                    |
| 🔞 Erte consulta podria tandar alg           | eni npedio Donitetina                                                                                                    |                                                                                                    |
|                                             |                                                                                                    | -                                                                                                    |
|                                             | ACTIVALIONEDAL CALOS ACTIV<br>ACTIVALIONEDAL CALOS ACTIV<br>CON<br>ACTIVALIONEDAL CALOS ACTIV<br>CON<br>ACTIVICANA ACTIVICANA ACTIVICANA ACTIV<br>CON<br>ACTIVICANA ACTIVICANA ACTIVICANA ACTIVICANA ACTIVICANA ACTIVICANA ACTIVICANA<br>ACTIVICANA ACTIVICANA | ACTUALISACIÓN CALOSACIO ACTUARIALES Y INULOS PINER<br>Opodes ACTUARIALES PRIVA<br>Commission<br>Descripto en propre ente<br>Commission<br>Descripto en propre ente |

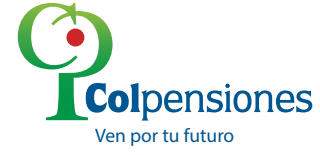

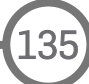

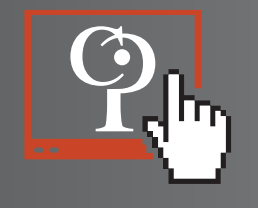

Se debe seleccionar los afiliados a cancelar de acuerdo a la fecha de proyección indicada por el usuario, posteriormente se debe dar clic en el icono **"LIQUIDAR"**.

|                       |       |                     | ACTIVITZACIÓN CALCOLO                                                                                           | S ACTUARIA | eesy maxi  | S PENSAINAL ES   |               |                 |   |      |
|-----------------------|-------|---------------------|----------------------------------------------------------------------------------------------------|------------|------------|------------------|---------------|-----------------|---|------|
| Nt Empresa: 690100577 |       |                     | Ducine: ACTUARIALES PRIVATE     Pecha Page: 2015/05/11                                                          |            |            |                  |               |                 |   |      |
|                       |       |                     | 1770 - 1780 - 1780 - 1780 - 1780 - 1780 - 1780 - 1780 - 1780 - 1780 - 1780 - 1780 - 1780 - 1780 - 1780 - 1780 - | Consulta   |            |                  |               |                 |   |      |
|                       |       |                     | CHI CHI CO ANTONI                                                                                               | DALCE      |            | -                |               |                 |   |      |
|                       |       |                     | GALVALUS ACTOR                                                                                                  | verus o    |            | suga .           |               |                 |   |      |
|                       |       | Becomente           | Benkra del Asegorado                                                                                            | T. Beads   | F. Tablear | P. Validar Horiz | W. Coleven we | Actualizado: P. |   |      |
| 12                    | 4315  | 13483427            | DIGINA ALCALA DE                                                                                                | ACTING     | BLASSALT   | 3142427          | \$155.007     | 885 345 718     |   | 14.1 |
| 10                    | 14164 | 100000              | AVE & FURNITES ALVARIO<br>EXISTENCE                                                                             | ACTIVO     | 101011008  | 21951998         | 8011.308      | \$215.097.000   |   |      |
| 10                    | 18296 | ******              | EDCOBAN SHITTENAA<br>NARCE MUNICETTO                                                                            | ACTNO      | 23-03-1000 | 21061000         | bernase       | 81.802.827      | 8 |      |
| 10                    | 18180 | 114042              | PAREDES FAJARDO DIRIAN                                                                                          | ACTINO     | 00041873   | 231031988        | \$11,136,157  | \$875,387,194   |   |      |
| 10                    | 38815 | #1481723            | GUNLY CERACION 1407                                                                                             | ALTARS     | P122/18/9  | 1212/101         | \$12.446.210  | 1010.507.000    |   | · ·  |
|                       |       |                     |                                                                                                    | Registers  | 1 29       |                  |               |                 |   |      |
|                       | 3.1   | loter behics himedo | \$80.945.795                                                                                                    |            |            |                  |               |                 |   |      |

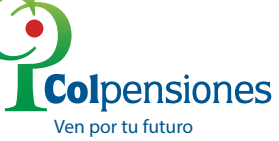

El portal del aportante indica la opción de generar la liquidación por el asegurado seleccionado a cancelar de acuerdo a la fecha de proyección seleccionada por el usuario, dando clic en **"ACEPTAR".** 

| -        | La Contrib | utines frige | enforcepted News Calaba              | Acharates |                         |                   |              |              |        |     |
|----------|------------|--------------|--------------------------------------|-----------|-------------------------|-------------------|--------------|--------------|--------|-----|
|          |            |              | ACTUALIZACIÓN CALCULO                | ACTUARIA  | LES Y TITULO            | S PENNIONULOS     |              |              |        | /   |
| Not Erri | preca 19   | 0100577      | Diposite                             | ACTUAR    | ALL'S PRIVA             | Fecha             | Page annua   |              |        |     |
|          |            |              |                                      | Consulta  | <ul> <li>(a)</li> </ul> |                   | Mercure de p | tion with    |        | -   |
|          |            |              | CALOUR ACTIO                         |           | CEASING ST              | note:             |              |              |        |     |
| _        | _          |              |                                      |           |                         |                   | 0            |              | *1     |     |
|          |            | Recommente   | Rowbre dol Assegurade                | T. Brede  | - Contraction           | F. Validar Marris |              |              |        | 100 |
| 8        | 105        | American     | DEMA AITALS DE<br>MERINANCEZ         | AL1NO     | -                       | energense         |              | Capitar Ca   | ncelar |     |
| 21       | 10104      | 1201104      | AVEA FORNTES ALVADO<br>ERMENTO       | ALINU     | 101061068               | 1001.000          | \$947,308    | 1011.011.005 | •      | -   |
| •        | 10.005     | 1000070      | ESCIGAR SINISTERIA<br>JUNKE NUMBERTO | ACTNO.    | 224211088               | 1104100           | 6407 AU      |              |        |     |
| 0        | 19185      | 114840       | PAREOLS FAJANDO DIRAN                | ACTIVO    | 88941975                | 29431298          | \$25.588.557 | 1075.317.514 |        |     |
|          | 188.08     | 4100720      | GUALY CEBALLOS LINZ                  | AC1903    |                         | 1040-KHH          | 122 441 231  | -            |        |     |
| 0.1      |            |              |                                      | England   | 100                     |                   |              |              |        |     |

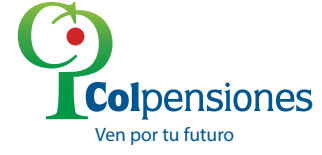

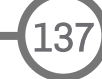

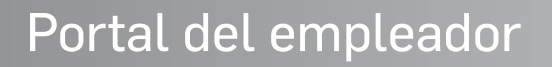

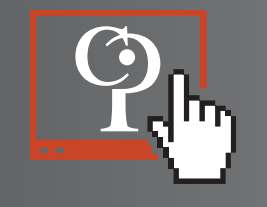

28

Posteriormente el portal del aportante genera el valor de proyección de pago, de acuerdo a los asegurados seleccionados a cancelar. Se debe dar clic en el icono **"IMPRIMIR"**.

|                                                                                                    | CONCIDENTIAL OF DECK ACTIVITY OF A DECKDON                                                                                                    | MATS .             |  |
|----------------------------------------------------------------------------------------------------|----------------------------------------------------------------------------------------------------|--------------------|--|
| 94 Searce 399 (9897)                                                                                                    | Book ACTUATION IS PROVID                                                                                                    | Indultan anatara 🐨 |  |
| N<br>Sector 2000 and 2000 and 20000 and 2000 and 2 | Annual Annual Viende at States                                                                                                    |                    |  |
|                                                                                                    |                                                                                                    | Constant of States |  |
| Second Automatics and the Automatics                                                                                                    | Phone 1                                                                                                    |                    |  |
| Keine s Pager, Bes Sal, P.6                                                                                                    | a free of the second second se |                    |  |

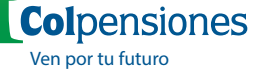

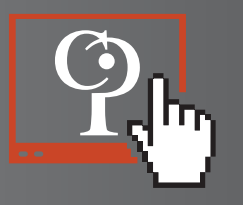

La impresión del comprobante debe realizarse en una impresora laser, para que el código de barra pueda ser leído en la entidad financiera. Se debe dar clic en el icono "**ACEPTAR**"

|                           | COLUMN DE DE DE | ACTIVITATES Y BUSINESS                                                                                           | 494.15                                                                                                    |
|---------------------------|-----------------|----------------------------------------------------------------------------------------------------|----------------------------------------------------------------------------------------------------|
| No Degrees. (BIN-10077)   | i Geole /       | (Turking) Privile)                                                                                               | Techs Tage Journal III                                                                                                    |
| Castante Property of      |                 |                                                                                                    |                                                                                                    |
| Approach a project        |                 | Importante                                                                                                    |                                                                                                    |
|                           |                 | and a second second second second second second second second second second second second second second second s | er hat i herri han                                                                                                    |
| Sector Sector             |                 |                                                                                                    | And Bases To Calculate I and Annual Parameters                                                                                                    |
|                           |                 | Physics 1                                                                                                    |                                                                                                    |
| Second Automatics part on | a cantan        |                                                                                                    |                                                                                                    |
| Marco Barrow / And and Am |                 | Common 1                                                                                                    | Contraction of the local sectors of the local sectors of the local secto |

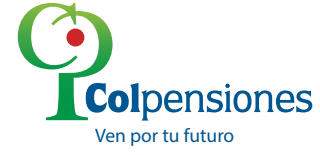

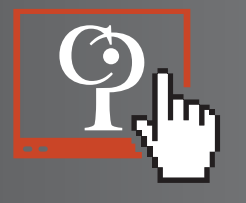

Es necesario tener en cuenta, que una vez impresos los comprobantes de pago referenciado, de no ser cancelados dentro de las fechas indicadas en ellas, será necesario por parte de los obligados, adelantar ante el Portal del Aportante, las diligencias atinentes a la expedición de un nuevo comprobante referenciado, el cual incluirá el valor actualizado al nuevo vencimiento, para ser cancelado en cualquier sucursal del Bancolombia.

| Au 10 Mar 22 33 Torred Phar 11<br>Ingenta Dr.C., Colombia<br>W. 345 54 44<br>New Odgerssones gav on | COMPROBANTE PARA PAGO                                            |                                             |  |  |  |
|----------------------------------------------------------------------------------------------------|------------------------------------------------------------------|---------------------------------------------|--|--|--|
| Concepto del pago                                                                                   | CALCULOS ACTUARIALES PRIVADOS<br>AEROVIAS NACIONALES DE COLOMBIA |                                             |  |  |  |
| Nombre del contribuyente                                                                            |                                                                  |                                             |  |  |  |
| No. Documento                                                                                       | 890100577                                                        | Tipo Doc. N                                 |  |  |  |
| Medio de pago                                                                                       | Referencia de page                                               | 0441500001150<br>2015/03/30<br>5 80:345.710 |  |  |  |
| Electivo                                                                                            | Fecha limite de pago                                             |                                             |  |  |  |
| Cheque de Gerencia                                                                                  | Valor a paga                                                     |                                             |  |  |  |
| 415,5730                                                                                            |                                                                  | MAR PROVIDENT                               |  |  |  |

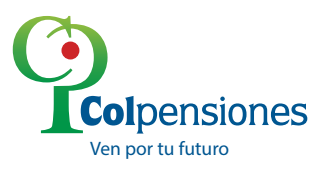

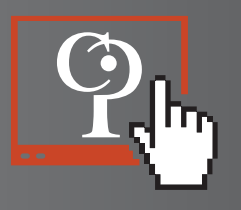

Por la opción **"GENERAR EXCEL"**, el portal del aportante genera la relación de los asegurados seleccionados previamente por el usuario en archivo Excel.

| INFORME DE LIQUIDACIÓN CALCULOS ACTUARIALES |                       |  |  |  |  |  |  |  |  |  |
|---------------------------------------------|-----------------------|--|--|--|--|--|--|--|--|--|
| izado Pag                                   | agos                  |  |  |  |  |  |  |  |  |  |
| 15.716                                      | 0                     |  |  |  |  |  |  |  |  |  |
| 1                                           | alizado Pa<br>845.716 |  |  |  |  |  |  |  |  |  |

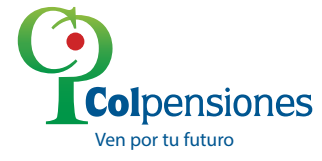

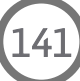

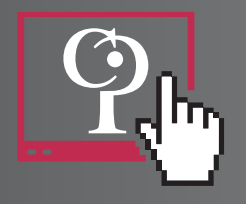

# **GENERALIDADES ESTRUCTURA FORMATOS EXCEL, SIGA Y GALA**

#### + FORMATO EXCEL

A continuación indicamos unas reglas generales para el cargue de este tipo de formato, así: El archivo debe contener dos hojas nombradas de la siguiente forma: **"DATOSPAGO" y "AFILIADOS"** 

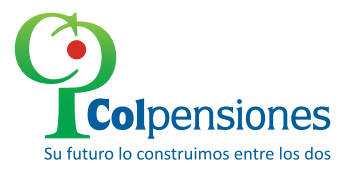
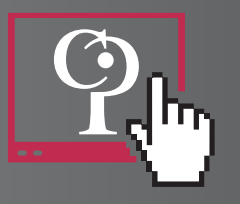

# **HOJA AFILIADOS**

La hoja debe llamarse "AFILIADOS" sin caracteres especiales y debe ir en plural.

+ No debe tener **columna de enumeración**, y si la trae se debe eliminar.

En la columna Tipo de identificación (TIPO) tener en cuenta que estén todas las casillas diligenciadas y verificar que después del último afiliado reportado no se hayan diligenciado más casillas, ya que esto genera error por que se toma como un afiliado más. Los caracteres permitidos son: C=Cedula de Ciudadanía; E=Cedula de Extranjería;
P=Pasaporte y T=Tarjeta de Identidad.

➡ En la columna Dígito de Verificación (DV) deben estar todas las casillas diligencias en cero (0), de no respetar la columna con el número O la longitud del archivo quedará inconsistente dando como resultado error para toda la información que se pretende cargar.

→ Apellidos y nombres: En esta columna no se deben presentar caracteres especiales como (.;,:, #, etc). La información debe estar sin abreviaturas.

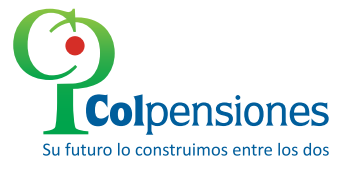

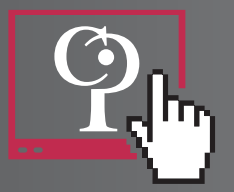

- En las casillas Novedad Pensión (NP), Novedad Salud (NS) Y Novedad Riesgos Profesionales (NR), no deben ir números, los únicos caracteres válidos son R (Retiro), L (Licencias), T (Traslados), NO COLOCAR V (Vacaciones) ni las L (incapacidades), es importante resaltar que debe existir aportes para el riesgo donde se grabará la novedad en el negocio (Salud, Pensión y Riesgos Profesionales, según corresponda).
- Número del día anterior de la novedad (D.A.N) y Número de Días de la novedad (D.N.D): estas columnas deben ir en cero (0) si no hay novedad. De existir una novedad se debe colocar el tiempo de duración de la novedad en (D.N.D) y en la casilla Días Trabajados (D.T) debe ir los días efectivamente trabajados, considerando que la sumatoria de las columnas D.N.D y D.T, no puede ser mayor a 30 días.
- INGRESO BASE, A. PENSIÓN, B. FONDO SOLIDARIDAD, C.SALUD: En estas columnas solo deben ir valores numéricos enteros, sin caracteres especiales; se debe verificar que no contengan cifras decimales, aproximaciones o fórmulas, es importante resaltar que se debe tener presente la liquidación de aportes al Fondo de Solidaridad Pensional, para aquellos afiliados que superen en su IBC los 4 SMMLV.
- Si el archivo tiene filas con valores totales, estas se deben eliminar.

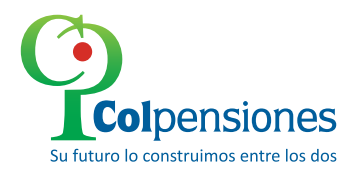

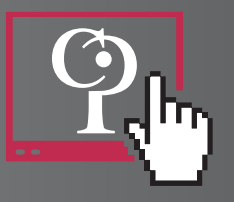

# HOJA DATOSPAGO

La hoja debe llamarse "DATOSPAGO" sin caracteres especiales, tenga en cuenta que el nombre de la hoja no debe contener espacios.

La fila NIT, no debe contener caracteres especiales, ni el dígito de verificación.

- En la fila Dígito de Verificación (DV) se debe colocar el número de verificación que fue asignado por la DIAN.
- En la fila de Sucursal debe grabar el número de la sucursal de acuerdo al que fue reportado en el pago, haciendo la salvedad que no puede ser cero, de no presentar sino una sucursal debe ir 1.
- En la fila Ciclo, se debe verificar que el ciclo que esta en la hoja sea el mismo que se encuentra en el medio magnético, el cual debe ser de seis dígitos (AAAAMM).
- En la fila Tipo de Documento Aportante debe colocarse de acuerdo a la clasificación asignada (N, Nit ó C, Cédula).

🔶 En la fila de la fecha de radicación se debe ingresar el día en que se realizó el pago (AAAA/MM/DD).

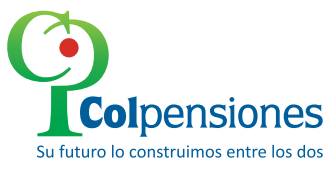

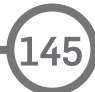

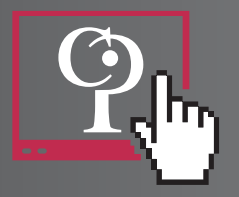

En la fila razón social, debe verificar que el nombre que se relaciona sea el de la empresa que esta enviando el medio magnético.

La fila Dirección no debe tener caracteres especiales y debe venir separados por espacios.

En las filas Código del Departamento debe llevar los códigos que son asignados por el DANE (Tres Dígitos) para el Municipio y (Dos Dígitos) para el Departamento, donde se encuentra la sucursal de la Empresa que reporta las novedades.

En las filas Número de Afiliados Pensión, Salud, Riesgos y Total, se debe colocar el número total de trabajadores reportados dentro del pago que presenten cotización al negocio respectivamente.

En las filas TOTAL IBC, TOTAL APORTES PENSIÓN, APORTES SALUD y TOTAL FONDO DE SOLIDARIDAD se debe ingresar el valor que arroje la sumatoria de éstas columnas de la hoja AFILIADOS.

En las filas de TOTALES, se deben comparar los valores que se reportan en Afiliados Vs. Datospago, estas deben ser iguales.

En la fila FONDO SOLIDARIDAD Y GARANTIA SALUD (FSGS), se debe ingresar el valor correspondiente a la doceava parte del total de aportes cancelados en salud.

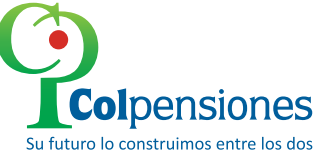

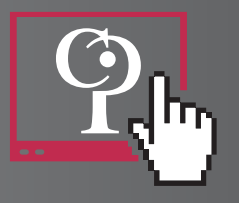

## **FORMATO GALA**

Este debe contener tres archivos denominados:

CINTI = Archivo de apertura, contiene número de NIT, Sucursal y Fecha de Pago.

**AUTOL1** = Archivo que contiene la información del aportante, afiliados con sus respectivas novedades y sumatoria de valores de aportes.

**CINTF** = Archivo de cierre que contiene número de NIT, Sucursal y número total de registros reportados.

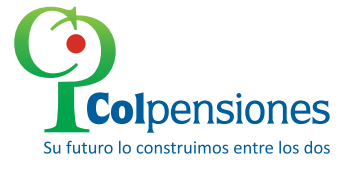

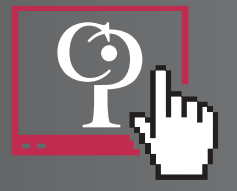

A continuación, indicamos la estructura de los archivos incluyendo la posición de cada campo:

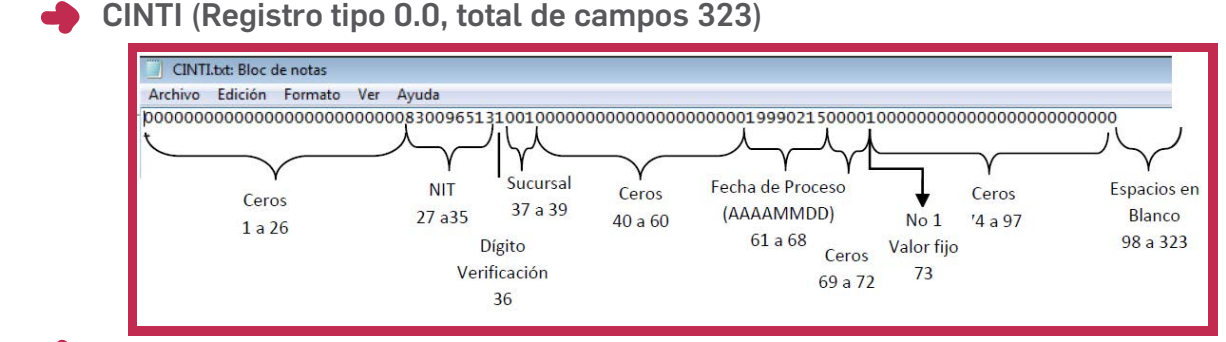

AUTOL1 (Registros tipo 1.0; 2.0; 3.0; 3.3; 3.5; 7.0 y 8.0)

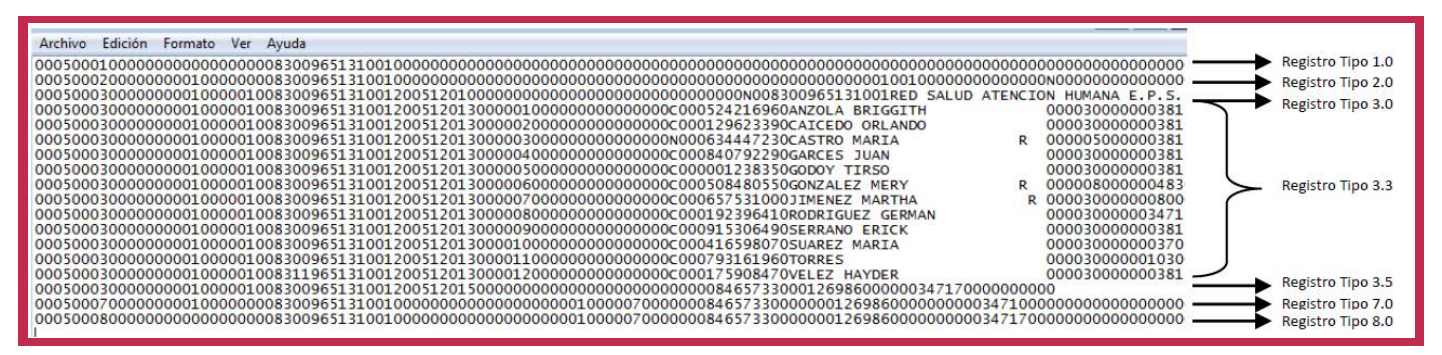

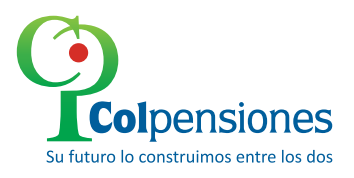

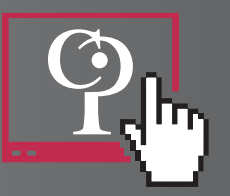

Registro Tipo 1.0 (total campos 323)

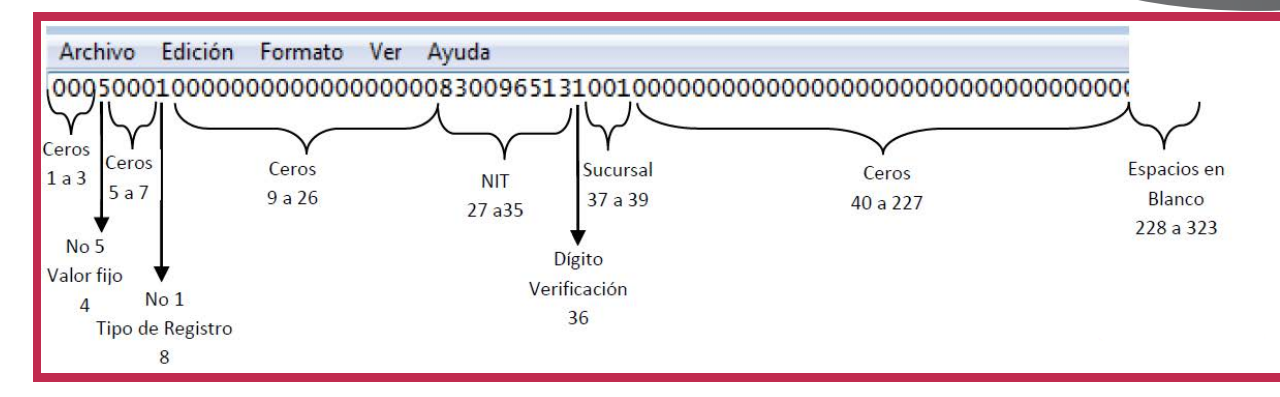

#### Registro Tipo 2.0 (total campos 323)

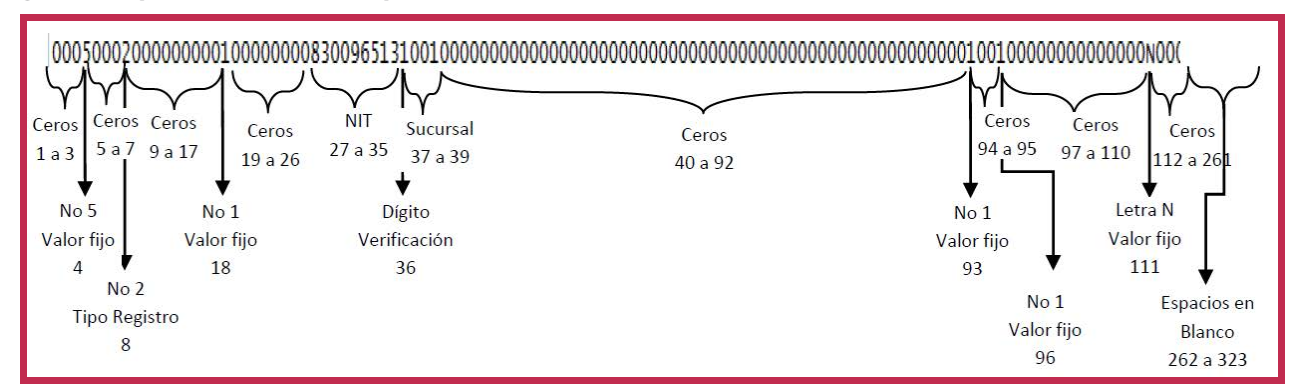

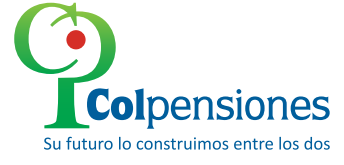

149

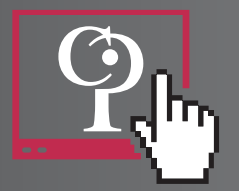

5

#### Registro Tipo 3.0 (total campos 323)

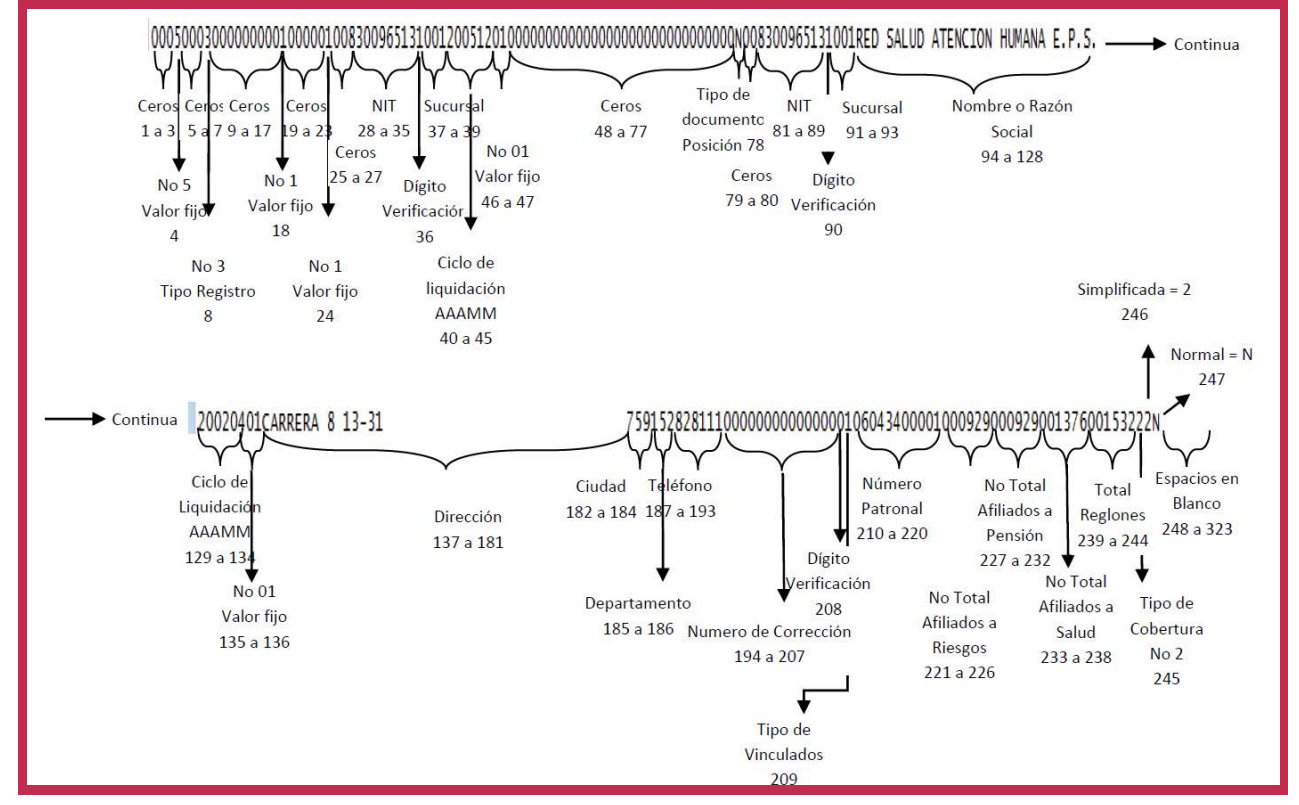

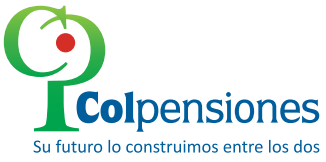

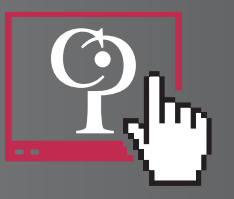

#### Registro Tipo 3.3 (total campos 158)

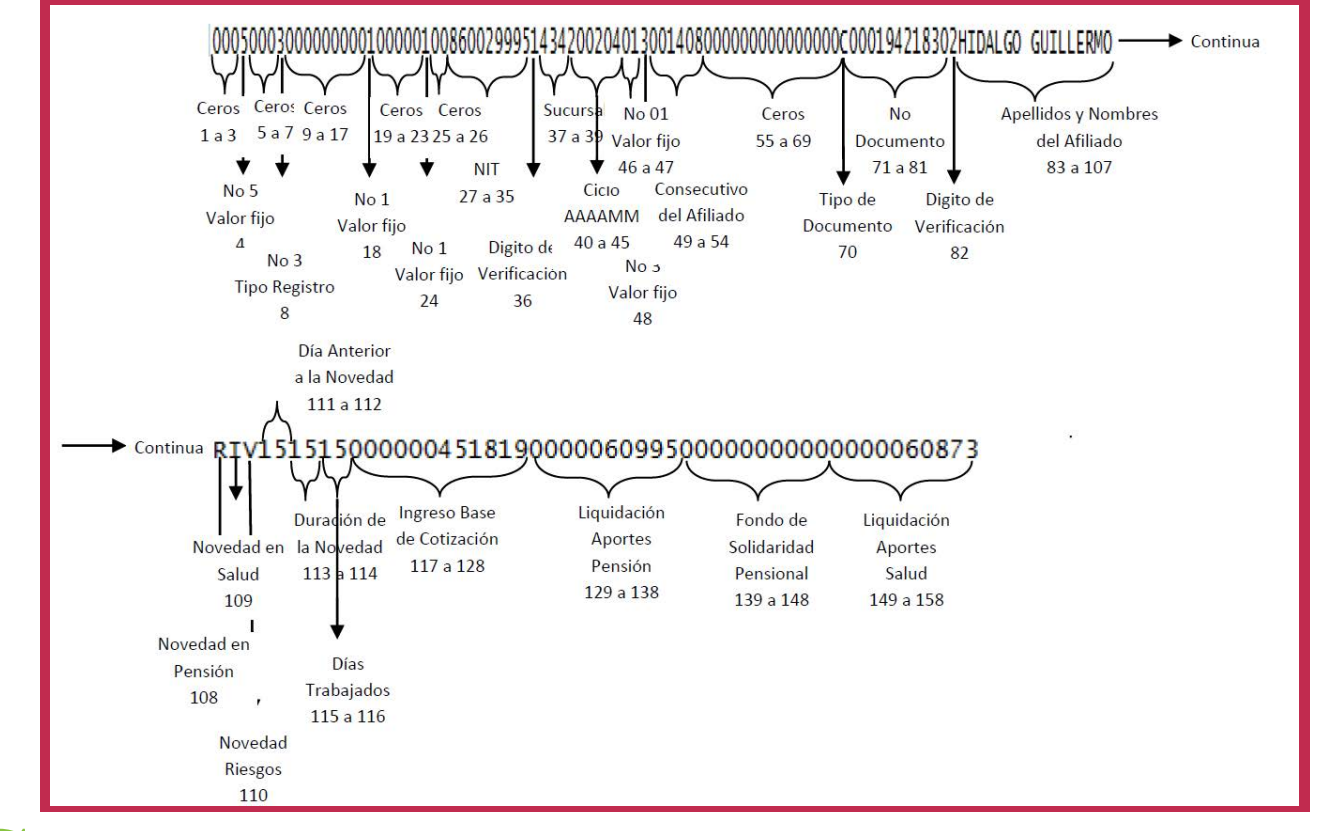

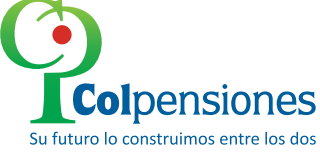

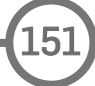

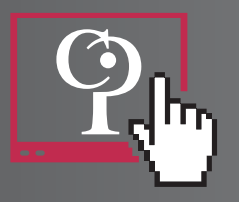

#### Registro Tipo 3.5 (total campos 323)

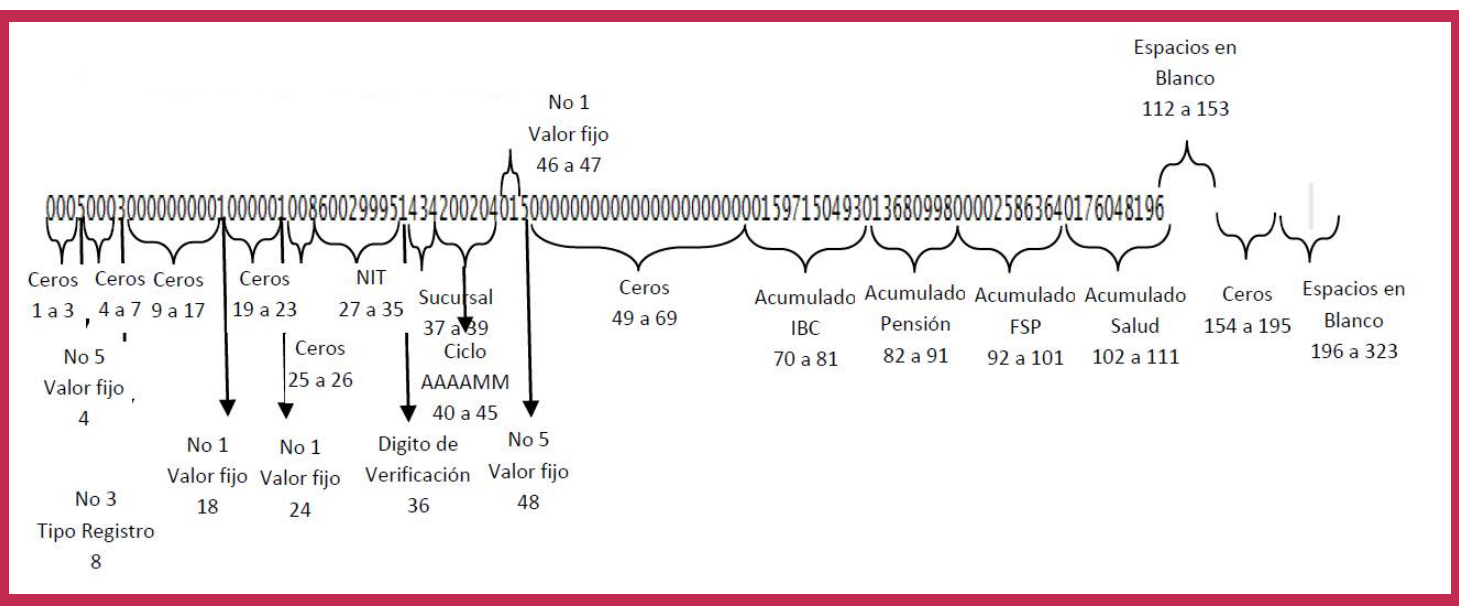

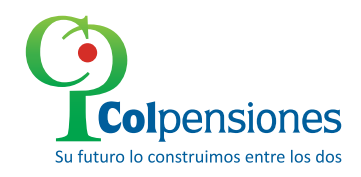

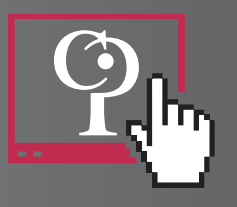

#### Registro Tipo 7.0 (total campos 323)

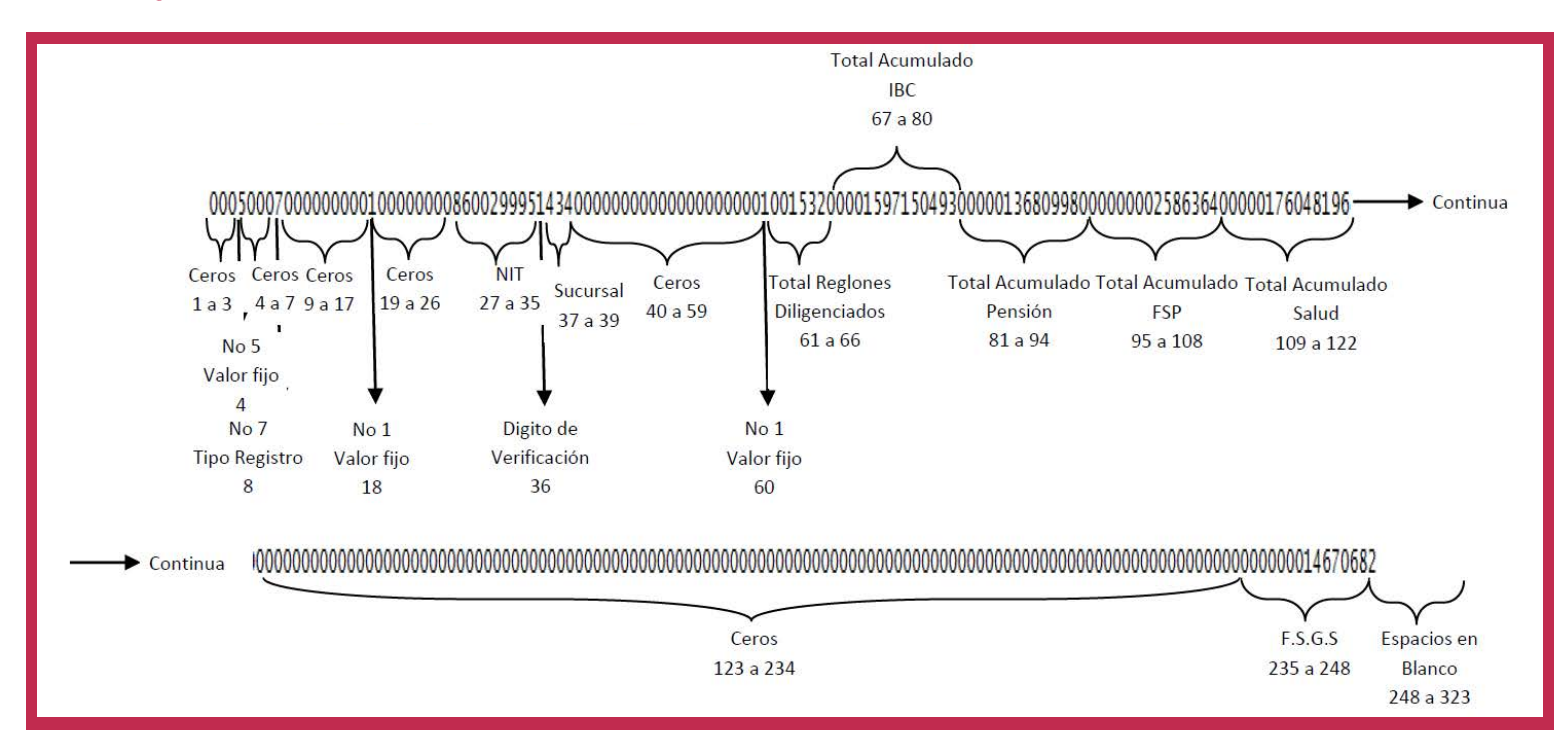

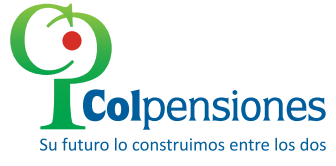

153

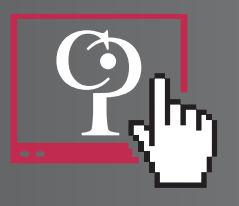

🔶 Re

#### Registro Tipo 8.0 (total campos 323)

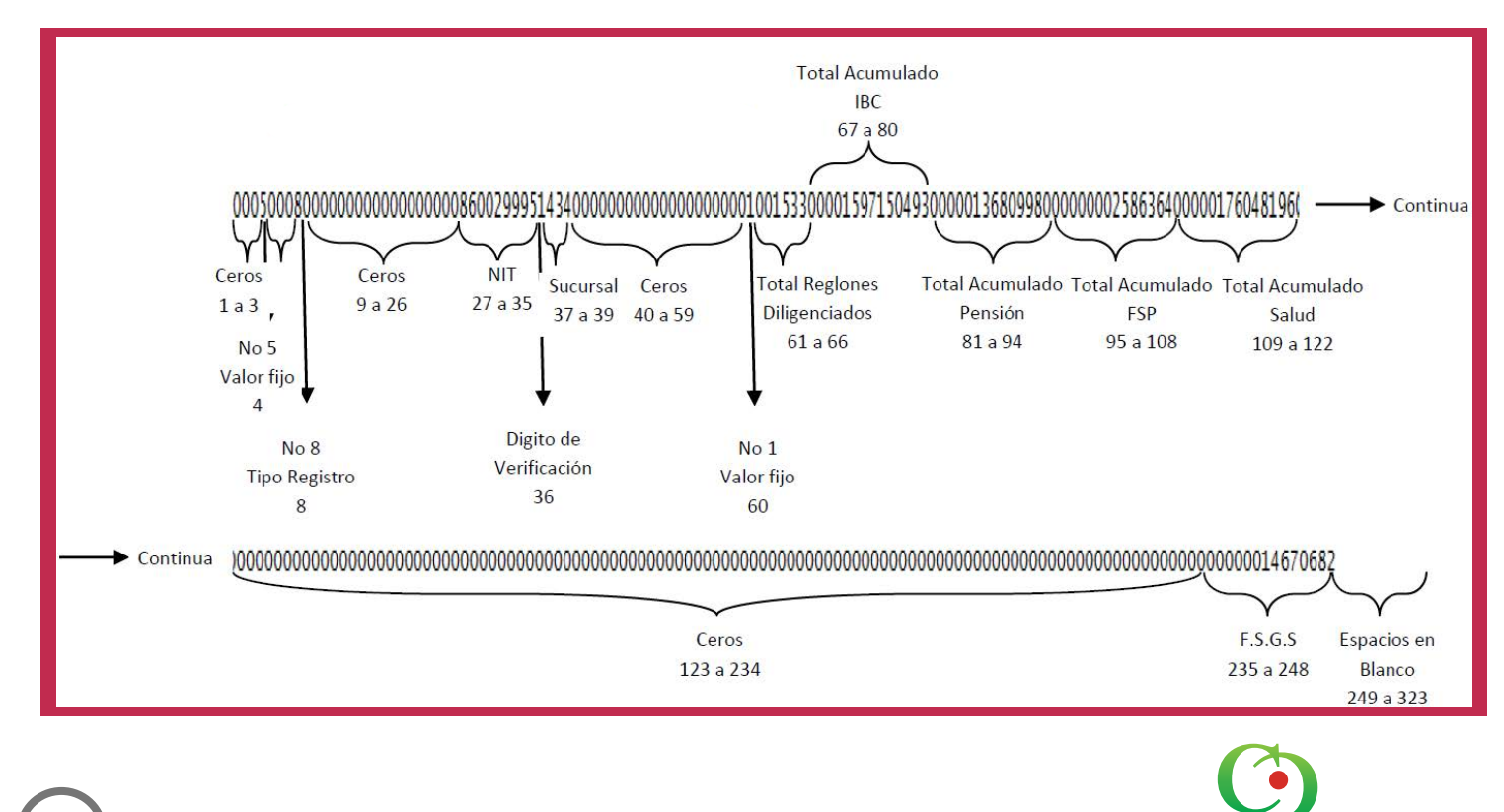

**Colpensiones** Su futuro lo construimos entre los dos

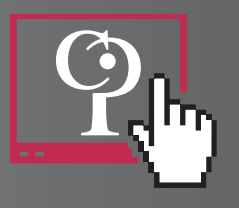

CINTF (Registro tipo 9.0, total de campos 323)

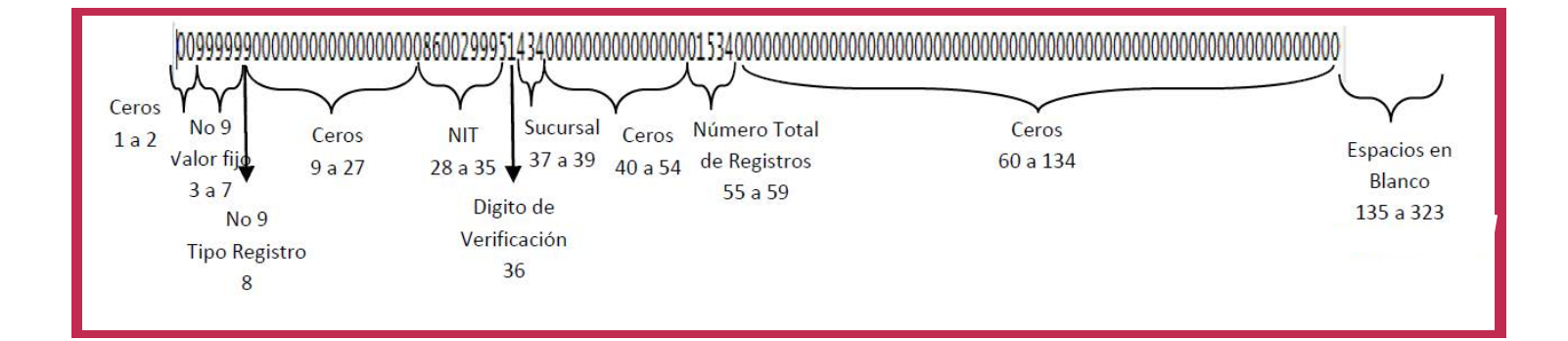

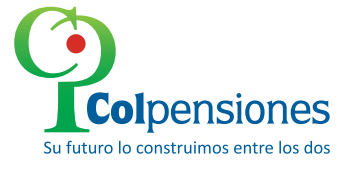

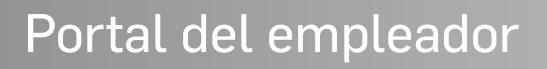

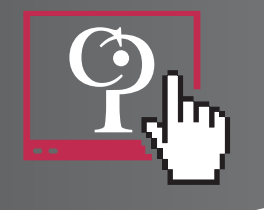

## **FORMATO SIGA**

El nombre del archivo debe ser **INaaaamm.txt,** en donde aaaa corresponde al año y mm al mes del ciclo al cual le falta el detalle.

Este archivo contiene **4 tipos de registros** que llamaremos en adelante registros Tipo-1, Tipo-2, Tipo-3 y Tipo-4.

#### ➡ REGISTRO TIPO\_1: DATOS GENERALES DEL APORTE

Es el registro de encabezado del archivo magnético. En el se envían los datos básicos que identifican al aportante. Solo debe reportarse un registro de este tipo y debe ser el primero dentro del archivo (longitud de campo 330)

#### ➡ REGISTRO TIPO\_2: LIQUIDACION DETALLADA DE APORTES

Este tipo de registro se utiliza para reportar las novedades de cada uno de los trabajadores. Debe existir un registro por cada empleado que presente una o varias novedades (longitud de campo 299).

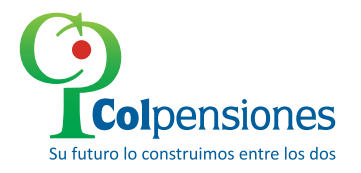

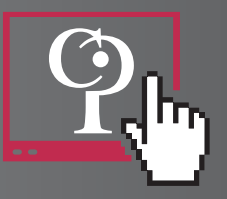

#### ➡ REGISTROS TIPO\_3: AUTOLIQUIDACION DE APORTES DEL PERIODO

Este tipo de registro se utiliza para reportar la información correspondiente al ``Total Liquidación aportes del Período`` (longitud de campo 117).

#### ➡ REGISTROS TIPO\_4: TERMINACION REPORTE DE NOVEDADES

Este tipo de registro se utiliza para indicar la terminación del reporte de novedades. Debe existir un solo registro y debe encontrarse al final del último registro del archivo del reporte de las novedades.

| 1                                       |                                         |                                         |                                         |                                         |                                         |                                         |
|-----------------------------------------|-----------------------------------------|-----------------------------------------|-----------------------------------------|-----------------------------------------|-----------------------------------------|-----------------------------------------|
| -0000104INSTITUTO                       | 00000104INSTITUTO SEGURO SOCIAL         |                                         |                                         | LAR COMUNICACIONE                       | N8300938503GCRA 11 80-67                |                                         |
| 0000.2:0000113801                       | .89MOYA                                 | VILLABON                                | HENRY                                   | HANS                                    |                                         | 0030303000150000000000000000000000      |
| 0000 2:0000224934                       | 68DAVIS                                 | CASTRO                                  | MARCELA                                 | EULODIA                                 | Х                                       | 00303030000500000000156250000000        |
| 0000 2 10000243279                      | 77CARDONA                               |                                         | MARIA                                   | TERESA                                  |                                         | 0030303000050000000000000000000000      |
| 0000-2:0000295477                       | 885ILVA                                 | PLAZA                                   | EMILSEN                                 |                                         | X                                       | 0030303000060000000047500000000         |
| 0003.30000000000                        | 000665300000000                         | 000000000000000000000000000000000000000 | 0000000000000015                        | 000000000000000000000000000000000000000 | 000000000000                            | 000000000000000000000000000000000000000 |
| 0003 3                                  | 000000000000000000000000000000000000000 | 000000000000000000000000000000000000000 | 000000000000000000000000000000000000000 | 000000000000000000000000000000000000000 | 000000000000000000000000000000000000000 | 000000000000000000000000000000000000000 |
| 0003 30000000000                        | 000000000000000000000000000000000000000 | 000000000000000000000000000000000000000 | 000000000000000000000000000000000000000 | 000000000000000000000000000000000000000 | 0000000000000                           | 000000000000000000000000000000000000000 |
| 0003-30000000000                        | 000000000000000000000000000000000000000 | 000000000000000000000000000000000000000 | 000000000000000000000000000000000000000 | 000000000000000000000000000000000000000 | 0000000000000                           | 000000000000000000000000000000000000000 |
| . 0003 30000000000                      | 000665300000000                         | 000000000000000000000000000000000000000 | 0000000000000015                        | 000000000000000000000000000000000000000 | 0000000000000                           | 000000000000000000000000000000000000000 |
| 0003530000000000                        | 000000000000000000000000000000000000000 | 000000000000000000000000000000000000000 | 000000000000000000000000000000000000000 | 000000000000000000000000000000000000000 | 000000000000                            | 000000000000000000000000000000000000000 |
| 0003/30000000000                        | 000665300000000                         | 000000000000000000000000000000000000000 | 00000000000000015                       | 000000000000000000000000000000000000000 | 0000000000000                           | 000000000000000000000000000000000000000 |
| 0003330000000000                        | 000000000000000000000000000000000000000 | 000000000000000000000000000000000000000 | 000000000000000000000000000000000000000 | 000000000000000000000000000000000000000 | 000000000000000000000000000000000000000 | 000000000000000000000000000000000000000 |
| 000303000000000000000000000000000000000 | 000665300000000                         | 000000000000000000000000000000000000000 | 0000000000000015                        | 000000000000000000000000000000000000000 | 00000000000                             | 000000000000000000000000000000000000000 |
| 9999 4                                  |                                         |                                         |                                         |                                         |                                         |                                         |
| 4                                       |                                         |                                         |                                         |                                         |                                         |                                         |
|                                         |                                         |                                         |                                         |                                         |                                         |                                         |
|                                         |                                         |                                         |                                         |                                         |                                         |                                         |
| •                                       |                                         |                                         |                                         |                                         |                                         |                                         |
| Tipo de Registro                        |                                         |                                         |                                         |                                         |                                         |                                         |

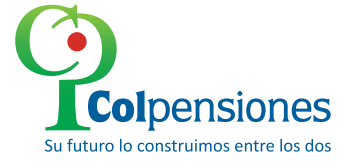